# Drawing Creation Fundamentals

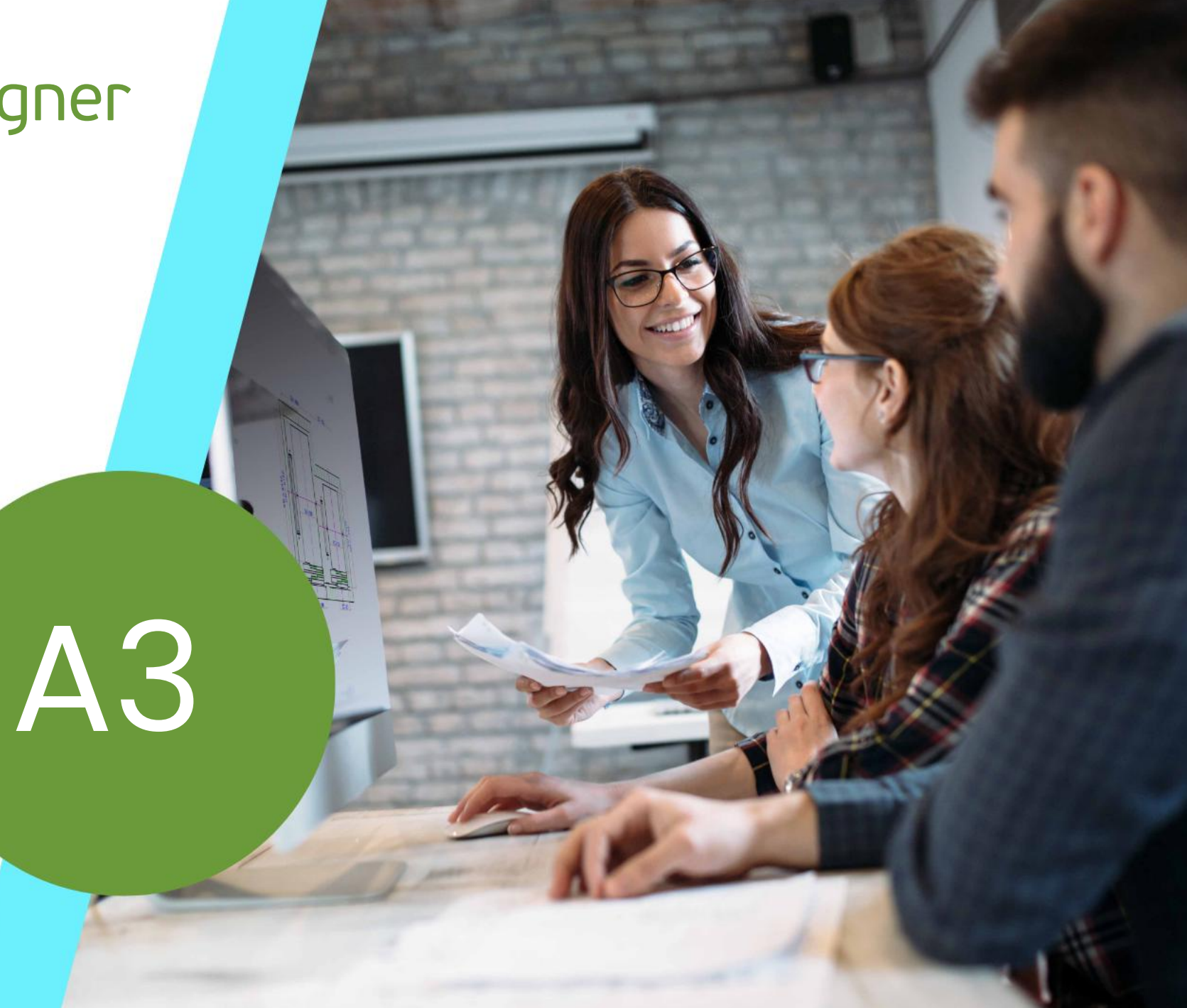

11. MÄRZ 2025, ©2025 DIGIPARA GMBH

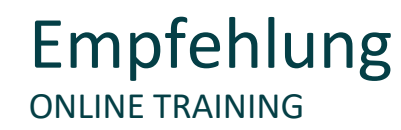

#### Sind Sie Teilnehmer eines DigiPara Liftdesigner Online-Trainings?

Wir empfehlen Ihnen, folgende Schulungsunterlagen im Voraus auszudrucken,

damit Sie diese als Handout während Ihrer Schulung für eigene Notizen vorliegen haben.

Agenda

## 🕫 digipara liftdesigner

#### A3.1 Ansichtsrahmen & Schnittebenen

- Erstellen neuer Ansichtsrahmen & unterschiedliche Ansichtstypen
- Ansichtstypen & Sichtrichtung
- Ansichtsrahmenposition & Basispunkt
- Positionsdefinition von Schnittebenen
- Komponenten- und Bemaßungs-Sichtbarkeit
- Prototyp DWG

#### A3.2 Spezielle Ansichten

- Detailansichten
- Regelbasierter Detailansichten
- Testen der definierten Regeln
- Ansichtsrahmen speichern (\*.ldf)
- Vertikale Teilungen
- Symbolischer Höhenschnitt

## 🕫 digipara liftdesigner

#### A3.3 Zeichnungsblätter & Zeichnungsblattvorlagen

- Erstellen eines neuen Zeichnungsblattes
- Umbenennen eines Zeichnungsblattes
- Kopieren vorhandener Ansichtsrahmen
- Laden eines Zeichnungsrahmens & Schriftfelds
- Speichern von Zeichnungsblattvorlagen
- Laden von Zeichnungsblattvorlagen (+ Schachtassistent)
- Klonen & Kopieren von Zeichnungsblättern

#### A3.4 Kommentare

- Kommentare zum aktiven Ansichtsrahmen
- Kommentare zu aktiven Komponenten
- Erweiterte Kommentareinstellungen

Agenda

## 🕫 digipara liftdesigner

#### A3.5 Datenbaum & Projektreferenzen

- Datenbaumstruktur
- Projektreferenzen
- Werte für Aufzugsprojekte
- Kopieren von External\$'s aus dem Datenbaum

#### A3.7 Externe Blöcke (AutoCAD DWG's)

- Referenzierung von External\$ in DWG's
- Laden von externen Blöcken
- Go to External

### A3.6 External\$'s

- Syntax & External\$ Ausdrücke
- Spezielle Werte/Operationen (Gleichungen mit External\$'s, etc.)
- Beispiele Spezielle Werte / Operationen

#### A3.8 Schriftfelder & Zeichnungsrahmen

- Bedeutung von titl\_-Präfix
- Bedeutung von bord\_-Präfix
- Standard DWG Verzeichnis

Agenda

## igipara<sup>®</sup> liftdesigner

# A3.9 <u>Übung</u>

- Ansichtsrahmen & Zeichnungsblätter
- Spezielle Ansichten
- Kommentare
- Projektreferenzen

### A3.10 Zusammenfassung

Individuelle F&A

# Erstellen Sie einen Aufzug mit folgenden Spezifikationen:

# igipara<sup>®</sup> liftdesigner

#### Schachtassistent

- 5 Etagen
- Typischer Etagenabstand 3000 mm
  - Förderhöhe nicht berücksichtigen
  - Keine Gebäudeetagen erstellen
- 2:1 Seilaufzug
- 13 Personen / 1000 kg, 1 m/s
- Maschinenraum
  - Unten links
- Kabinenaufhängung
  - 2 Seilrollen unten
  - Fangvorrichtung am Gegengewicht
- Gegengewichtsaufhängung
  - 1 Seilrolle oben
  - Gegengewicht links
- Zeichnungsblattvorlagen
  - LD Installation Drawing
  - LD Typical Views For Your Elevator

### Weitere Spezifikationen

- Größe der Aufzugskabine
  - Kabinenbreite: 1600 mm
  - Kabinentiefe: 1400 mm
- Eingänge
  - Vorderseite: alle Etagen
  - Rückseite: erste und letzte Etage
- Etagenabstand
  - Grube: 1200 mm
  - E1: 2900 mm
  - E2: 3000 mm
  - E3: 3000 mm
  - E4: 3800 mm
- Speichern Sie das Projekt unter dem folgenden Dateinamen: LDTrainingSample.ld3

A3.1

# Ansichtsrahmen & Schnittebenen

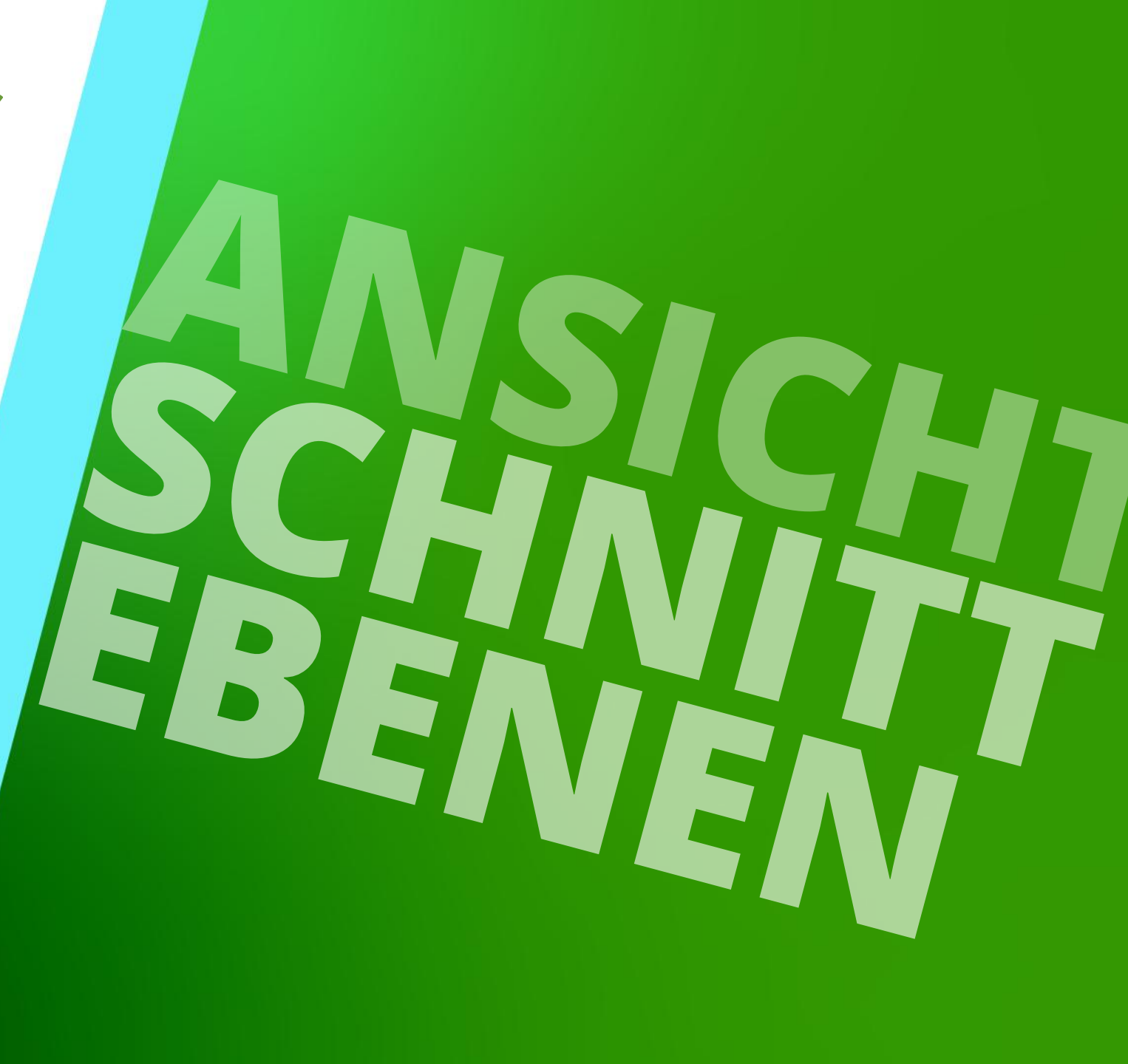

11. MÄRZ 2025, ©2024 DIGIPARA GMBH

# Ansichtsrahmen & Ansichtstypen

## igipara<sup>®</sup> liftdesigner

A3.1 ANSICHTSRAHMEN & SCHNITTEBENEN

#### Erstellen neuer Ansichtsrahmen

- Hinzufügen neuer Ansichten über den Tab Ansichtsrahmen
  - Fügt der Zeichnung standardmäßig immer einen neuen Grundriss hinzu
- Löschen von Ansichten über die ENTF-Taste
  - oder die Option Ansichtsrahmen entfernen in der Gruppe Ansichtsrahmen nach Selektion

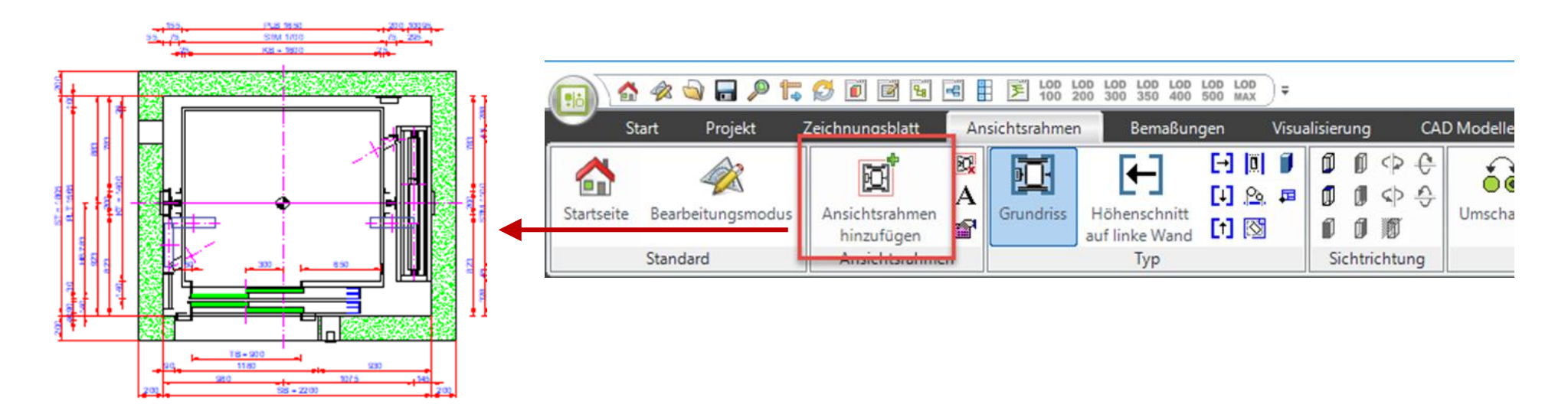

### Allgemeine Informationen A3.1 ANSICHTSRAHMEN & SCHNITTEBENEN

# igipara<sup>®</sup> liftdesigner

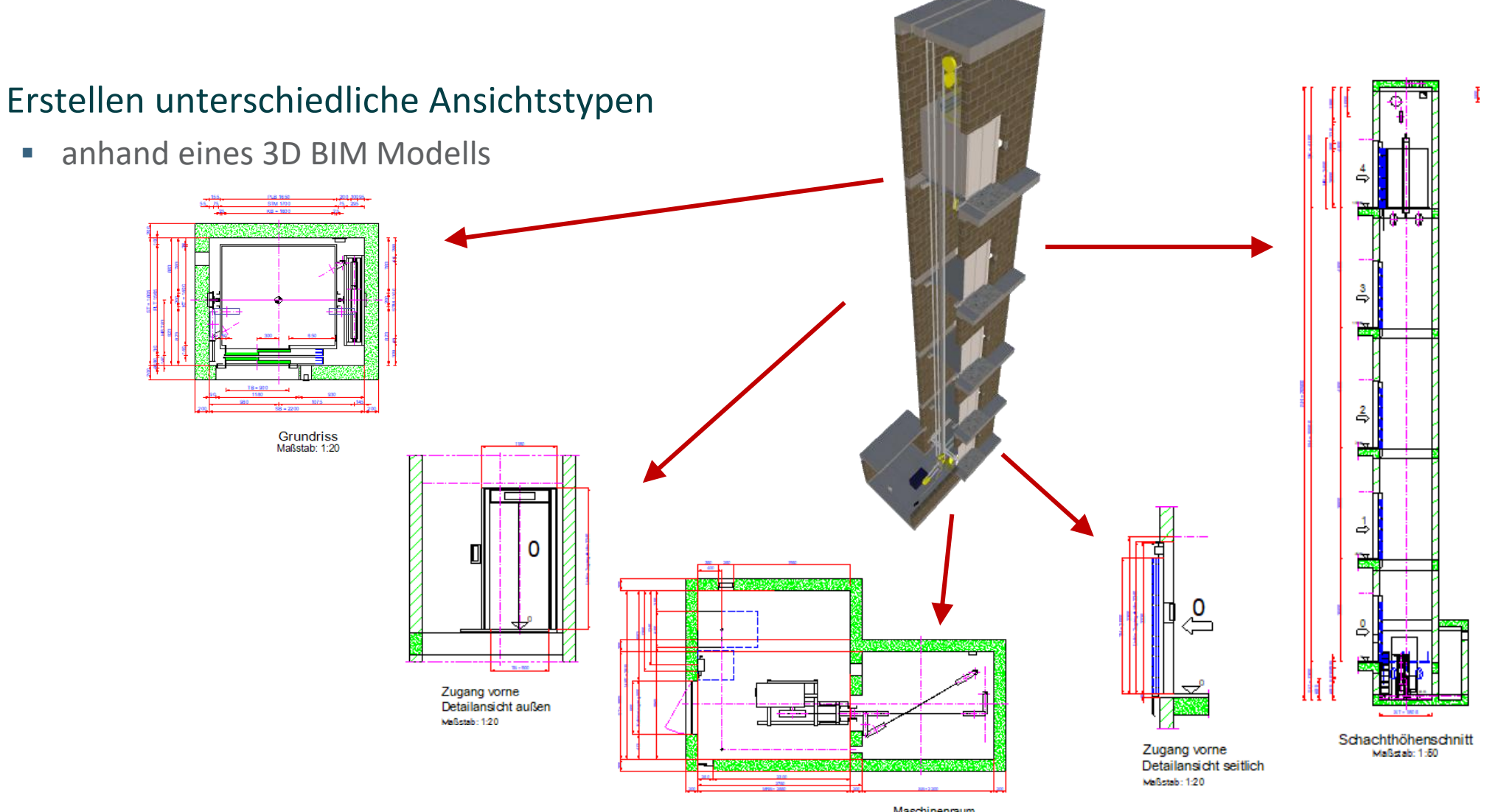

## igipara<sup>®</sup> liftdesigner

A3.1 ANSICHTSRAHMEN & SCHNITTEBENEN

#### Wechseln der Ansichten

 über den Tab Ansichtsrahmen unter der Gruppe Typ

Erstellen unterschiedlicher Ansichten zu einem Aufzugsmodell

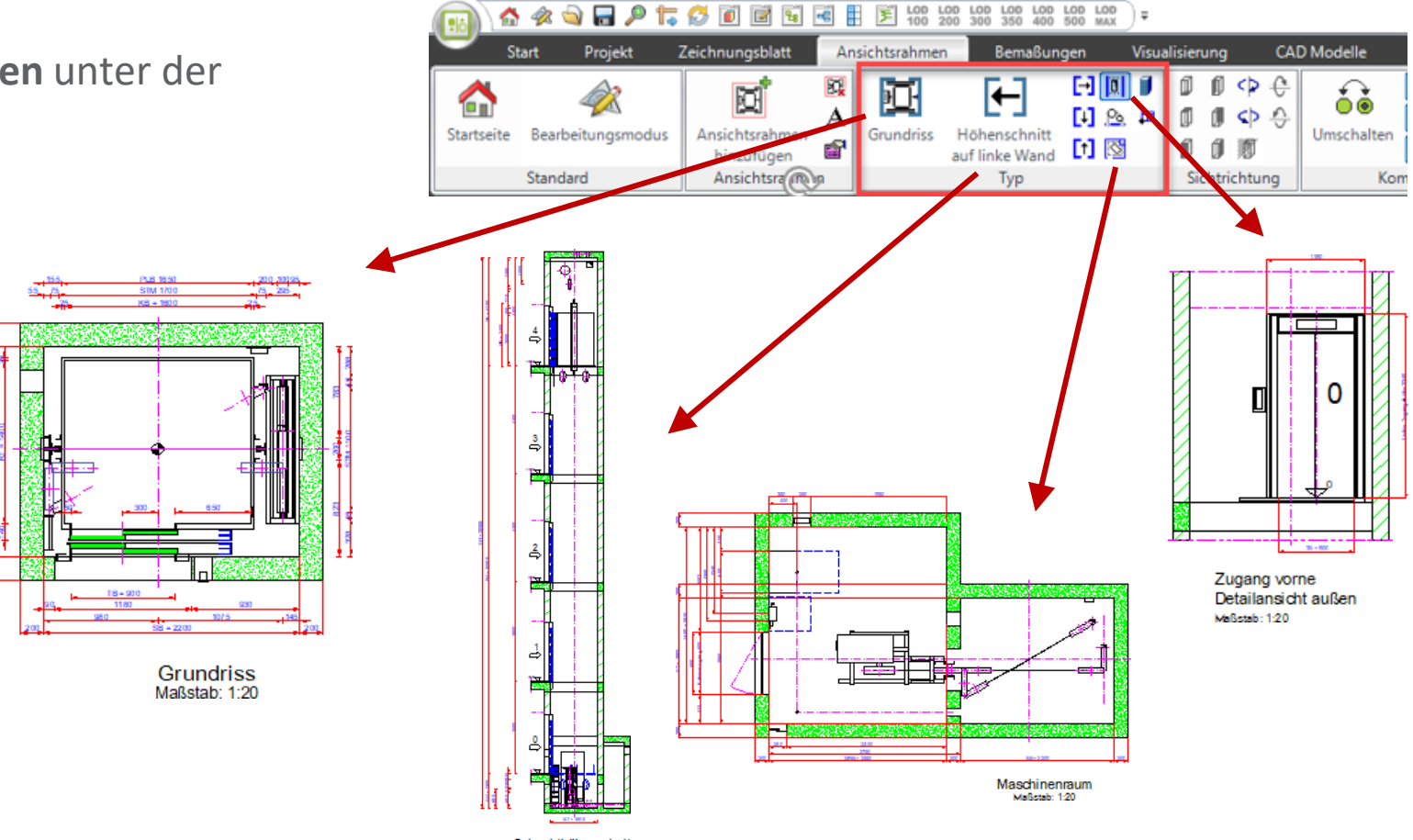

igipara<sup>®</sup> liftdesigner

A3.1 ANSICHTSRAHMEN & SCHNITTEBENEN

#### Drehen von Höhenschnitten

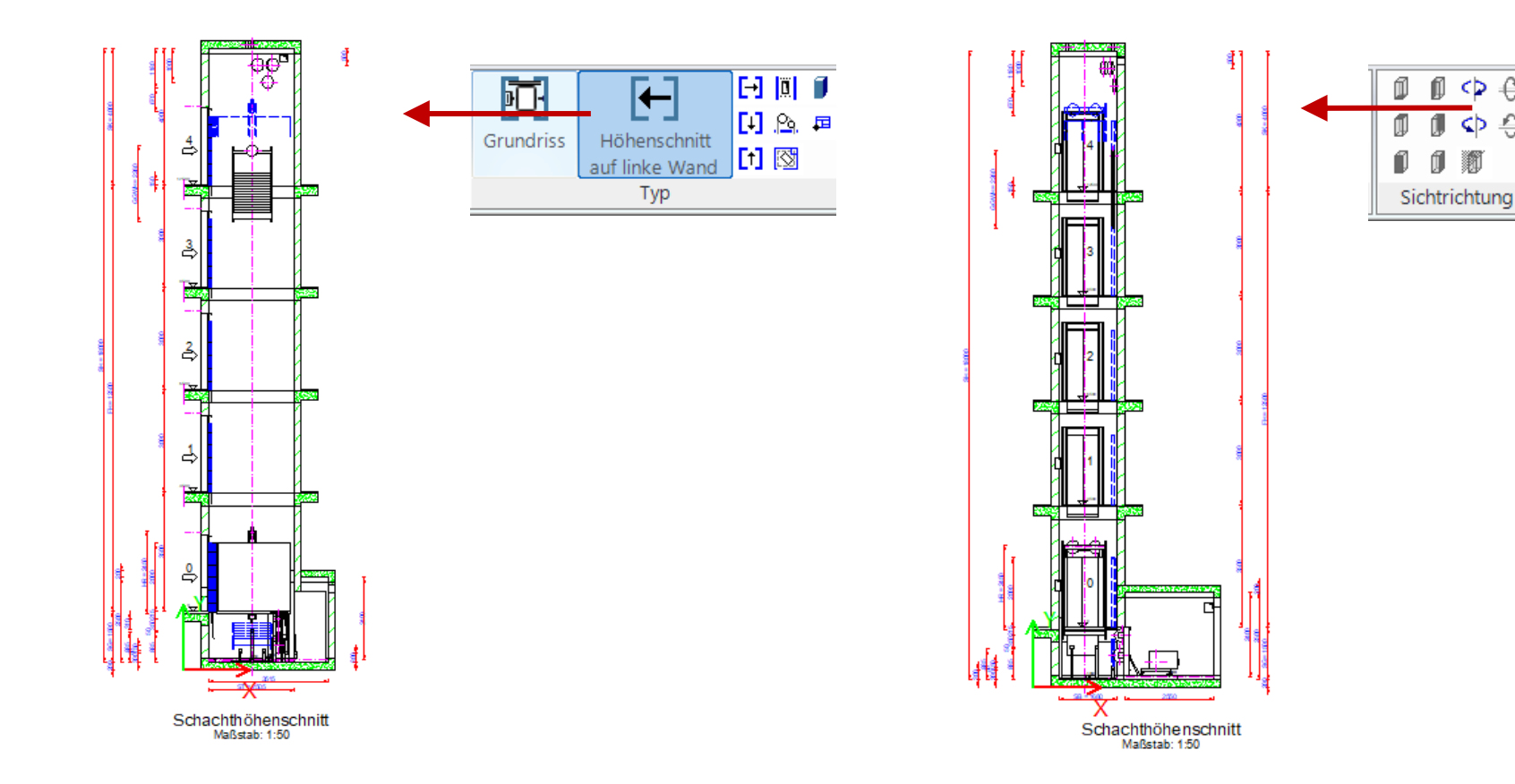

< ₽ €

\$\overline\$

a

## 🕫 digipara<sup>®</sup> liftdesigner

#### Ändern der Zugangssituation über die entsprechenden Ansichtsrahmen-Eigenschaften

- Position
- Sichtbarkeit oberhalb/unterhalb des Zugangs

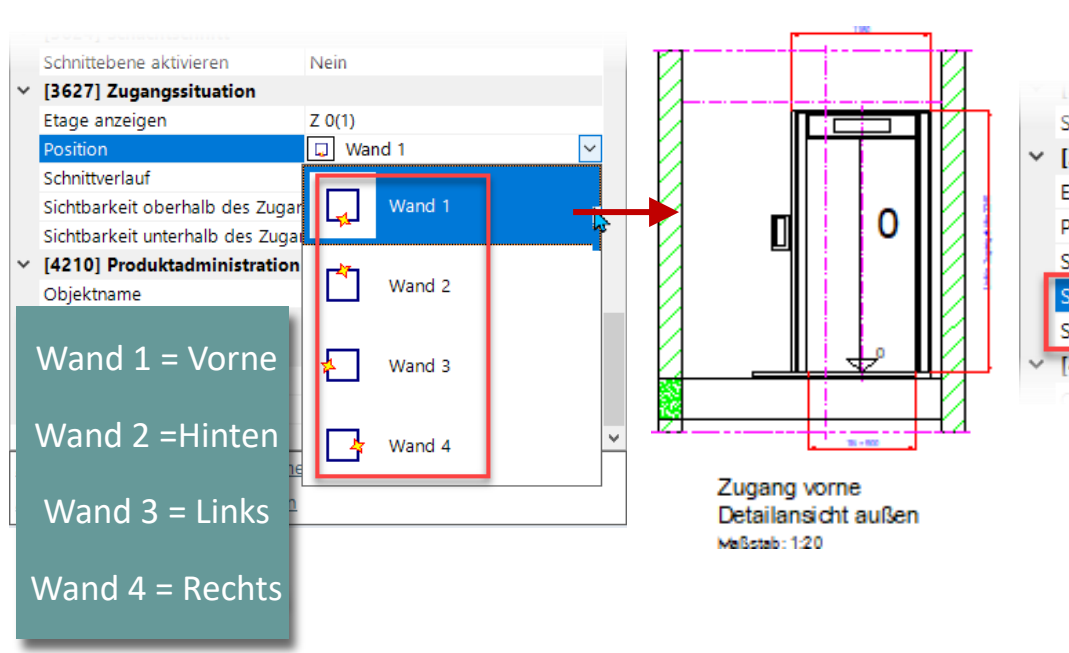

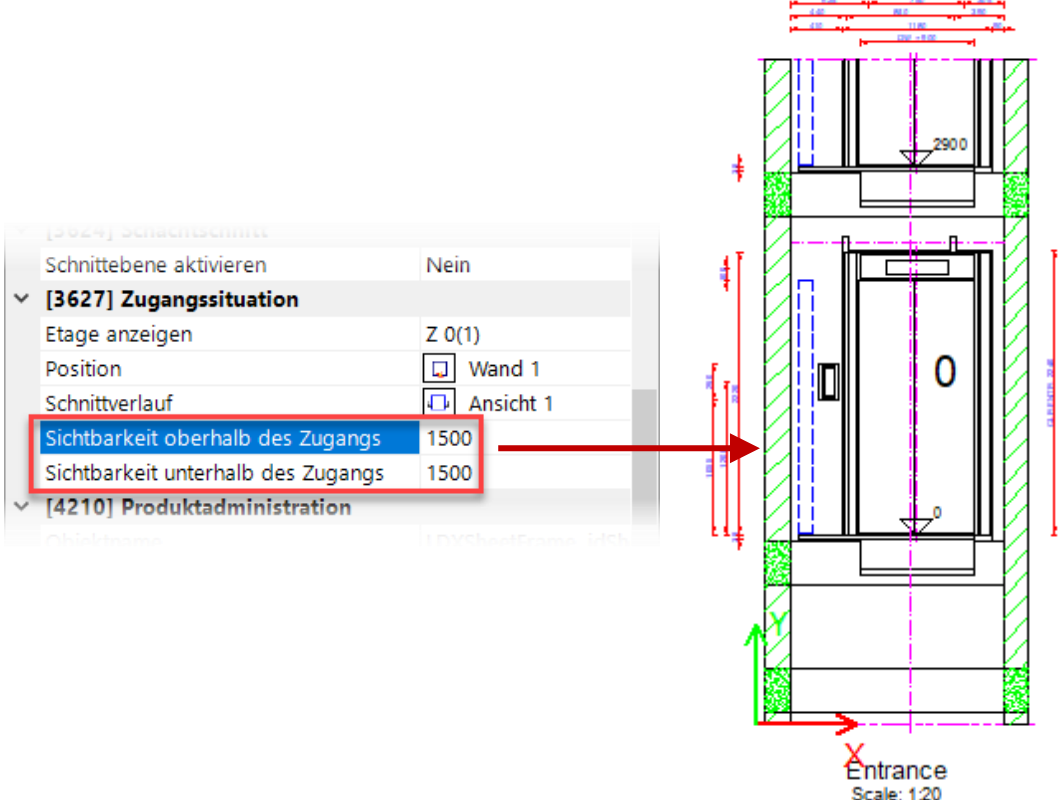

## igipara<sup>®</sup> liftdesigner

A3.1 ANSICHTSRAHMEN & SCHNITTEBENEN

### Drehe die Zugangssituation über

- Option 1: Ansichtsrahmen-Eigenschaften
- Option 2: Gruppe Sichtrichtung

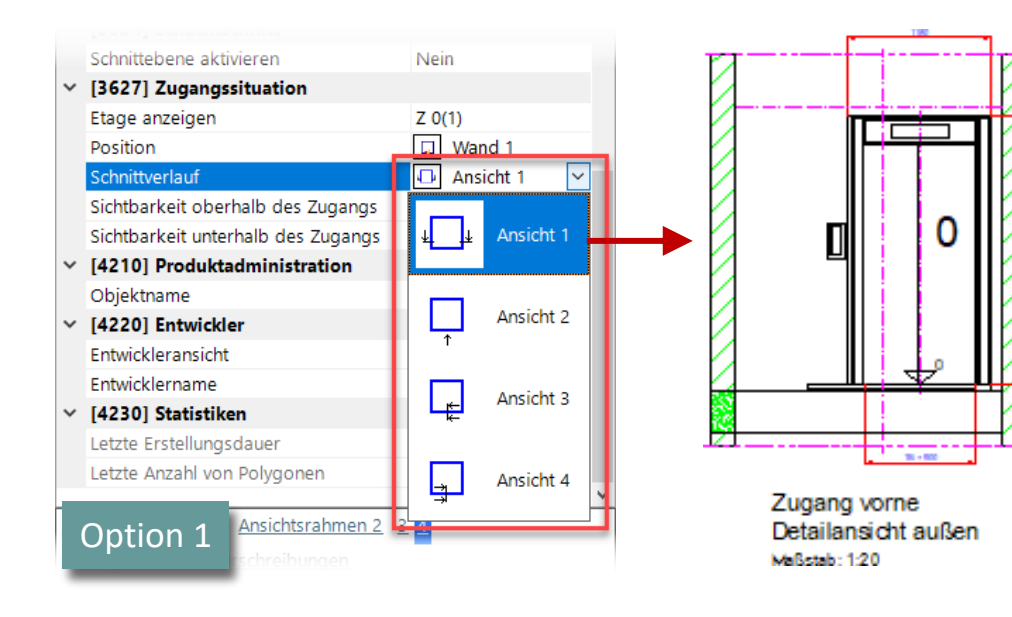

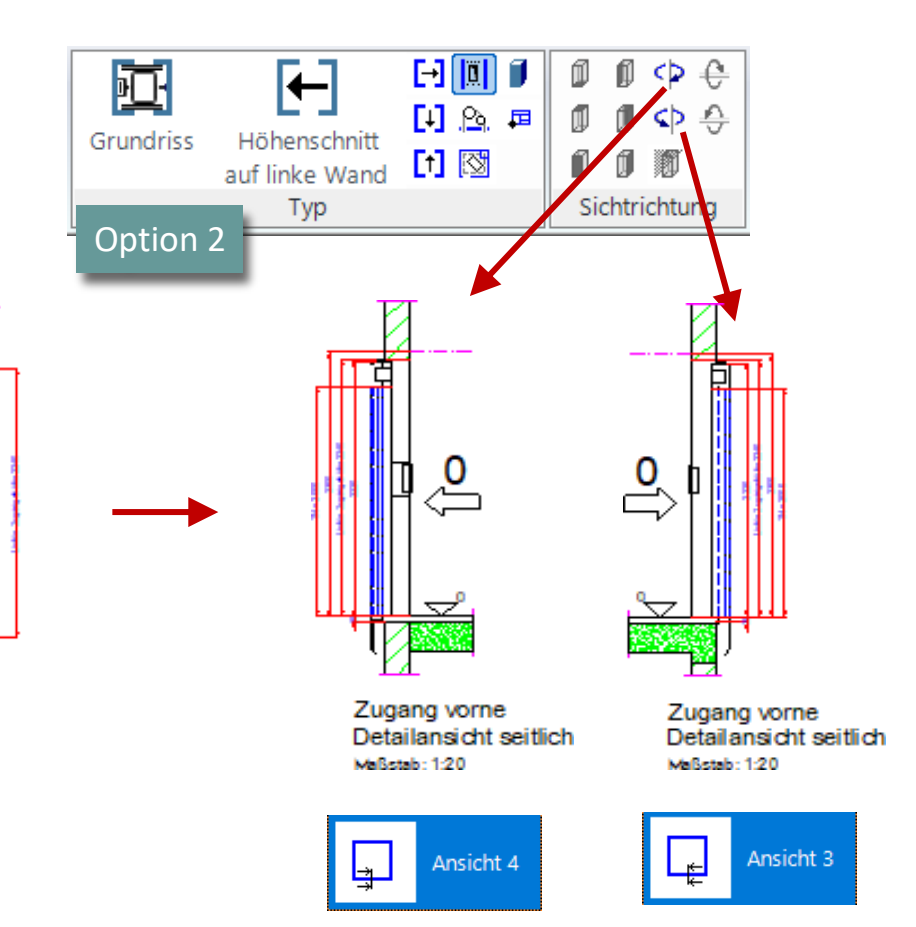

## 🕫 digipara<sup>®</sup> liftdesigner

#### A3.1 ANSICHTSRAHMEN & SCHNITTEBENEN

#### Etagen Typen

- Definieren der Etagentypen f
  ür untypische Etagen
- Eigenschaften des Ansichtsrahmens: Wählen Sie das Stockwerk, das angezeigt werden soll

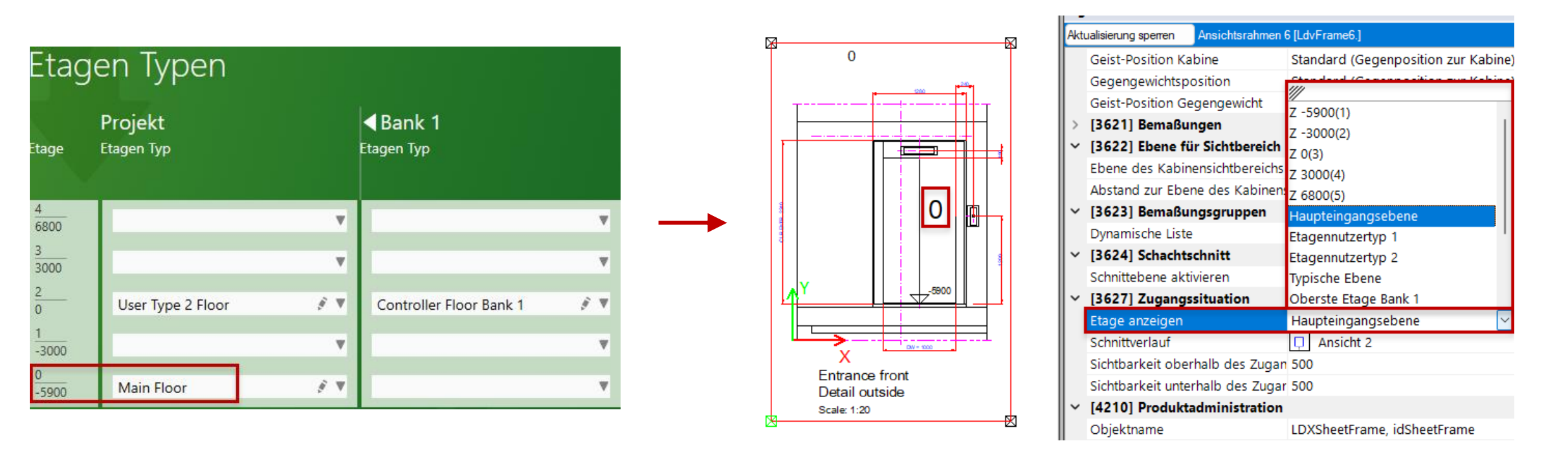

# igipara<sup>®</sup> liftdesigner

#### Etagen Typen

 Auch wenn sich der Main Floor ändert, wird der Ansichtsrahmen sofort aktualisiert, wenn dies in den Eigenschaften korrekt eingestellt ist.

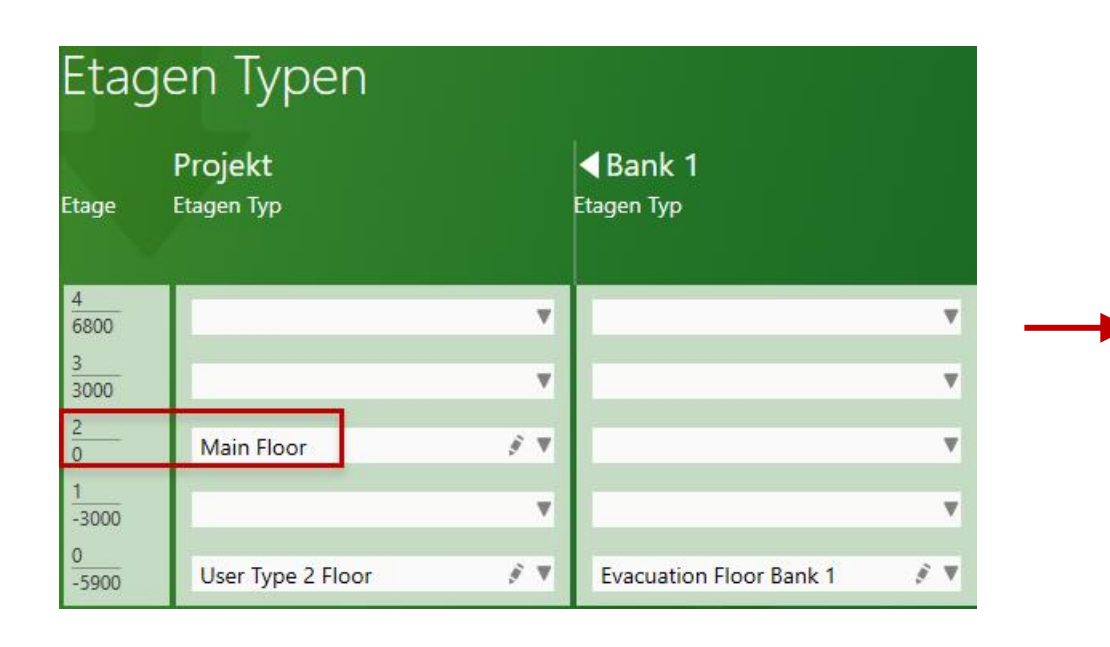

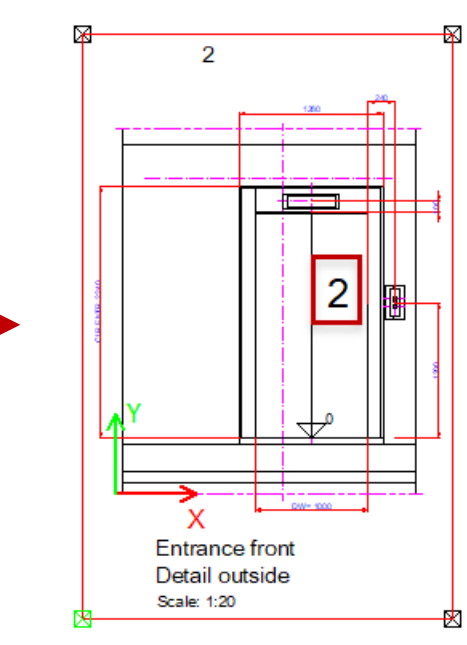

| Akt | ualisierung sperren Ansichtsrahmen | 6 [LdvFrame6.]                       |  |  |  |  |
|-----|------------------------------------|--------------------------------------|--|--|--|--|
|     | Geist-Position Kabine              | Standard (Gegenposition zur Kabine   |  |  |  |  |
|     | Gegengewichtsposition              | Chandend (Commune sitism sum Kolsins |  |  |  |  |
|     | Geist-Position Gegengewicht        | 7 -5900(1)                           |  |  |  |  |
| >   | [3621] Bemaßungen                  | 7 -3000(2)                           |  |  |  |  |
| ~   | [3622] Ebene für Sichtbereich      | 7 0(3)                               |  |  |  |  |
|     | Ebene des Kabinensichtbereichs     | Z 3000(4)                            |  |  |  |  |
|     | Abstand zur Ebene des Kabinen      | Z 6800(5)                            |  |  |  |  |
| ~   | [3623] Bemaßungsgruppen            | Haupteingangsebene                   |  |  |  |  |
|     | Dynamische Liste                   | Etagennutzertyp 1                    |  |  |  |  |
| ~   | [3624] Schachtschnitt              | Etagennutzertyp 2                    |  |  |  |  |
|     | Schnittebene aktivieren            | Typische Ebene                       |  |  |  |  |
| ~   | [3627] Zugangssituation            | Oberste Etage Bank 1                 |  |  |  |  |
|     | Etage anzeigen                     | Haupteingangsebene 🖂                 |  |  |  |  |
|     | Schnittverlauf                     | Ansicht 2                            |  |  |  |  |
|     | Sichtbarkeit oberhalb des Zugar    | n 500                                |  |  |  |  |
|     | Sichtbarkeit unterhalb des Zuga    | r 500                                |  |  |  |  |
| ~   | [4210] Produktadministration       |                                      |  |  |  |  |
|     | Objektname                         | LDXSheetFrame, idSheetFrame          |  |  |  |  |

# Ansichtsrahmenposition & Basispunkt

## igipara<sup>®</sup> liftdesigner

A3.1 ANSICHTSRAHMEN & SCHNITTEBENEN

#### Positionieren von Ansichtsrahmen auf der Zeichnung

- Ansichtsrahmen können über ihre Eigenschaften XO und YO relativ zum Basispunkt des Zeichnungsblattes verschoben werden über die XO- und YO-Eigenschaften
- Der Basispunkt des Zeichnungsblattes wird immer durch die unterste linke Ecke der vorhandenen Geometrie bestimmt.

| Pro          | perties                           |                    |                    |                            | Ţ | × |  |  |
|--------------|-----------------------------------|--------------------|--------------------|----------------------------|---|---|--|--|
| Loc          | k Update                          | Sheet frame 5 [Ldv | Frame5.]           |                            |   |   |  |  |
| ~            | [2001] Level of Development (LOD) |                    |                    |                            |   | ^ |  |  |
|              | Representa                        | tion               | Default (by Sheet) |                            |   |   |  |  |
| ~            | [3611] Hat                        | ch                 |                    |                            |   |   |  |  |
|              | Show hatch                        | 1                  | Yes                | Yes                        |   |   |  |  |
|              | Show fake                         | hatch              | No                 |                            |   |   |  |  |
|              | Expose hid                        | den materials      | Yes                |                            |   |   |  |  |
|              | Angle                             |                    | 45                 |                            |   |   |  |  |
|              | Scale                             |                    | 50                 |                            |   |   |  |  |
|              | Pattern                           |                    | LINE               |                            |   |   |  |  |
|              | Classic material hatching         |                    | Type and s         | Type and scale by document |   |   |  |  |
| $\mathbf{v}$ | [3612] Bas                        | [3612] Basis Point |                    |                            |   |   |  |  |
|              | X0 [mm]                           |                    | 510                |                            |   |   |  |  |
|              | Y0 [mm]                           |                    | 100                |                            |   |   |  |  |
|              | Scale value                       | :                  | i.20               |                            |   |   |  |  |
|              | X origin                          |                    | Car BP             |                            |   |   |  |  |
|              | Y Origin                          |                    | Bottom edg         |                            |   |   |  |  |
|              | Symbol scale factor               |                    | 0.05               | 0.05                       |   |   |  |  |
|              | Symbol scale calculation          |                    | Automatica         | Automatically              |   |   |  |  |
|              | Rotation                          |                    | '0°                |                            |   |   |  |  |
| ×            | [3613] Det                        | tail section       |                    |                            |   |   |  |  |
|              | Detail secti                      | on                 | No                 |                            |   |   |  |  |
|              | Diale Materiale                   |                    | Dial, Missal       |                            |   |   |  |  |

# Ansichtsrahmenposition & Basispunkt

A3.1 ANSICHTSRAHMEN & SCHNITTEBENEN

# igipara liftdesigner

# Selektieren des Ansichtsrahmens und bewegen der Maus um einen Eckpunkt, damit das Verschieben-Symbol angezeigt wird.

• Mit gedrückter linker Maustaste kann der Ansichtsrahmen verschoben werden.

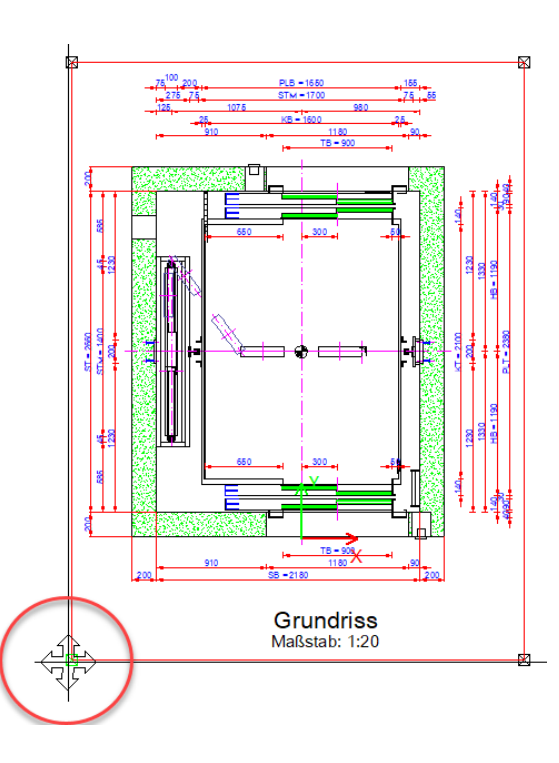

# Ansichtsrahmen drehen

#### A3.1 ANSICHTSRAHMEN & SCHNITTEBENEN

# igipara<sup>®</sup> liftdesigner

#### Ansichtsrahmen über Eigenschaften drehen

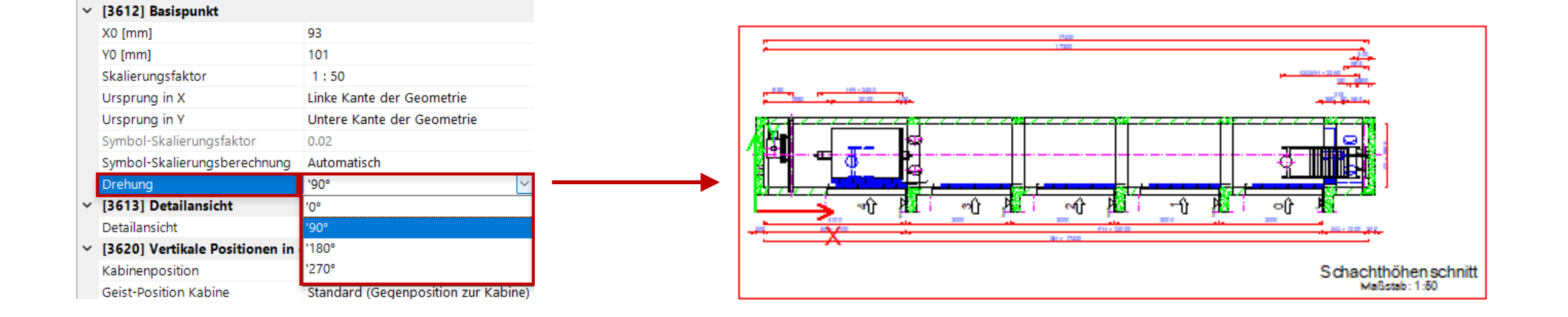

# Ansichtsrahmen-Maßstab

A3.1 ANSICHTSRAHMEN & SCHNITTEBENEN

#### Ansichtsrahmen über die Eigenschaften skalieren

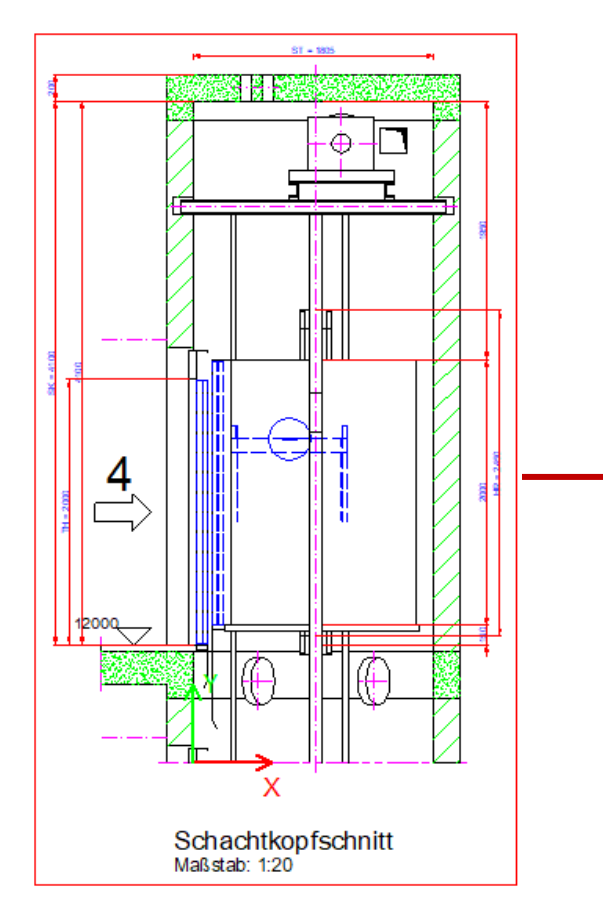

| Aktualisierung sperren |                                | Ansichtsrahmen 2 [LdvFrame2.] |                             |           |  |  |  |
|------------------------|--------------------------------|-------------------------------|-----------------------------|-----------|--|--|--|
|                        | Klassische Materialschraffuren |                               | Wie im Dokument eingestellt |           |  |  |  |
|                        | Profilmittellinien             |                               | Zeigen                      |           |  |  |  |
| ~                      | [3612] Basispun                | kt                            |                             |           |  |  |  |
|                        | X0 [mm]                        |                               | 600                         |           |  |  |  |
|                        | Y0 [mm]                        |                               | 340                         |           |  |  |  |
| - [                    | Skalierungsfaktor              | r                             | 1:25                        |           |  |  |  |
|                        | Ursprung in X                  |                               | Globaler Ba                 | asispunkt |  |  |  |
|                        | Ursprung in Y                  |                               | Untere Kante der Geometrie  |           |  |  |  |
|                        | Symbol-Skalierun               | gsfaktor                      | 0.04                        |           |  |  |  |
|                        | Symbol-Skalierun               | gsberechnung                  | Automatisc                  | h         |  |  |  |
|                        | Drehung                        |                               | '0°                         |           |  |  |  |

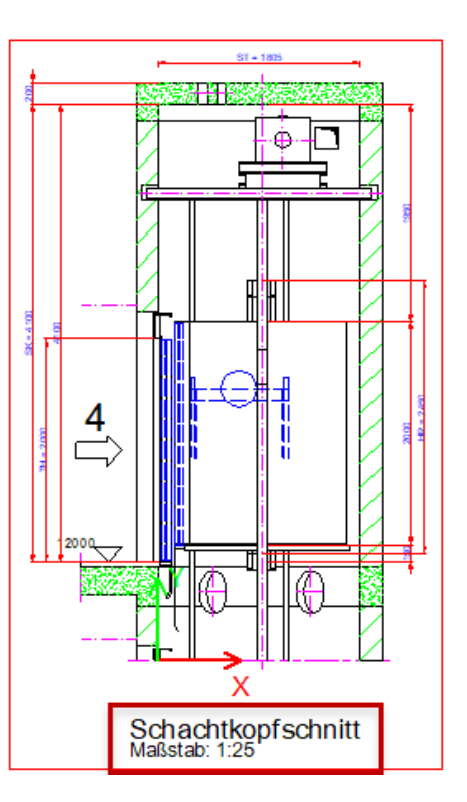

# igipara<sup>®</sup> liftdesigner

# Positionsdefinition von Schnittebenen

igipara<sup>®</sup> liftdesigner

A3.1 ANSICHTSRAHMEN & SCHNITTEBENEN

Wertes vom eingestellten

Referenzpunkt ausgehend.

Zum Einrichten eigener Schnittebenen-Positionen, muss der Status der Operation Schnittebenen aktivieren "Ja" lauten.

Eigenschaften **д X** Aktualisierung sperren Ansichtsrahmen 2 [LdvFrame2.] [3621] Bemaßungen Default (vom Zeichnungsblatt) Einstellungen Maßhilfslinien Default (vom Zeichnungsblatt) Bemaßungstexte sichtbar Default (vom Zeichnungsblatt) **Bemaßungstextposition** Default (vom Zeichnungsblatt) [3622] Ebene für Sichtbereich × Ebene des Kabinensichtbereichs relativ Standard (0.9 \* Kabinenhöhe) Abstand zur Ebene des Kabinensichtbereichs [mm] 500 [3623] Bemaßungsgruppen Festlegen des Referenzpunktes der Dynamische Liste <> [3624] Schachtschnitt Schnittebene und definieren eines Schnittebene aktivieren Ja  $\sim$ Referenzpunkt Schnittebene Angezeigte Etage Schnittebene DZ 1100 [3625] Grundriss Alle Zugänge anzeigen Etage anzeigen (Grundriss) Montageplattform anzeigen 0

## 🕫 digipara<sup>®</sup> liftdesigner

A3.1 ANSICHTSRAHMEN & SCHNITTEBENEN

### Ein-/Ausschalten von BIM Komponenten

- Über den Tab Ansichtsrahmen
- Gruppe Komponenten-Sichtbarkeit
  - Lokale ansichtsrahmenbezogene Operation

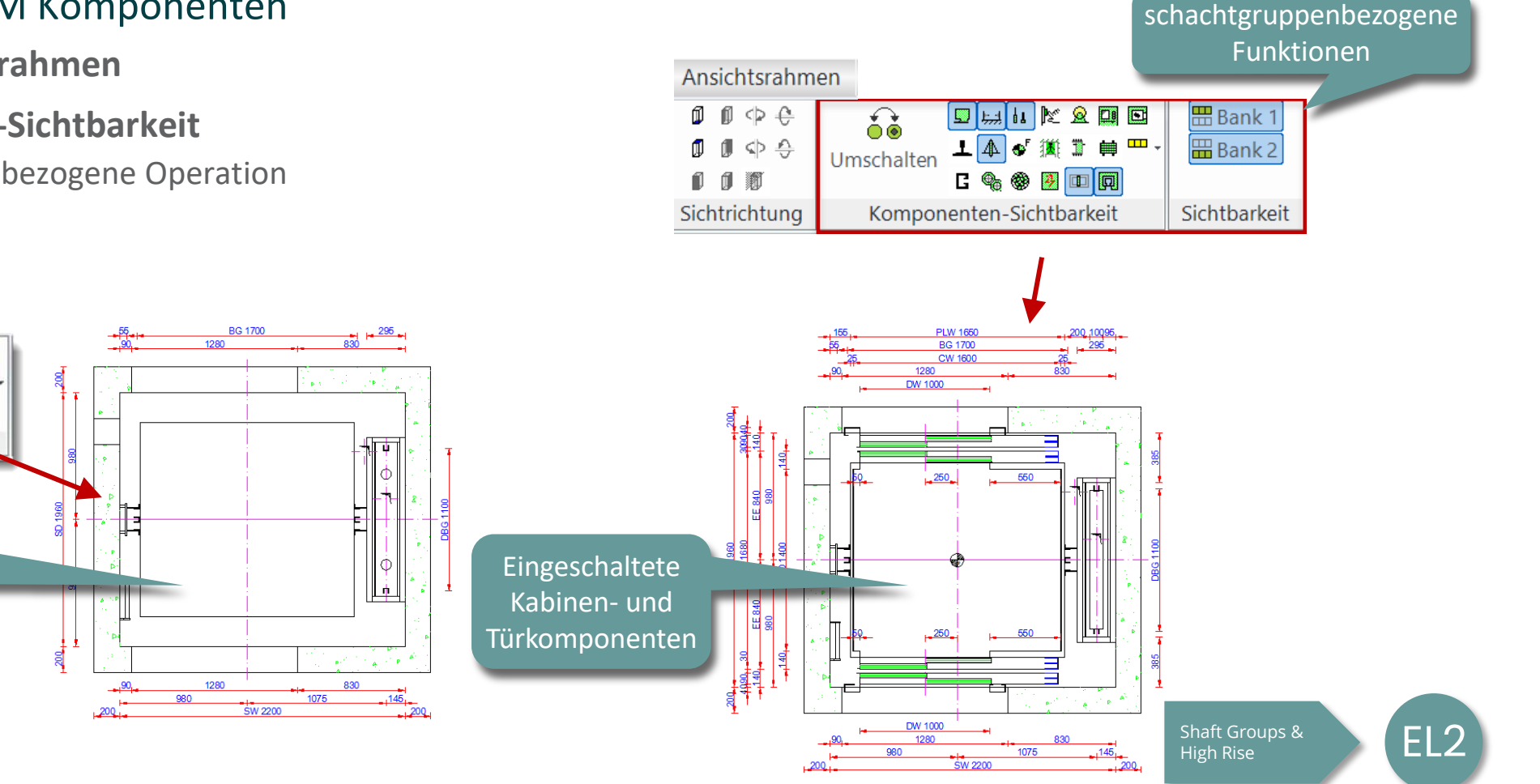

60

Umschalten

G 🗣

Komponenten-Sichtbarkeit

Ausgeschaltete

Kabinen- und

Türkomponenten

## 🖲 digipara liftdesigner

**Ψ**×

**A3.1 ANSICHTSRAHMEN & SCHNITTEBENEN** 

#### Ein-/Ausschalten von BIM Komponenten

- Deaktivieren einzelner BIM-Komponenten über den Komponentenstatus
  - **Projektglobale Operation**

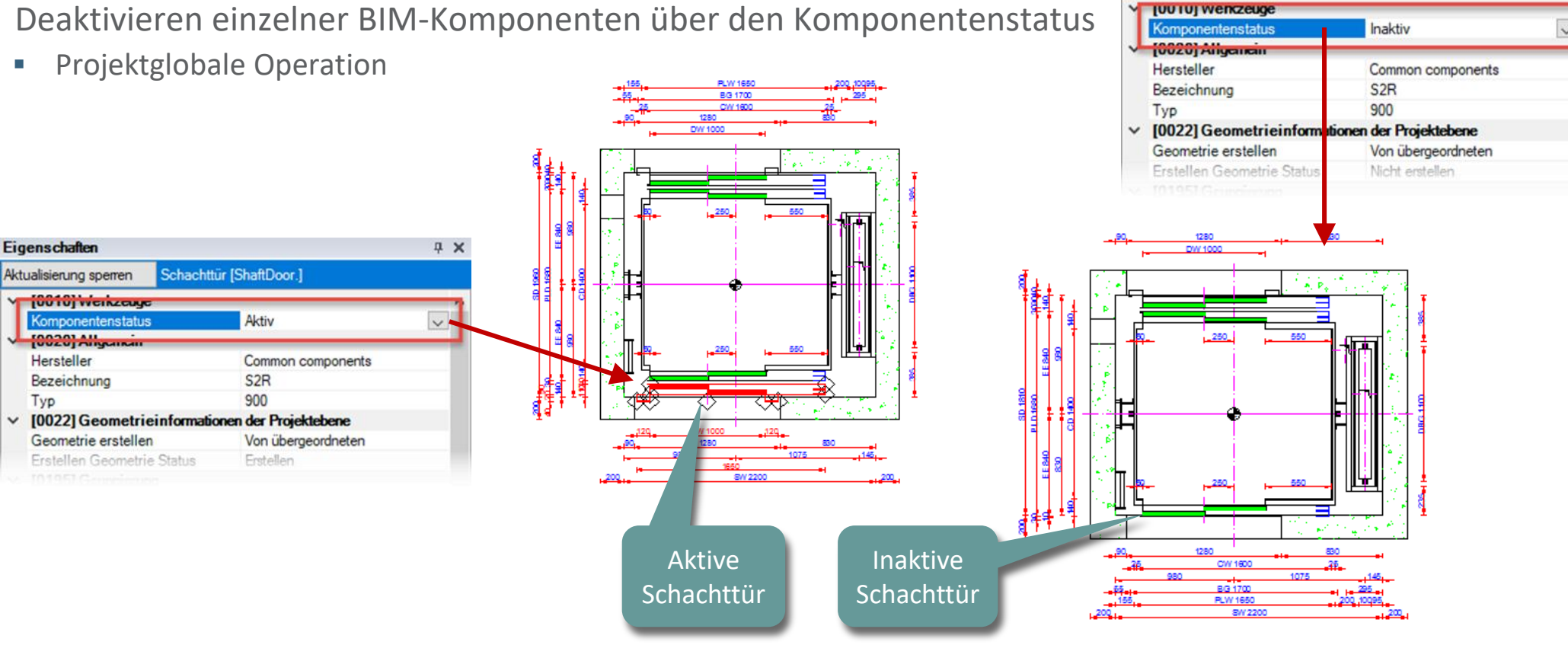

Eigenschaften

Aktualisierung sperren

Schachttür [ShaftDoor.]

Eigenschaften

Hersteller

Тур

V

A3.1 ANSICHTSRAHMEN & SCHNITTEBENEN

### BIM Komponenten reaktivieren über den entsprechenden Eintrag im Datenbaum

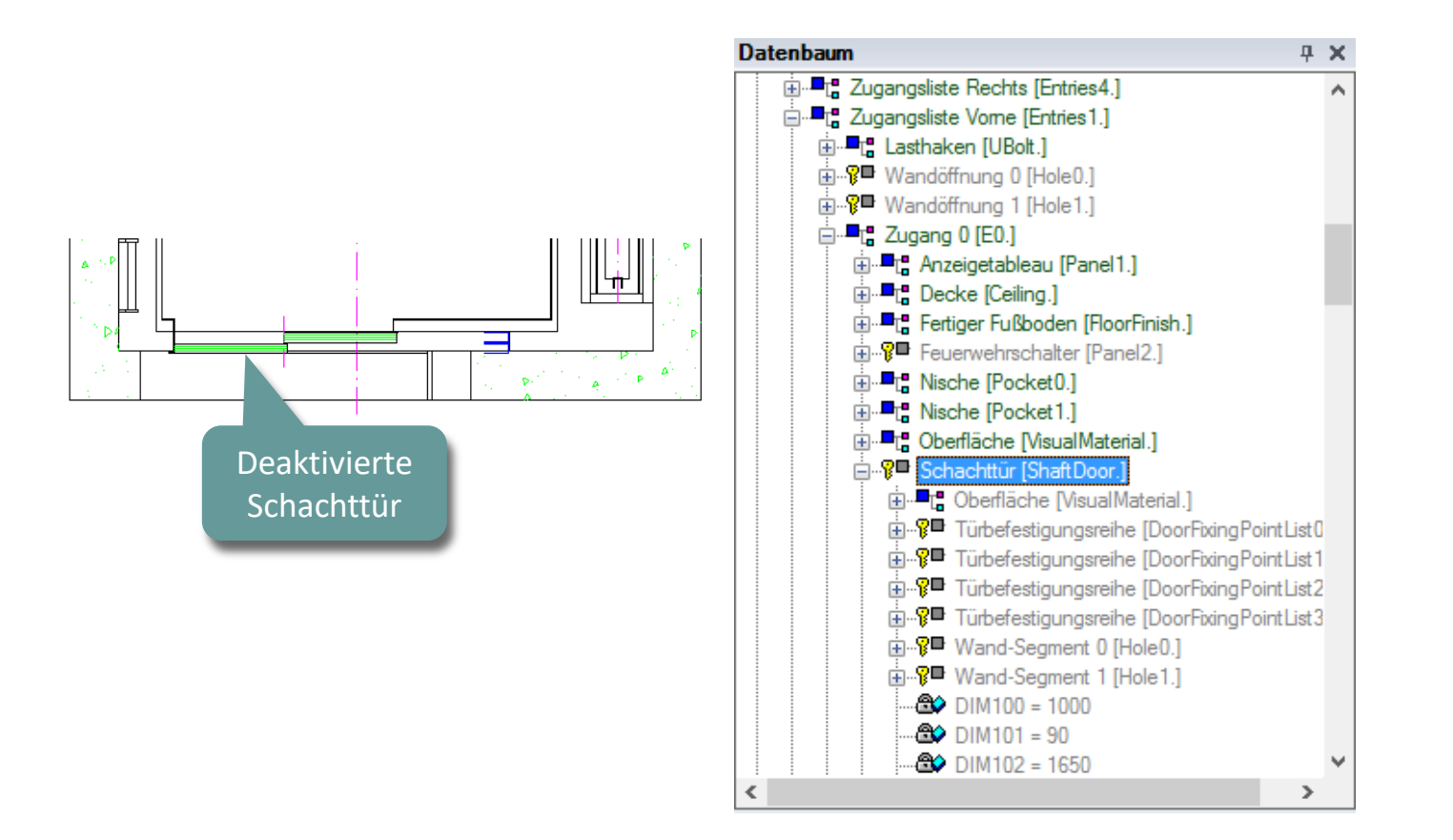

igipara<sup>®</sup> liftdesigner

## igipara<sup>®</sup> liftdesigner

A3.1 ANSICHTSRAHMEN & SCHNITTEBENEN

#### BIM Komponenten reaktivieren über den entsprechenden Eintrag im Datenbaum

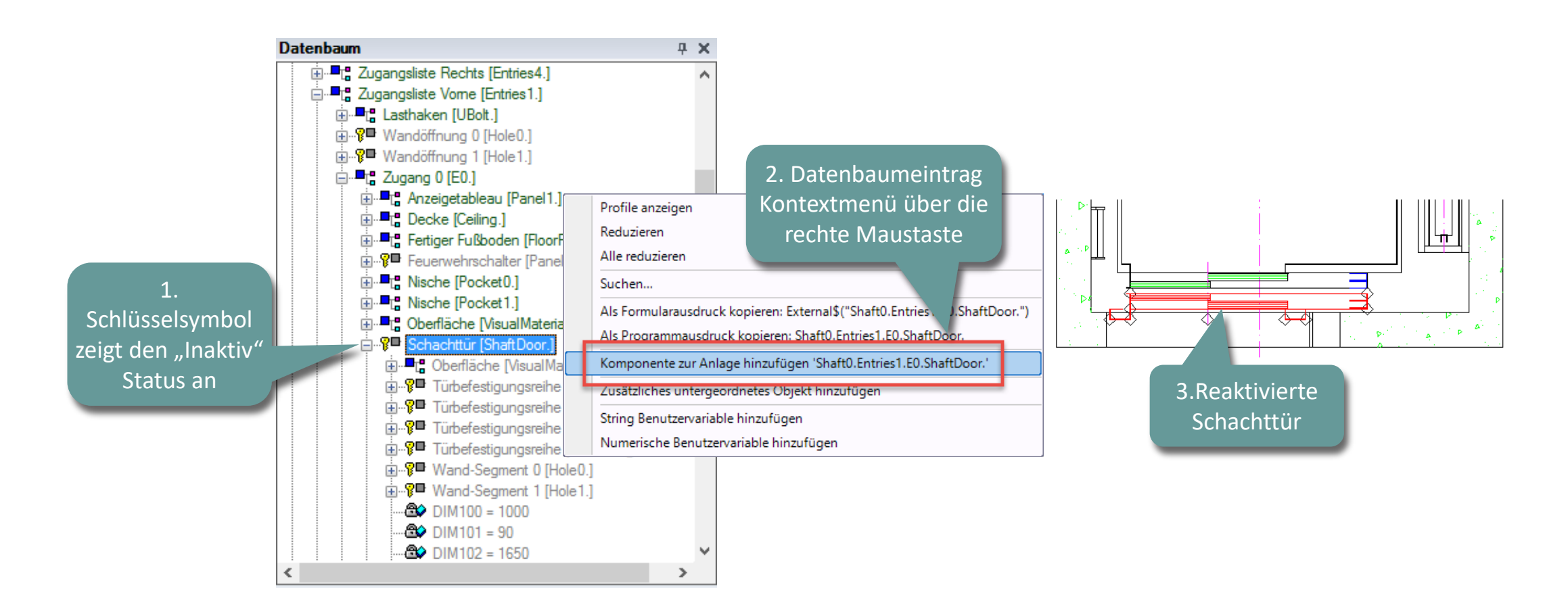

## igipara<sup>®</sup> liftdesigner

A3.1 ANSICHTSRAHMEN & SCHNITTEBENEN

#### Ein-/Ausschalten von Bemaßungen

- über die Gruppe Bemaßungen
  - lokale ansichtsrahmenbezogene Operation

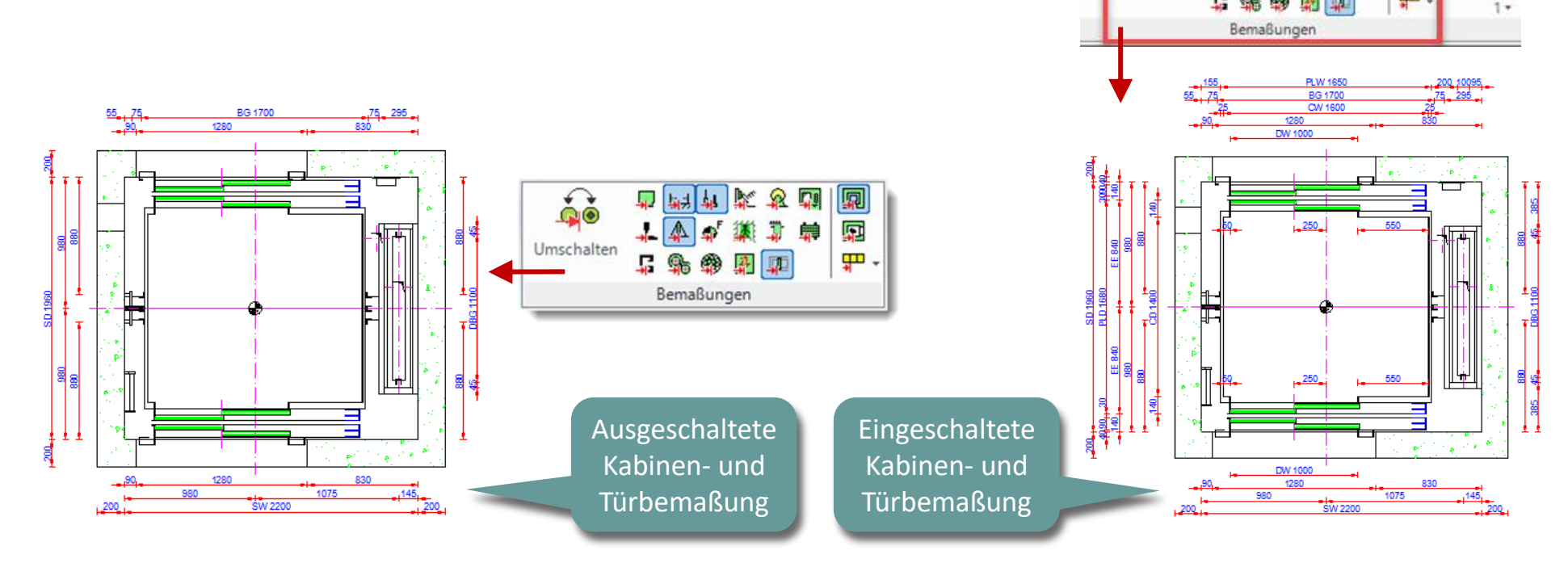

LOD LOD LOD LOD 100 200 300 350

Bemaßungen

Maßhilfs

Ð

цШ

3

Angichtera

-8

Zeichnungsblatt

Umschalte

#### Ansichtsrahmen-Layout

Die Datei table2000.dwg ist automatisch in das Standard-Liftdesigner-Programm eingebettet

**1** M

| Favoriten     Favoriten     Favoriten     Favoriten     Gigenschaften     ktualisierung spe     (0000) Proj     Maßeinheit     Größeneinh     Runden     Projekteinhee     (0100) Eins     Zeichnungss     Zweite Zeicl     Protosu     Protosu     Protosu     Protosu     Ansichtsart     (2001) Fent                                                       | eeren Zeichnungst<br>jekteinheiten M<br>neit M<br>stellungen<br>sprache G<br>chnungssprache G                    | Iätter [Sheets.]       letrisch       m       1 mm       letrisch       eman - Standard - [1031]       erman - Standard - [1031]                          |            | Datei<br>← →               |                                                                          | dwg<br>Freigeben<br>dcc ><br>Cache<br>CADmodel<br>Css | Ansicht<br>DataPool > | Bildtools       Verwalten       dwg     √ O       me       Filldprot13.dwg       Mark                                                                                                    | rg" durchsuchen<br>Typ<br>DWG-Datei<br>AutoCAD Menu T | ×<br>×<br>(<br>(<br>(<br>(<br>(<br>(<br>(<br>(<br>(<br>(<br>(<br>(<br>(                                                                                                    |
|----------------------------------------------------------------------------------------------------|----------------------------------------------------------------------------------------------------|----------------------------------------------------------------------------------------------------|------------|----------------------------|--------------------------------------------------------------------------|-------------------------------------------------------|-----------------------|----------------------------------------------------------------------------------------------------|-------------------------------------------------------|----------------------------------------------------------------------------------------------------|
| <ul> <li>Favoriten</li> <li>Favoriten</li> <li>igenschaften</li> <li>ktualisierung spertreichen</li> <li>(0000) Proj<br/>Maßeinheit</li> <li>Größeneinheinhen</li> <li>Runden</li> <li>Projekteinhen</li> <li>(0100) Eins<br/>Zeichnungss</li> <li>Zweite Zeich</li> <li>Prototyp-DW</li> <li>Layorgruppe</li> <li>Ansichtsat</li> <li>(2001) Fert</li> </ul> | erren Zeichnungsb<br>jekteinheiten M<br>neit M<br>eit N<br>stellungen<br>sprache G<br>chnungssprache G           | Iätter [Sheets.]       Iätter [Sheets.]       letrisch       m       1 mm       ietrisch       erman - Standard - [1031]       erman - Standard - [1031]  |            | Datei<br>← →               | Start<br>✓ ↑<br>()<br>()<br>()<br>()<br>()<br>()<br>()<br>()<br>()<br>() | dwg<br>Freigeben<br>Cache<br>CADmodel<br>Css          | Ansicht<br>DataPool > | Bildtools<br>Verwalten<br>dwg v D "dw<br>Name<br>Mame<br>Maprot13.dwg<br>Marxmnu                                                                                                    | g" durchsuchen<br>Typ<br>DWG-Datei<br>AutoCAD Menu T  | ×<br>×<br>2<br>2                                                                                                    |
| igenschaften<br>ktualisierung spe<br>V [0000] Proj<br>Maßeinheit<br>Größeneinhi<br>Runden<br>Projekteinhe<br>V [0100] Eins<br>Zeichnungss<br>Zweite Zeicl<br>Prototyp-DW<br>Layorgruppo<br>Ansichtsart<br>V [2001] Fert                                                                                                    | erren Zeichnungsb<br>ijekteinheiten M<br>heit m<br>eit M<br>stellungen<br>sprache G<br>chnungssprache G          | # ×         lätter [Sheets.]         letrisch         m         1 mm         ietrisch         erman - Standard - [1031]         erman - Standard - [1031] |            | Datei<br>← →               | Start                                                                    | Freigeben<br>« dcc »<br>Cache<br>CADmodel<br>Css      | Ansicht<br>DataPool > | Verwalten<br>dwg v 0 "dw<br>Name<br>Hoprot13.dwg<br>Idrx.mnu                                                                                                    | rg" durchsuchen<br>Typ<br>DWG-Datei<br>AutoCAD Menu T | ✓  ✓  ✓  ✓  ✓  ✓  ✓  ✓  ✓  ✓  ✓  ✓  ✓  ✓  ✓  ✓  ✓  ✓  ✓  ✓  ✓  ✓  ✓  ✓  ✓  ✓  ✓  ✓  ✓  ✓  ✓  ✓  ✓  ✓  ✓  ✓  ✓  ✓  ✓  ✓  ✓  ✓  ✓  ✓  ✓  ✓  ✓  ✓  ✓  ✓  ✓  ✓  ✓  ✓  ✓  ✓  ✓  ✓  ✓  ✓  ✓  ✓  ✓  ✓  ✓  ✓  ✓  ✓  ✓  ✓  ✓  ✓  ✓  ✓  ✓  ✓  ✓  ✓  ✓  ✓  ✓  ✓  ✓  ✓  ✓  ✓  ✓  ✓  ✓  ✓  ✓  ✓  ✓  ✓  ✓  ✓  ✓  ✓  ✓  ✓  ✓  ✓  ✓  ✓  ✓  ✓  ✓  ✓  ✓  ✓  ✓  ✓  ✓  ✓  ✓  ✓  ✓  ✓  ✓  ✓  ✓  ✓  ✓  ✓  ✓  ✓  ✓  ✓  ✓  ✓  ✓  ✓  ✓  ✓  ✓  ✓  ✓  ✓  ✓  ✓  ✓  ✓  ✓  ✓  ✓  ✓  ✓  ✓  ✓  ✓  ✓  ✓  ✓  ✓  ✓  ✓  ✓  ✓  ✓  ✓  ✓  ✓  ✓  ✓  ✓  ✓  ✓  ✓  ✓  ✓  ✓  ✓  ✓  ✓  ✓  ✓  ✓  ✓  ✓  ✓  ✓  ✓  ✓  ✓  ✓  ✓  ✓  ✓  ✓  ✓  ✓  ✓  ✓  ✓  ✓  ✓  ✓  ✓  ✓  ✓  ✓  ✓  ✓  ✓  ✓ |
| ktualisierung spe<br>V [0000] Proj<br>Maßeinheit<br>Größeneinhe<br>Runden<br>Projekteinhe<br>V [0100] Eins<br>Zeichnungss<br>Zweite Zeicl<br>Prototyn-DW<br>Layorgrupp<br>Ansichtsart<br>V [2001] Fert                                                                                                    | erren Zeichnungsb<br>ijekteinheiten M<br>heit M<br>stellungen<br>sprache G<br>chnungssprache G<br>hungssprache G | Nätter [Sheets.]<br>letrisch<br>m<br>1 mm<br>letrisch<br>erman - Standard - [1031]<br>erman - Standard - [1031]                                           |            | $\leftarrow$ $\rightarrow$ | ~ ↑                                                                      | Cache<br>CADmodel<br>Css                              | DataPool >            | dwg v O "dw<br>Name<br>Marce Alara Alara<br>Marce Alara Alara<br>Marce Alara Alara<br>Marce Alara Alara Alara<br>Marce Alara Alara Alara Alara<br>Marce Alara Alara A | rg" durchsuchen<br>Typ<br>DWG-Datei<br>AutoCAD Menu T | ۹<br>2.                                                                                                    |
| <ul> <li>(0000) Proj<br/>Maßeinheit<br/>Größeneinhe<br/>Runden<br/>Projekteinhe</li> <li>(0100) Eins<br/>Zeichnungss<br/>Zweite Zeicl</li> <li>Prototyp-DW<br/>Layergruppe<br/>Layergruppe</li> <li>(2001) Fert</li> </ul>                                                                                                    | jekteinheiten N<br>neit m<br>eit M<br>stellungen<br>sprache G<br>chnungssprache G<br>n<br>MG                     | letrisch<br>m<br>1 mm<br>letrisch<br>erman - Standard - [1031]<br>erman - Standard - [1031]                                                               |            |                            |                                                                          | Cache<br>CADmodel<br>Css                              | ^                     | Name<br>Idprot13.dwg                                                                                                    | Typ<br>DWG-Datei<br>AutoCAD Menu T                    | Ä ^                                                                                                    |
| Maßeinheit<br>Größeneinho<br>Runden<br>Projekteinhe<br>(0100] Eins<br>Zeichnungs:<br>Zweite Zeicl<br>Prototyp-DW<br>Layorgruppo<br>Ansichtsart<br>Y (2001] Fert                                                                                                    | N<br>neit m<br>eit M<br>stellungen<br>sprache G<br>chnungssprache G                                              | letrisch<br>m<br>1 mm<br>letrisch<br>erman - Standard - [1031]<br>erman - Standard - [1031]                                                               |            |                            |                                                                          | Cache<br>CADmodel<br>Css                              | 6                     | Name<br>Idprot13.dwg<br>idrx.mnu                                                                                                    | lyp<br>DWG-Datei<br>AutoCAD Menu T                    | 2.                                                                                                    |
| Größeneinh<br>Runden<br>Projekteinhe<br>V [0100] Eins<br>Zeichnungs<br>Zweite Zeicl<br>Piotstil<br>Prototyp-DW<br>Layorgruppe<br>Ansichtsart<br>V [2001] Fert                                                                                                    | neit m<br>#<br>eit M<br>stellungen<br>sprache G<br>chnungssprache G                                              | m<br>1 mm<br>letrisch<br>erman - Standard - [1031]<br>erman - Standard - [1031]                                                                           |            |                            |                                                                          | CADmodel<br>Css                                       |                       | 🔤 laprot i s.awg                                                                                                    | AutoCAD Menu T                                        | 4                                                                                                    |
| Runden<br>Projekteinher<br>Zeichnungs:<br>Zweite Zeicl<br>Prototyp-DW<br>Layorgruppe<br>Ansichtsart<br>Y [2001] Fert                                                                                                    | eit M<br>stellungen<br>isprache G<br>chnungssprache G<br>m<br>MG                                                 | 1 mm<br>letrisch<br>erman - Standard - [1031]<br>erman - Standard - [1031]                                                                                |            |                            |                                                                          | Css                                                   |                       | al larx.mnu                                                                                                    | AutoCAD Menu T                                        |                                                                                                    |
| <ul> <li>Projekteinhe</li> <li>[0100] Eins</li> <li>Zeichnungss</li> <li>Zweite Zeicl</li> <li>Protstul</li> <li>Prototyp-DW</li> <li>Layorgruppe</li> <li>Ansichtsart</li> <li>(2001) Fert</li> </ul>                                                                                                    | eit N<br>stellungen<br>sprache G<br>shnungssprache G                                                             | letrisch<br>erman - Standard - [1031]<br>erman - Standard - [1031]                                                                                        |            |                            |                                                                          |                                                       |                       |                                                                                                    |                                                       | 2                                                                                                    |
| <ul> <li>[0100] Eins<br/>Zeichnungss<br/>Zweite Zeicl</li> <li>Protstul</li> <li>Prototyp-DW<br/>Layorgruppe<br/>Ansichtsart</li> <li>[2001] Fert</li> </ul>                                                                                                    | stellungen<br>sprache G<br>chnungssprache G                                                                      | erman - Standard - [1031]<br>erman - Standard - [1031]                                                                                                    |            |                            |                                                                          | data                                                  |                       | Idrx07.mnu                                                                                                    | AutoCAD Menu I                                        | 2.                                                                                                    |
| Zeichnungss<br>Zweite Zeich<br>Protstil<br>Prototyp-DW<br>Layorgruppe<br>Ansichtsart                                                                                                    | sprache G<br>chnungssprache G                                                                                    | eman - Standard - [1031]<br>eman - Standard - [1031]                                                                                                    |            |                            |                                                                          | developer                                             |                       | Idrx10.mnu                                                                                                    | AutoCAD Menu T                                        | 2,                                                                                                    |
| Zweite Zeicl<br>Protstil<br>Prototyp-DW<br>Layorgruppo<br>Ansichtsart<br>20011 Fert                                                                                                    | hnungssprache G                                                                                                  | erman - Standard - [1031]                                                                                                    |            |                            |                                                                          |                                                       | - I C                 | Idn/14mmu                                                                                                    | AutoCAD Menu T                                        | 2                                                                                                    |
| Protostii<br>Prototyp-DW<br>Layergruppe<br>Ansichtsart                                                                                                    | NG C                                                                                                    |                                                                                                    |            |                            |                                                                          | Doc                                                   |                       | 👌 🚰 tables2000.dwg                                                                                                    | DWG-Datei                                             | 2.                                                                                                    |
| Prototyp-DW<br>Layorgruppo<br>Ansichtsart                                                                                                    | NG C                                                                                                    | arbe onne Linienstarke                                                                                                    |            | 1                          | c                                                                        | dwg                                                   | ~                     | tables2000_imp.dwg                                                                                                    | DWG-Datei                                             | 2                                                                                                    |
| Ansichtsart                                                                                                    | NG C                                                                                                    | :\ProgramData\DigiPara\2018\dcc\DataPool\dwg\Tables2000.dwg                                                                                               |            |                            | F                                                                        | Forms                                                 |                       | 🚰 TablesAM.dwg                                                                                                    | DWG-Datei                                             | 2,                                                                                                    |
| Ansichtsart                                                                                                    | <u>ه ۸</u>                                                                                                    | uteopad 2000 Matria                                                                                                    | <b>V</b> - |                            |                                                                          | GNodes                                                |                       | 🚰 TablesAM_Imp.dwg                                                                                                    | DWG-Datei                                             | 2 🗸                                                                                                    |
| <ul> <li>I20011Fert</li> </ul>                                                                                                    | E                                                                                                    | ntwurfsmodus                                                                                                    | •          |                            |                                                                          | n:                                                    | ¥ <                   | £                                                                                                    |                                                       | >                                                                                                    |
|                                                                                                    | tigstellungsgrad (LOD                                                                                            | )                                                                                                    |            | 13 Elemer                  | nte   1                                                                  | Element ausgev                                        | vählt (141 Ki         | B)                                                                                                    | Ē                                                     | == 📼                                                                                                    |
| Darstellung                                                                                                    | l Li                                                                                                    | DD 400                                                                                                    | -          |                            |                                                                          |                                                       |                       |                                                                                                    |                                                       |                                                                                                    |
| Max. Exemp                                                                                                    | plar Anzeigemodus P                                                                                              | olygone                                                                                                    |            |                            |                                                                          |                                                       |                       |                                                                                                    |                                                       |                                                                                                    |
| <ul> <li>[3615] Berr</li> </ul>                                                                                                    | naßungen                                                                                                    |                                                                                                    |            |                            |                                                                          |                                                       |                       |                                                                                                    |                                                       |                                                                                                    |
| Maßhilfslinie                                                                                                    | ien K                                                                                                    | urz                                                                                                    |            |                            |                                                                          |                                                       |                       |                                                                                                    |                                                       |                                                                                                    |
| Einstellunge                                                                                                    | en D                                                                                                    | efault (von der Prototyp-DWG)                                                                                                    |            |                            |                                                                          |                                                       |                       |                                                                                                    |                                                       |                                                                                                    |
| <ul> <li>[4210] Proc</li> </ul>                                                                                                    | duktadministration                                                                                               |                                                                                                    |            |                            |                                                                          |                                                       |                       |                                                                                                    |                                                       |                                                                                                    |
| Objektname                                                                                                    | e L                                                                                                    | DXSheets, idSheets                                                                                                    |            |                            |                                                                          |                                                       |                       |                                                                                                    |                                                       |                                                                                                    |

#### Ansichtsrahmen-Layout

 Die Prototyp DWG enthält vordefinierte Bemaßungsstile, Blöcke and Textstilkonfigurationen sowie Standard-Layer

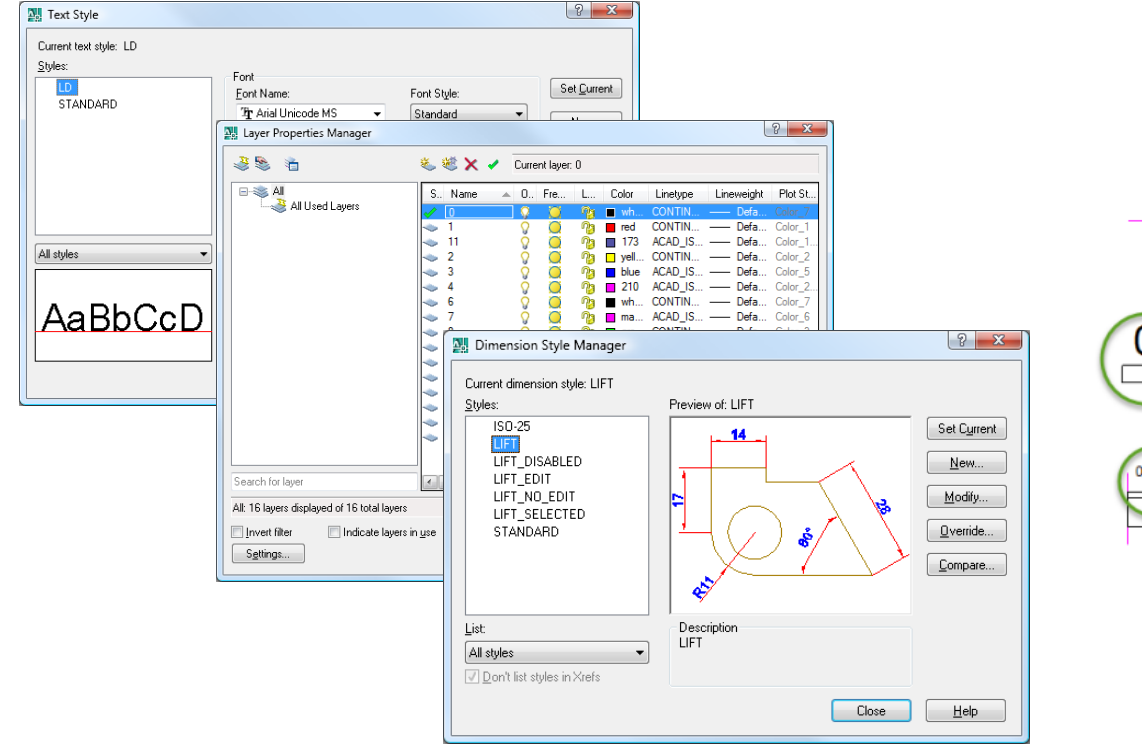

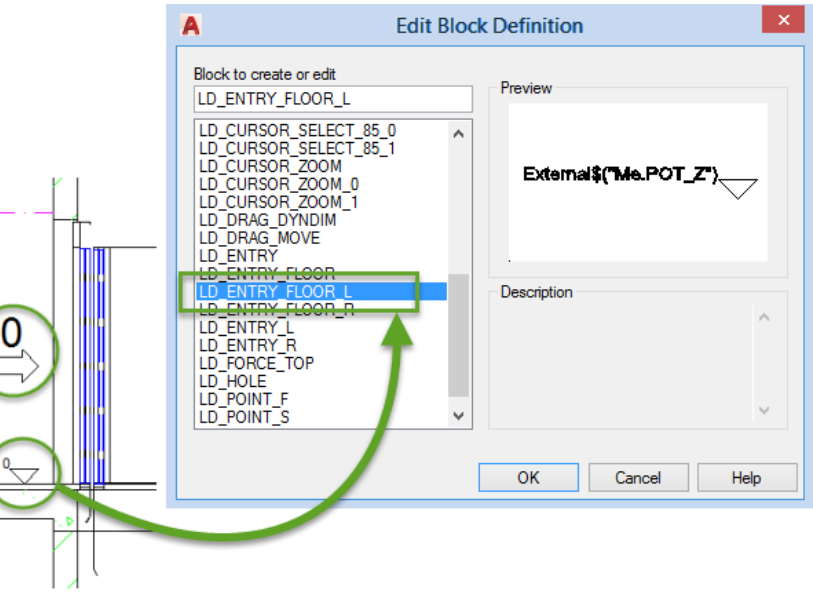

A3.2

Spezielle Ansichten

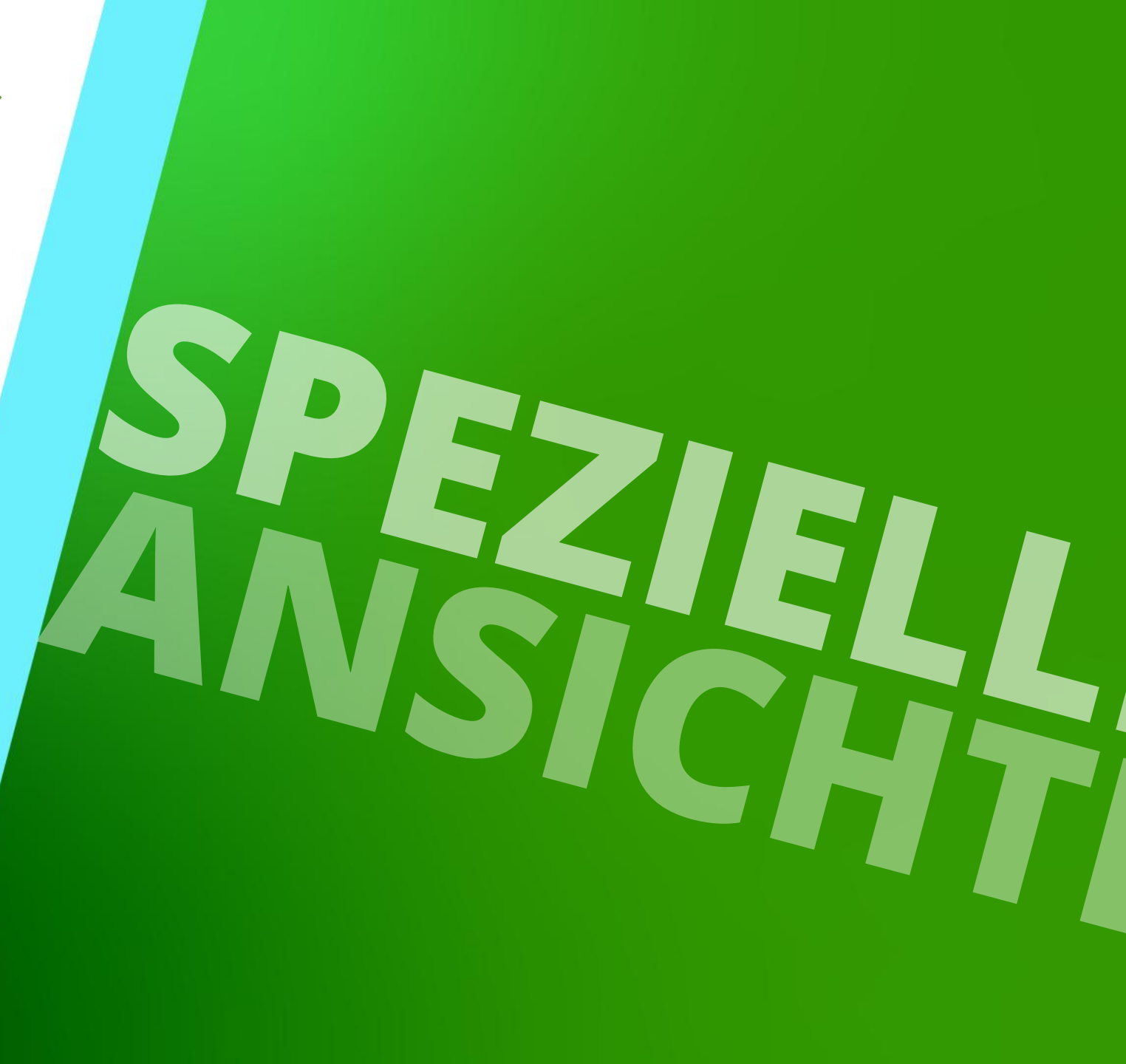

11. MÄRZ 2025, ©2024 DIGIPARA GMBH

# Allgemeine Informationen

## igipara<sup>®</sup> liftdesigner

Einfache Detailansicht

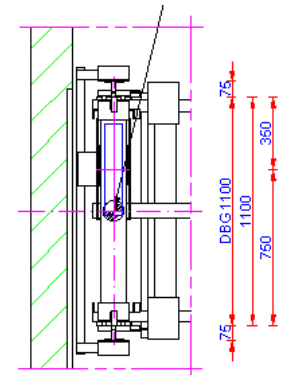

#### Regelbasierende Detailansicht

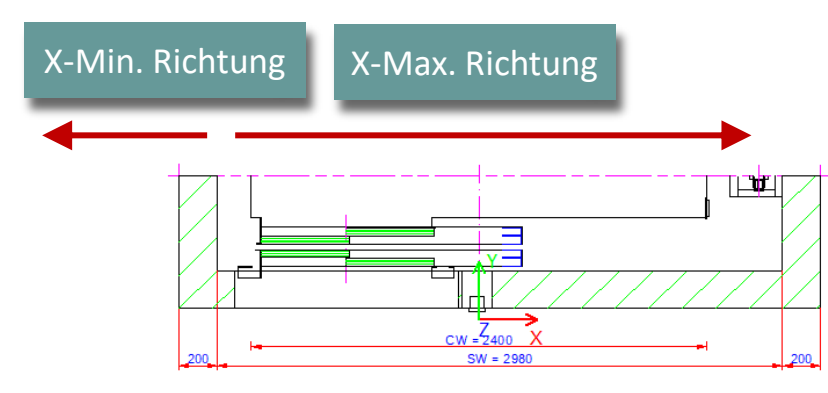

#### Vertikale Teilungen

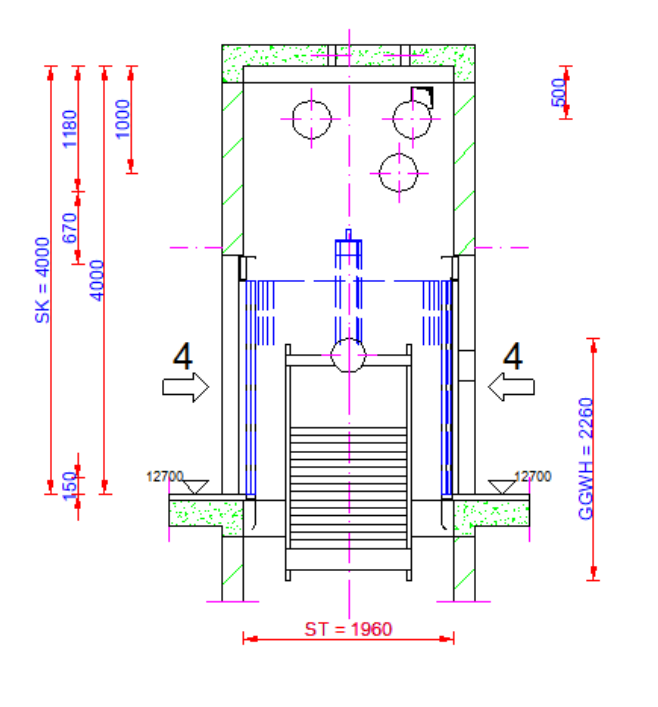

#### Symbolischer Höhenschnitt

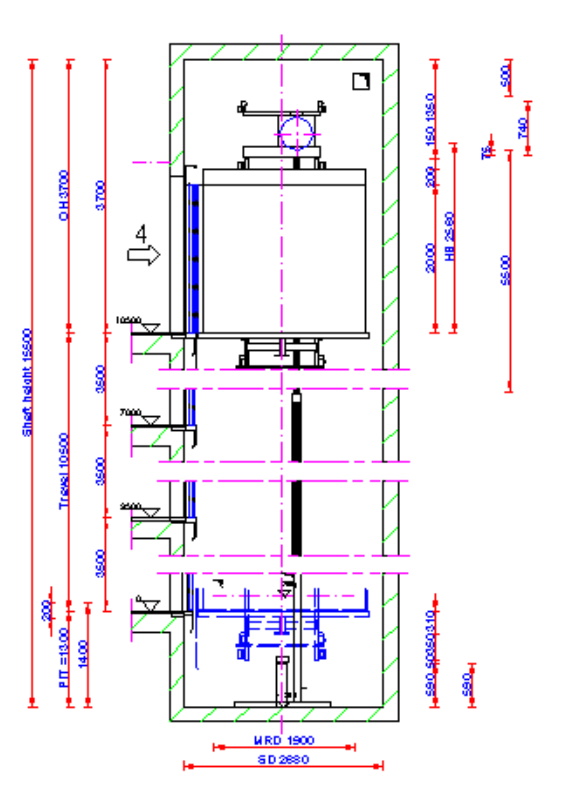

# Einfache Detailansicht

# **Einfache Detailansicht**

A3.2 SPEZIELLE ANSICHTEN

## igipara<sup>®</sup> liftdesigner

#### Bearbeiten einer vorhandenen Ansicht

Properties

Aktualisierung sperren

Skalierungsfaktor

Symbol-Skalierungsfaktor

[3613] Detailansicht Detailansicht

Auswahlfenster zeigen..

Kabinenposition

Geist-Position Kabine

Gegengewichtsposition

[3621] Bemaßungen

Geist-Position Gegengewicht

Symbol-Skalierungsberechnung

Ursprung in X

Ursprung in Y

Drehung

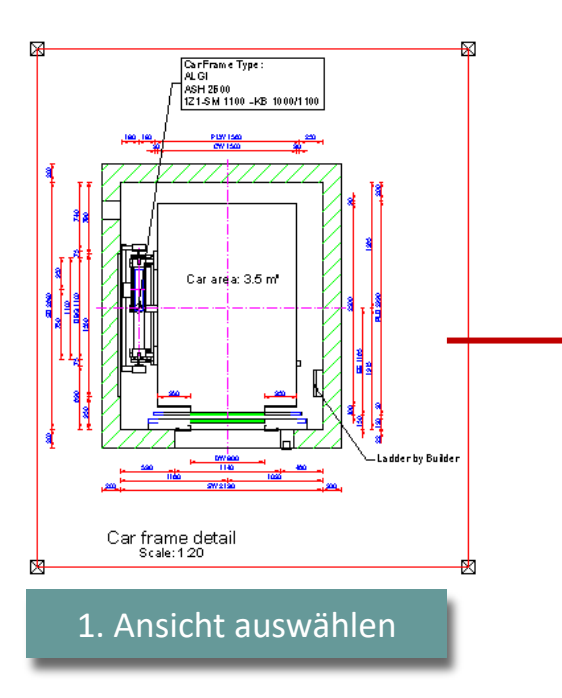

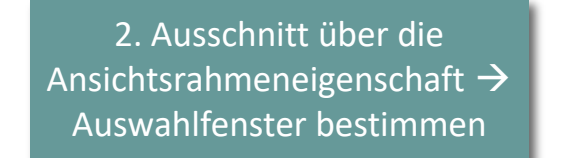

1:20

0.05

'0°

Ja

Ansichtsrahmen 5 [LdvFrame5.]

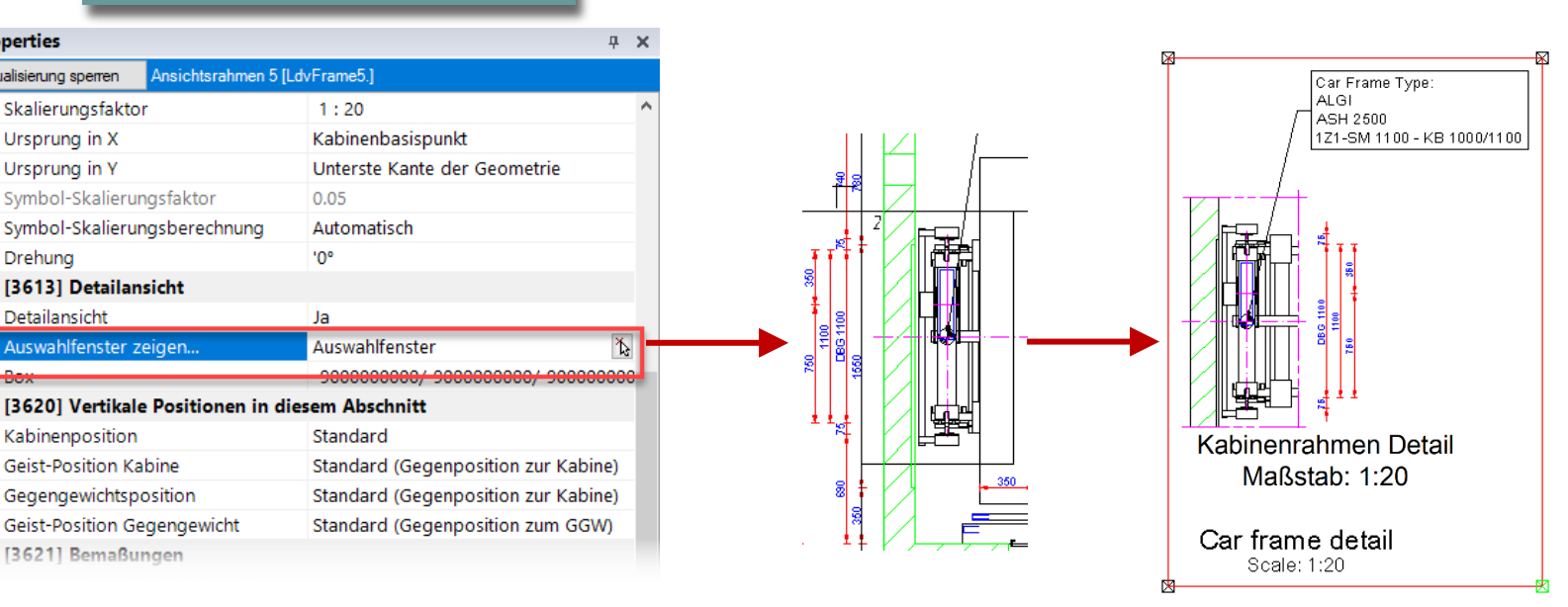

# Einfache Detailansicht

### igipara<sup>®</sup> liftdesigner

### Anmerkung:

■ Die Ansicht kann über die Eigenschaft → Detailansicht wieder zurückgesetzt werden

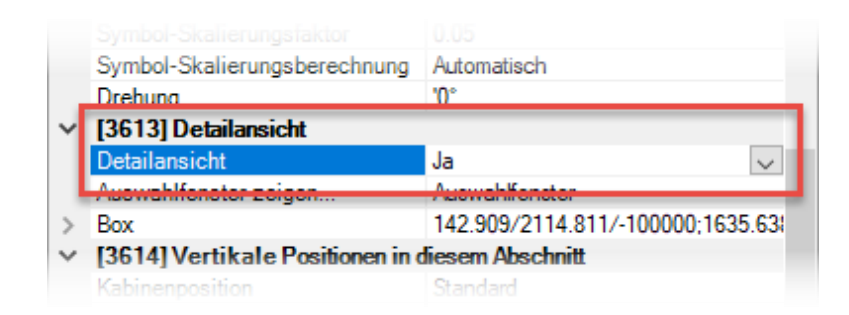

# Regelbasierende Detailansicht

# Regelbasierende Detailansicht

A3.2 SPEZIELLE ANSICHTEN

## igipara<sup>®</sup> liftdesigner

#### Beginnt mit dem Erstellen einer einfachen Detailansicht

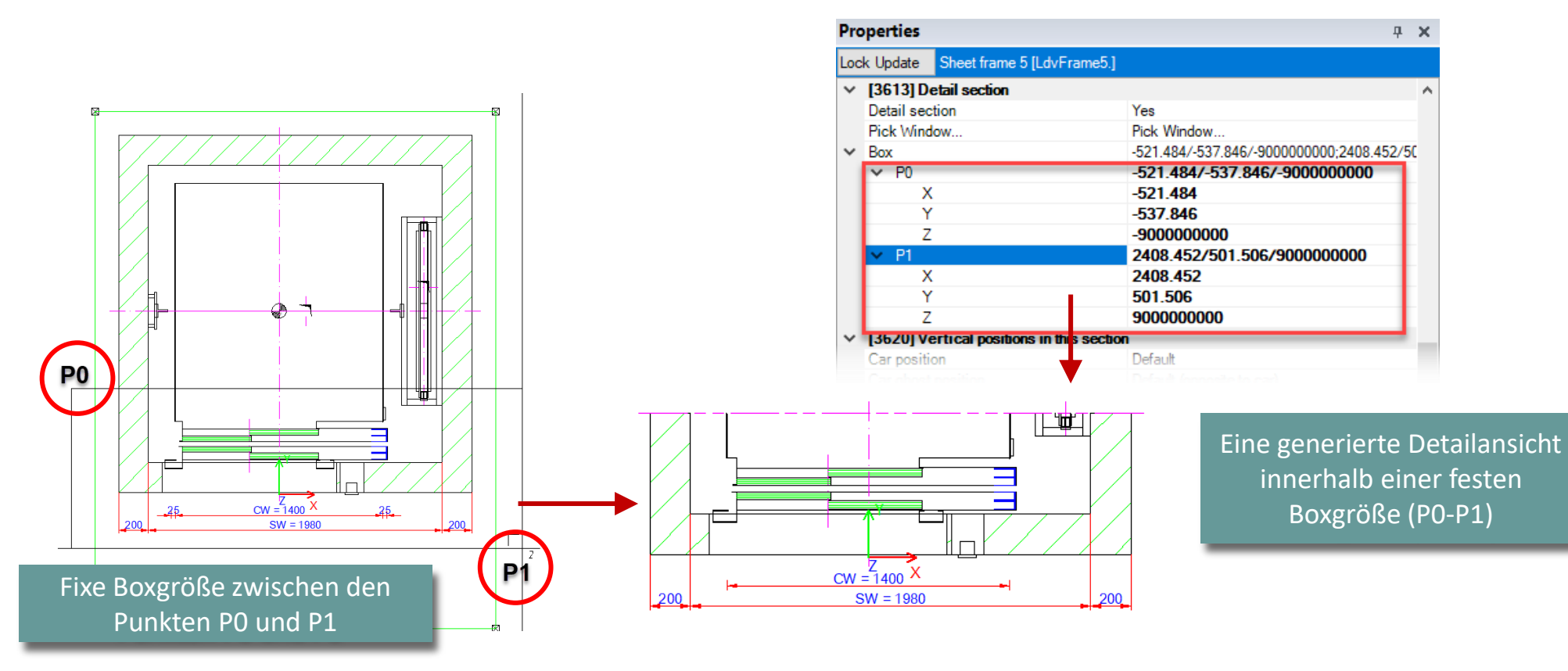

# Regelbasierende Detailansicht

## 🕫 digipara liftdesigner

A3.2 SPEZIELLE ANSICHTEN

### Hinweis:

 Wenn ein Maß (bspw. Kabinenbreite) in X-Richtung geändert wird, wird der Detailschnitt nicht angepasst, da die fixen Boxabmessungen, aus denen der Detailschnitt besteht, konstant bleiben.

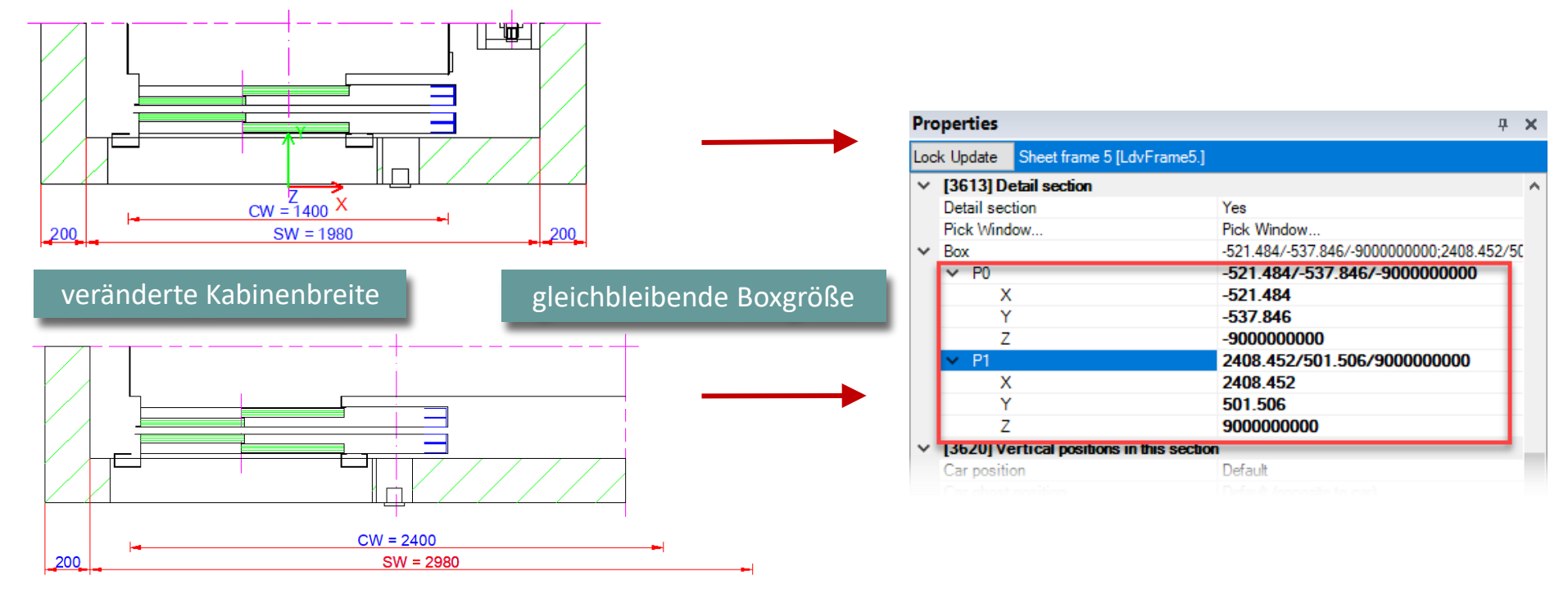
#### 🕫 digipara<sup>®</sup> liftdesigner

A3.2 SPEZIELLE ANSICHTEN

#### Verwendung der Schachtabmessung in X-Richtung

zur Definition einer dynamischen Regel f
ür die Gr
ö
ße des Detail-Auswahlfensters

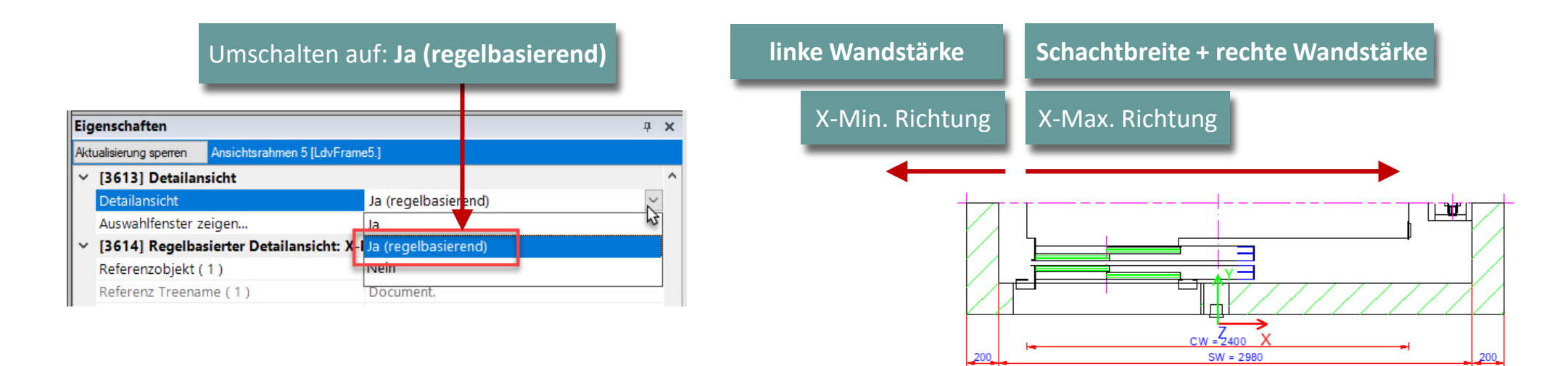

#### igipara<sup>®</sup> liftdesigner

A3.2 SPEZIELLE ANSICHTEN

#### Das Referenzobjekt kann individuell eingestellt werden

Standardeinstellung = Weltkoordinaten

| [3614] Regelbasierter Detailansicht. X-Min |                                             |  |  |
|--------------------------------------------|---------------------------------------------|--|--|
| Referenzobjekt ( 1 )                       | Weltkoordinaten                             |  |  |
| Referenz Treename (1)                      | Document.                                   |  |  |
| Regel rel. zum Objekt ( 1 )                | -LD("Me.Shaft0.W_3")                        |  |  |
| Wähle einen Punkt ( 1 )                    | Wähle einen Punkt                           |  |  |
| Weltkoordinate (1)                         | -200                                        |  |  |
| Y [3615] Regelbasierter Detailant          | [3615] Regelbacierter Detailansicht: X. Max |  |  |
| Referenzobjekt ( 1 )                       | Weltkoordinaten                             |  |  |
| Referenz Treename ( T )                    | Document.                                   |  |  |
| Regel rel. zum Objekt ( 1 )                | LD("Me.Shaft0.WIDTH")+LD("Me.Shaft0.W_4'    |  |  |

A3.2 SPEZIELLE ANSICHTEN

#### igipara liftdesigner

#### Arbeiten mit dem Regeleditor: X-Min

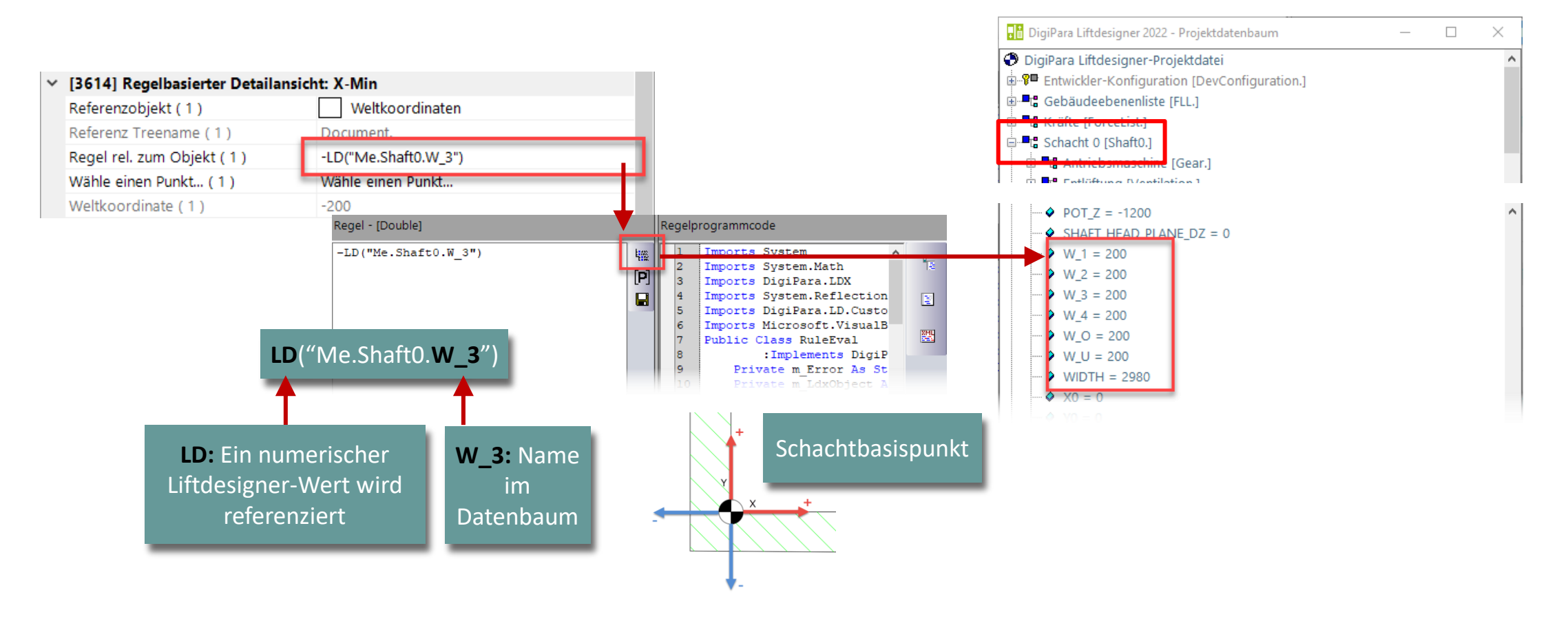

A3.2 SPEZIELLE ANSICHTEN

#### iftdesigner 🕫

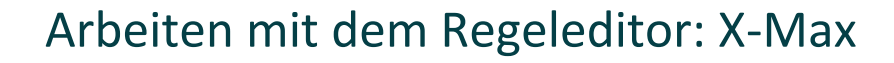

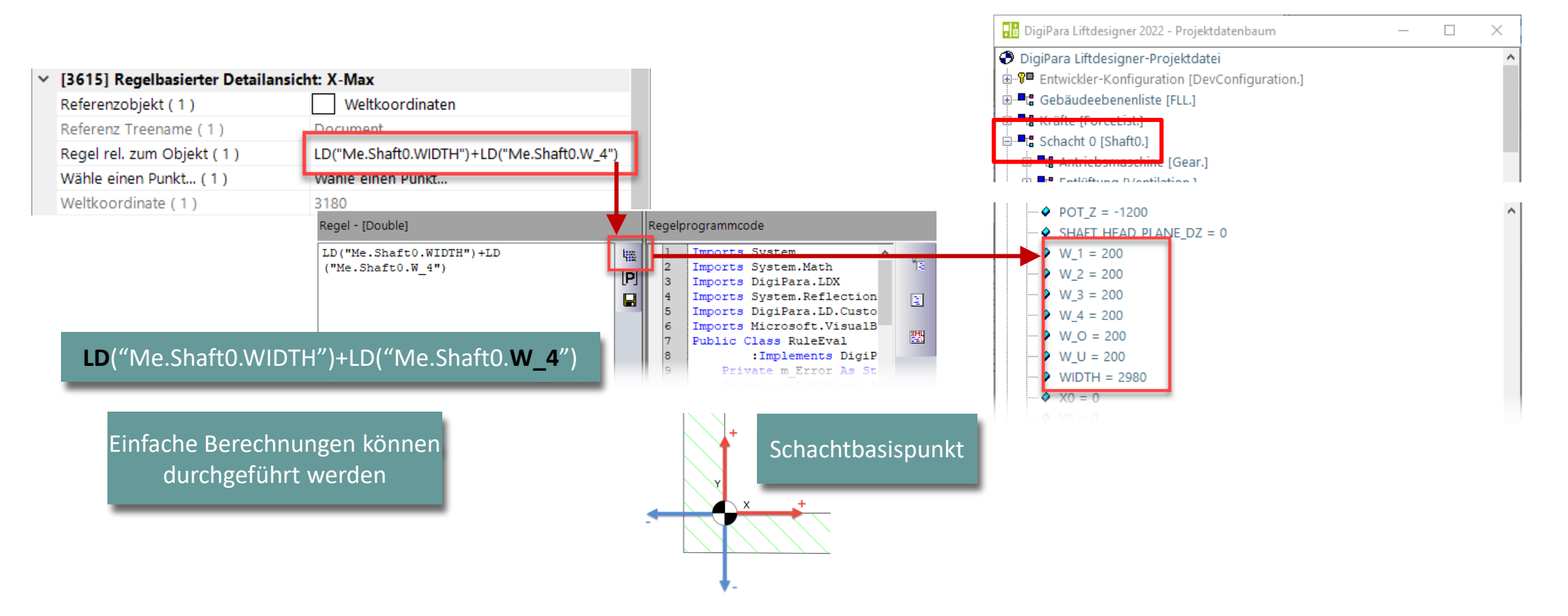

#### 🕫 digipara liftdesigner

A3.2 SPEZIELLE ANSICHTEN

#### Testen der definierten Regeln

Überprüfen der Regel durch ändern der Kabinenbreite

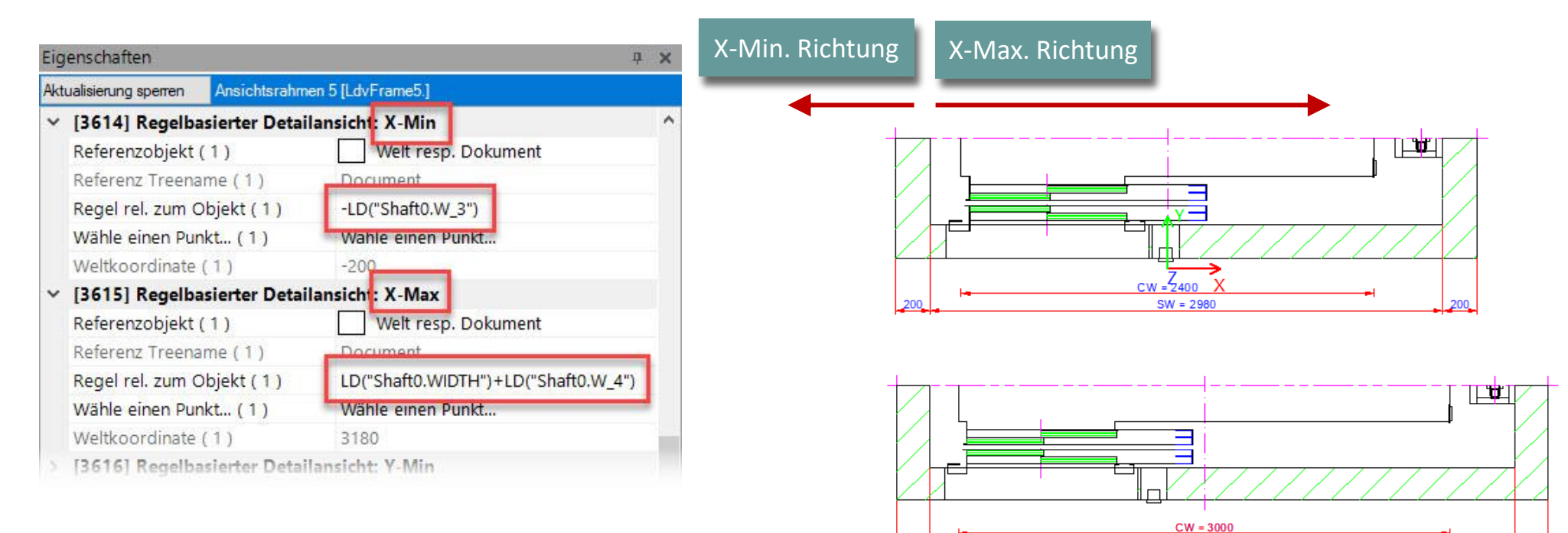

SW = 3580

#### igipara<sup>®</sup> liftdesigner

A3.2 SPEZIELLE ANSICHTEN

#### Speichern von Ansichtsrahmen (\*.ldf)

- im Datenpoolverzeichnis sheets unter eigenem Ordner
- Ansichtsrahmen werden mit allen getroffenen Einstellungen gespeichert und können in jedes weitere Projekt geladen werden.

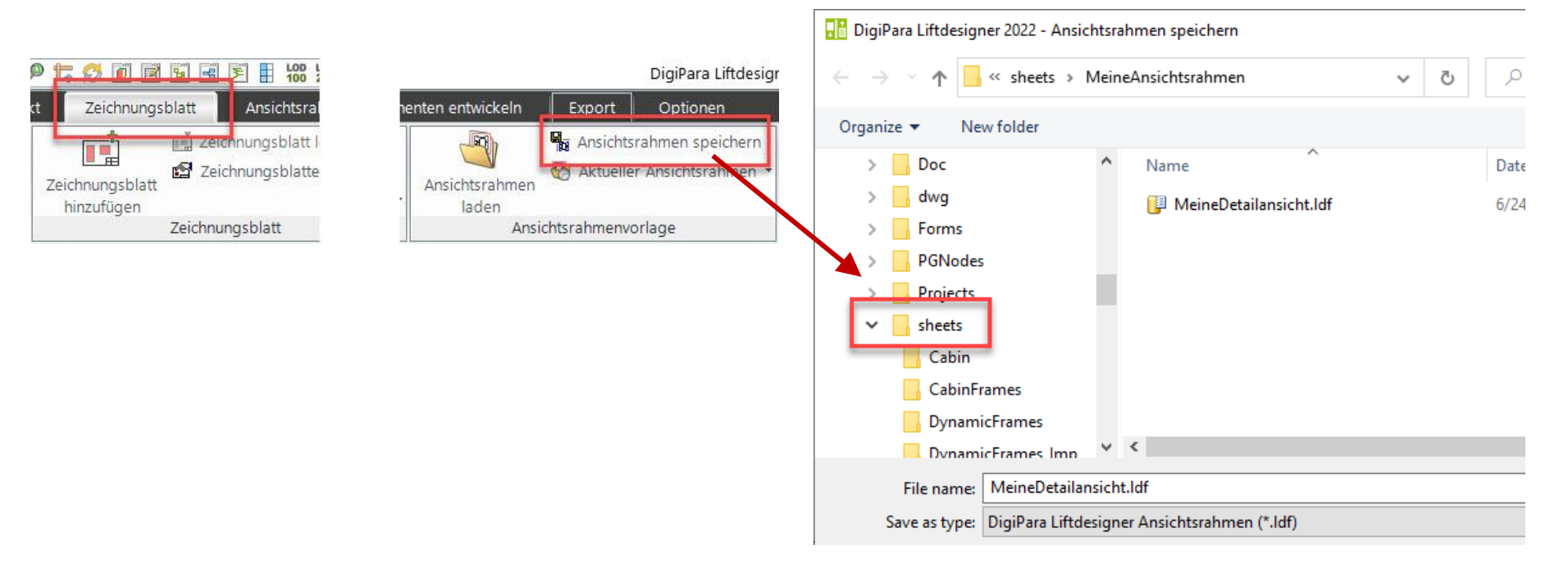

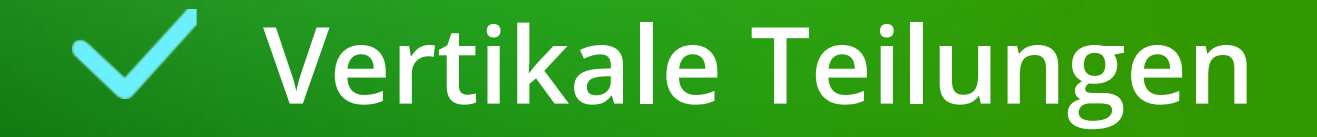

#### DigiPara<sup>®</sup> Liftdesigner Online Training – A3 Drawing Creation Fundamentals © 2025, DigiPara GmbH

#### Eigenschaften **д X** Ansichtsrahmen 3 [LdvFrame3.] Aktualisierung sperren Symbol-Skalierungsfaktor 0.02 Symbol-Skalierungsberechnung Automatisch Drehung '0° [3613] Detailansicht Detailansicht Nein [3620] Vertikale Positionen in c Nein Kabinenposition Ja (regelbasierend) Geist-Position Kabine Vertikale Teilungen Gegengewichtsposition Standard (Gegenposition zum GGW) Geist-Position Gegengewicht [3621] Bemaßungen Schachthöhenschnitt Default (vom Zeichnungsblatt) Einstellungen Maßhilfslinien Default (vom Zeichnungsblatt) Default (vom Zeichnungsblatt) Bemaßungstexte sichtbar Bemaßungstextposition Default (vom Zeichnungsblatt) [3622] Ebene für Sichtbereich Schachthöhenschn Maßatab: 150

Eigenschaften Ansichtsrahmen 3 [LdvFrame3.] Aktualisierung sperren Symbol-Skalierungsberechnung Automatisch Drehung '0° [3613] Detailansicht Vertikale Teilungen Detailansicht Anzahl der Teilungen 3 Aufteilung 1 Zeigen [3614] Vertikale Teilungen Zusätzliche Aufteilung-DZ Unterse 500 Aufteilung-Z0 unten [mm] -9000000000 Zusätzliches Aufteilung-DZ Oberse 500 Aufteilung-Z0 oben [mm] 7100 Z0-Start [mm] -200 Z0 Ende [mm] 18100 Typische geteilte Höhe [mm] 6100 Max. geteilte Höhenerweiterung [i 5000

ŝ

#### Vertikale Teilungen für vertikale Schnittansichten und 3D-Ansichten

Über Eigenschaften des Ansichtsrahmens -> Detailansicht 

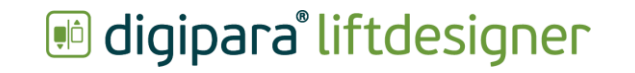

**д )** 

Vertikale Teilungen **A3.2 SPEZIELLE ANSICHTEN** 

#### Vertikale Teilungen Einstellungen

- Anzahl der Teilungen: wie oft wird die vertikale Ansicht geteilt
- Zeigen: welche Aufteilung angezeigt werden soll

ᢐ

2

| ~ | [3613] Detailansicht                      |                     |  |  |
|---|-------------------------------------------|---------------------|--|--|
|   | Detailansicht                             | Vertikale Teilungen |  |  |
|   | Anzahl der Teilungen                      | 3                   |  |  |
|   | Zeigen                                    | Aufteilung 2        |  |  |
| v | [3614] Vertikale Teilungen                |                     |  |  |
|   | Zusätzliche Aufteilung-DZ Unterseite [mm] | 500                 |  |  |
|   | Aufteilung-Z0 unten [mm]                  | 7100                |  |  |
|   | Zusätzliches Aufteilung-DZ Oberseite [mm] | 500                 |  |  |
|   | Aufteilung-Z0 oben [mm]                   | 10100               |  |  |
|   | Z0-Start [mm]                             | -200                |  |  |
|   | Z0 Ende [mm]                              | 18100               |  |  |
|   | Typische geteilte Höhe [mm]               | 6100                |  |  |
|   | Max. geteilte Höhenerweiterung [mm]       | 5000                |  |  |

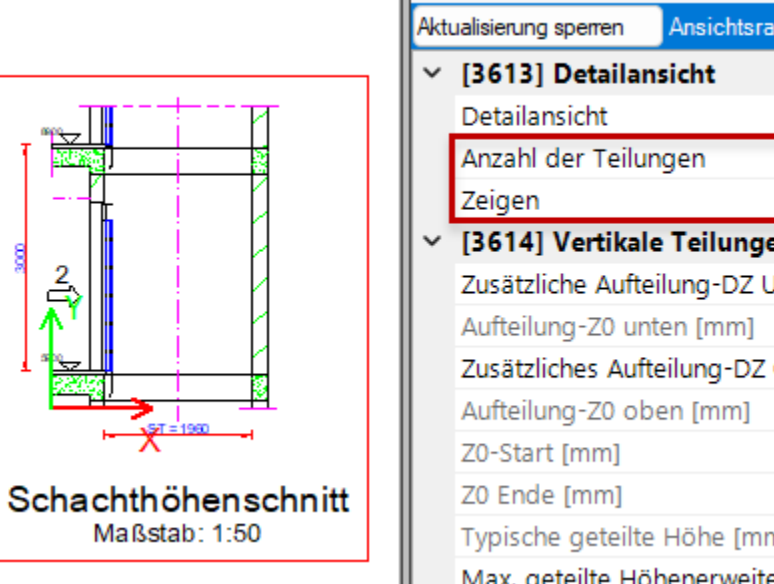

Eigenschaften

#### igipara<sup>®</sup> liftdesigner

#### Vertikale Teilungen A3.2 SPEZIELLE ANSICHTEN

#### Vertikale Teilungen Einstellungen

- Zusätzliche Aufteilung in Z-Richtung
- Maximal geteilte Höhenerweiterung

<mark>3</mark>⇒

<mark>2</mark>⇒

≜⇒

Schachthöhenschnitt Maßstab: 1:50

| Akt        | ualisierung sperren                                        | Ansichtsrahmen 3 [LdvFrame | 3.]                 |  |  |  |
|------------|------------------------------------------------------------|----------------------------|---------------------|--|--|--|
|            | Symbol-Skalier ungsfaktor<br>Symbol-Skalier ungsberechnung |                            | 0.02                |  |  |  |
|            |                                                            |                            | Automatisch         |  |  |  |
|            | Drehung                                                    | '0°                        |                     |  |  |  |
| <b> </b> ~ | [3613] Detailan                                            |                            |                     |  |  |  |
|            | Detailansicht                                              |                            | Vertikale Teilungen |  |  |  |
|            | Anzahl der Teilur                                          | igen                       | 3                   |  |  |  |
| Ι.         | Zeigen                                                     |                            | Aufteilung 2        |  |  |  |
| ~          | <ul> <li>[3614] Vertikale Teilungen</li> </ul>             |                            |                     |  |  |  |
|            | Zusätzliche Aufte                                          | ilung-DZ Unterseite [mm]   | 1000                |  |  |  |
|            | Aufteilung-Z0 unt                                          | en [mm]                    | 7100                |  |  |  |
|            | Zusätzliches Auft                                          | eilung-DZ Oberseite [mm]   | 1000                |  |  |  |
|            | Aufteilung-Z0 ob                                           | en [mm]                    | 10100               |  |  |  |
|            | Z0-Start [mm]                                              |                            | -200                |  |  |  |
|            | Z0 Ende [mm]                                               |                            | 18100               |  |  |  |
|            | Typische geteilte                                          | Höhe [mm]                  | 6100                |  |  |  |
|            | Max. geteilte Hö                                           | nenerweiterung (mm)        | 5000                |  |  |  |

Eigenschaften

#### igipara<sup>®</sup> liftdesigner

# Symbolischer Höhenschnitt

# Symbolischer Höhenschnitt

**A3.2 SPEZIELLE ANSICHTEN** 

#### 🕫 digipara liftdesigner

**4 X** 

 $\sim$ 

zur Kabinenmitte

500

K

Nein

Ja

500

500

250

LDXSheetFrame, idSheet

#### Erzeugen eines symbolischen Höhenschnitts über die Ansichtsrahmen-Eigenschaften

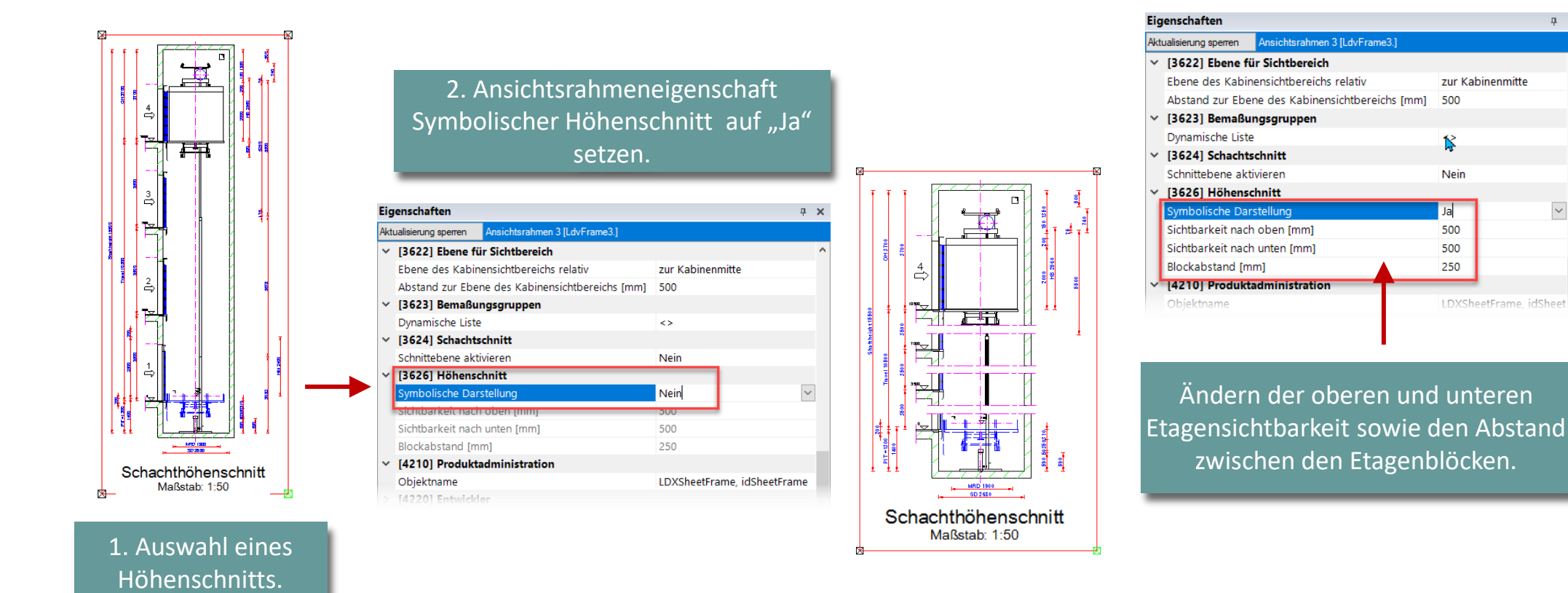

# igipara<sup>®</sup> liftdesigner

# **A3.3**

11. MÄRZ 2025, ©2024 DIGIPARA GMBH

### Zeichnungsblätter & Zeichnungsblattvorlagen

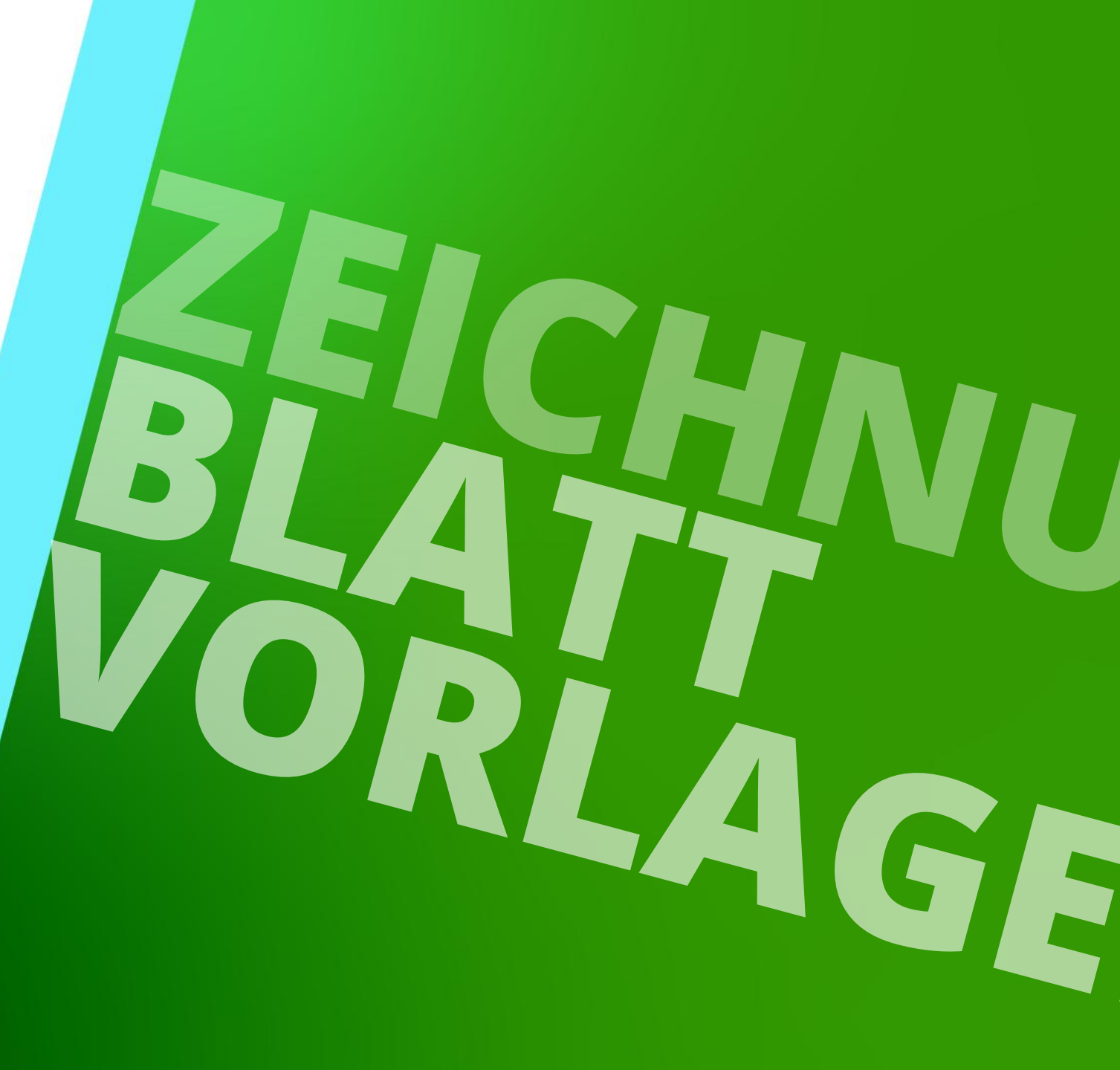

# Allgemeine Informationen

#### igipara<sup>®</sup> liftdesigner

A3.3 ZEICHNUNGSBLÄTTER & ZEICHNUNGSBLATTVORLAGEN

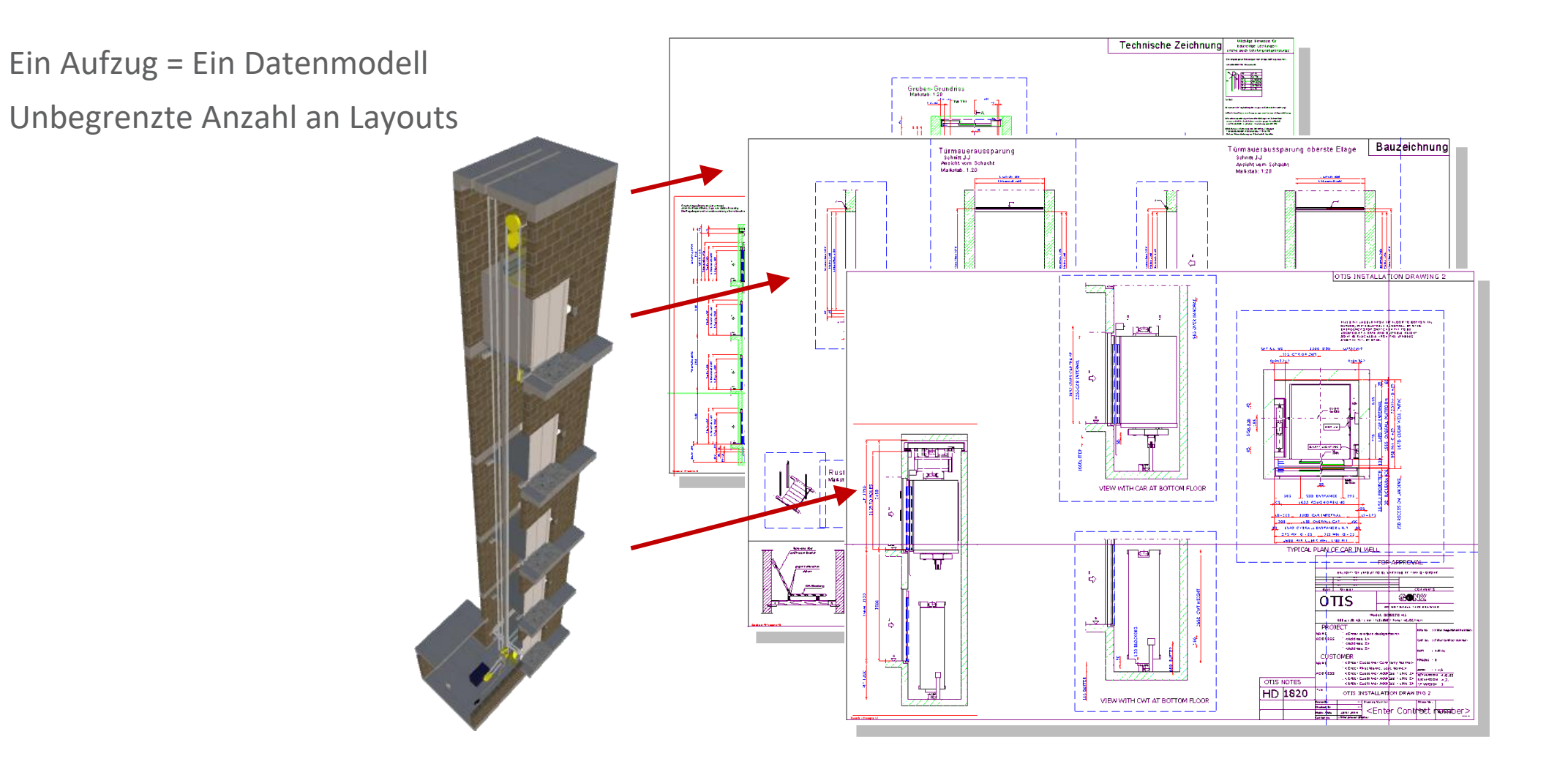

## Erstellen eines neuen Zeichnungsblattes

#### igipara<sup>®</sup> liftdesigner

A3.3 ZEICHNUNGSBLÄTTER & ZEICHNUNGSBLATTVORLAGEN

#### Option 1

- über den Tab Zeichnungsblatt
  - in der Gruppe Zeichnungsblatt

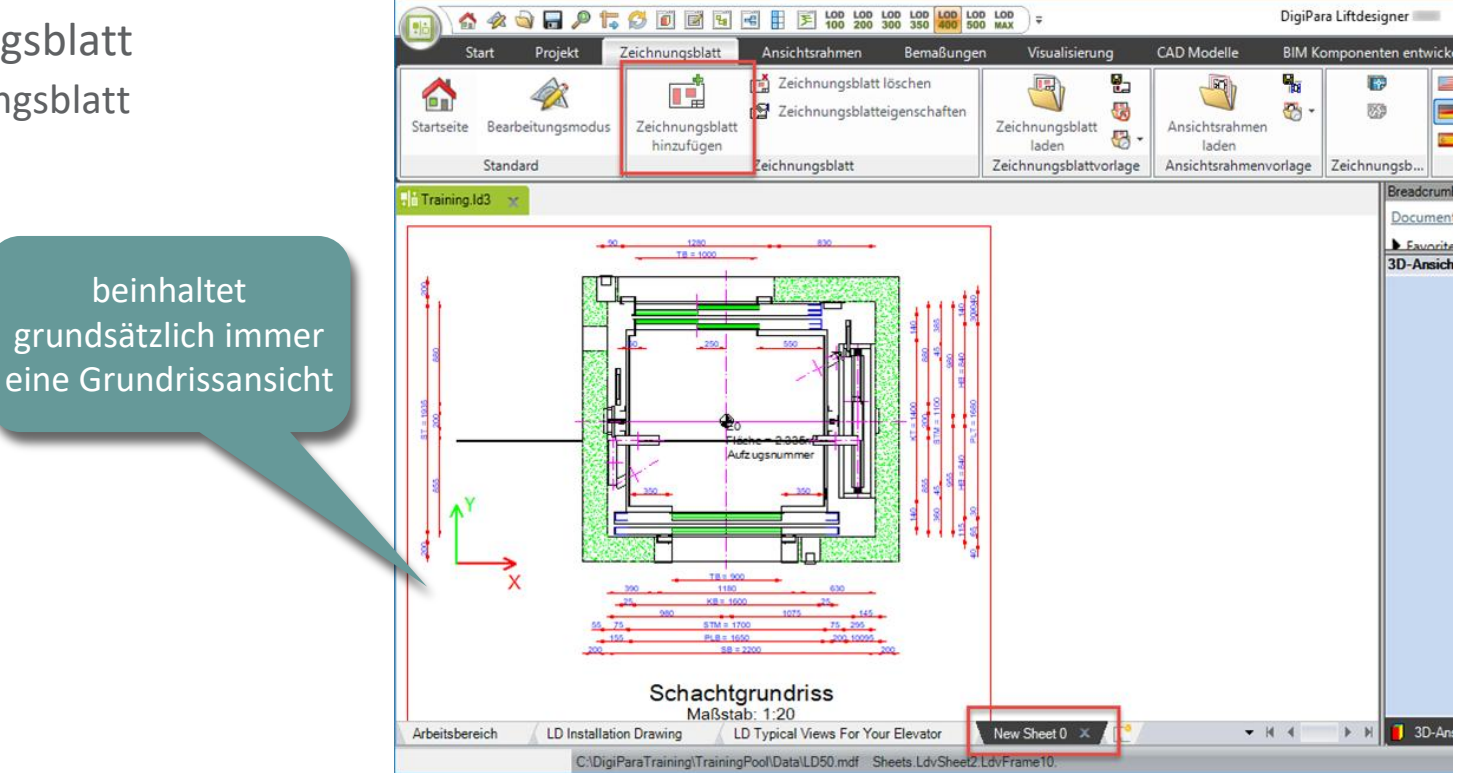

## Erstellen eines neuen Zeichnungsblattes

#### igipara<sup>®</sup> liftdesigner

A3.3 ZEICHNUNGSBLÄTTER & ZEICHNUNGSBLATTVORLAGEN

#### Option 2

• Ein neues Zeichnungsblatt kann auch aus dem unteren Abschnitt hinzugefügt werden, in dem die Seiten aufgeführt sind.

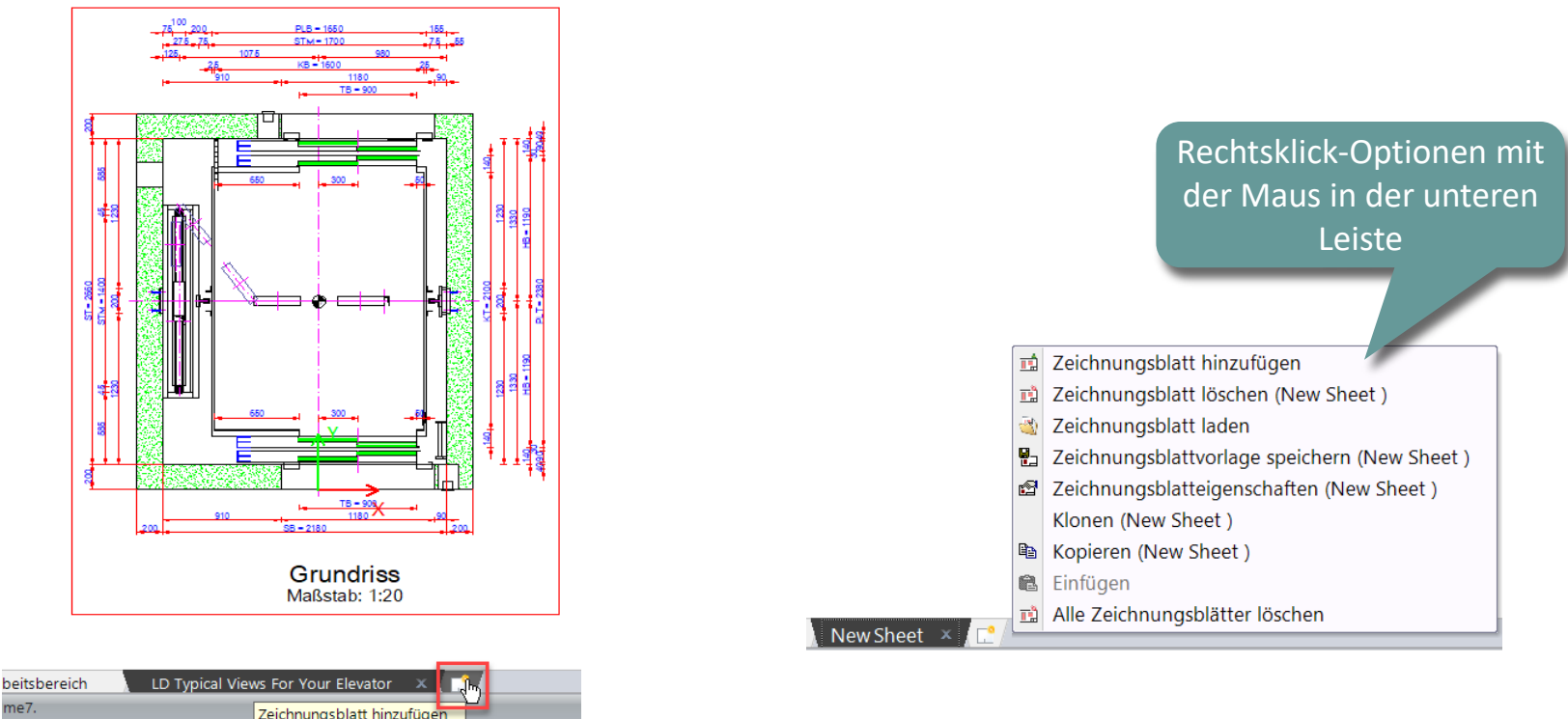

# Löschen von Zeichnungsblättern

#### 🕫 digipara liftdesigner

A3.3 ZEICHNUNGSBLÄTTER & ZEICHNUNGSBLATTVORLAGEN

#### Optionen

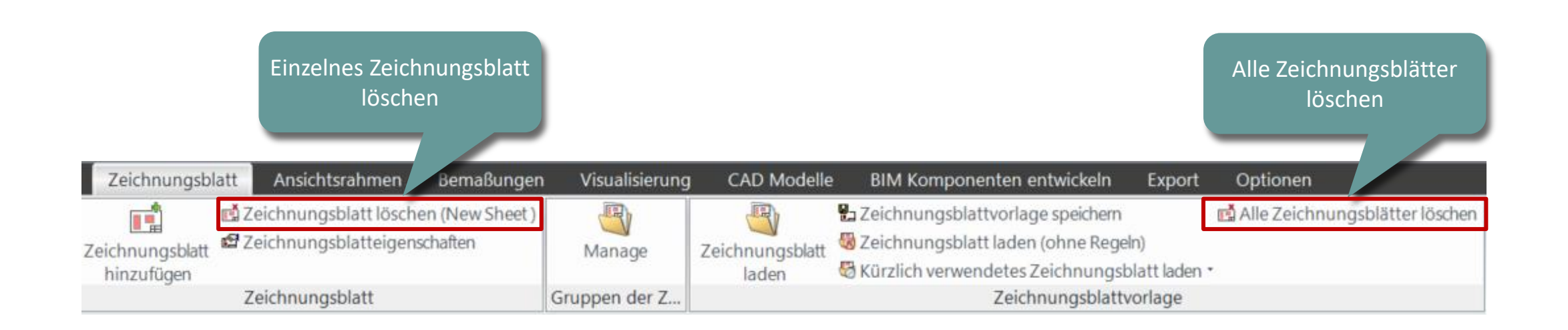

## Umbenennen eines Zeichnungsblattes

#### igipara<sup>®</sup> liftdesigner

A3.3 ZEICHNUNGSBLÄTTER & ZEICHNUNGSBLATTVORLAGEN

#### Über die Zeichnungsblatteigenschaften

- Anzeigen der Eigenschaften über das entsprechenden Ribbon Element
- Tipp: Im Zeichnungsbereich können die Zeichnungsblatteigenschaften ebenfalls über die rechte Maustaste aufgerufen werden

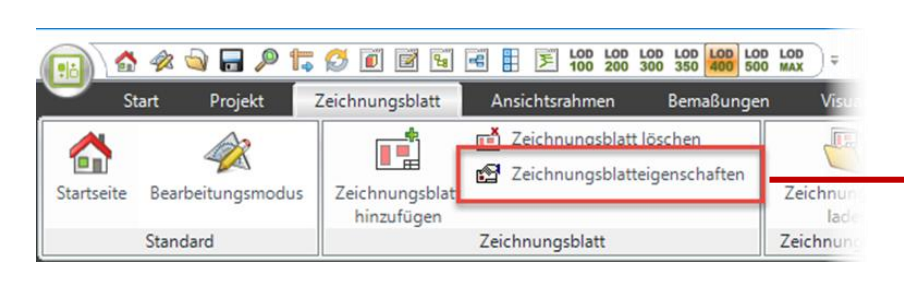

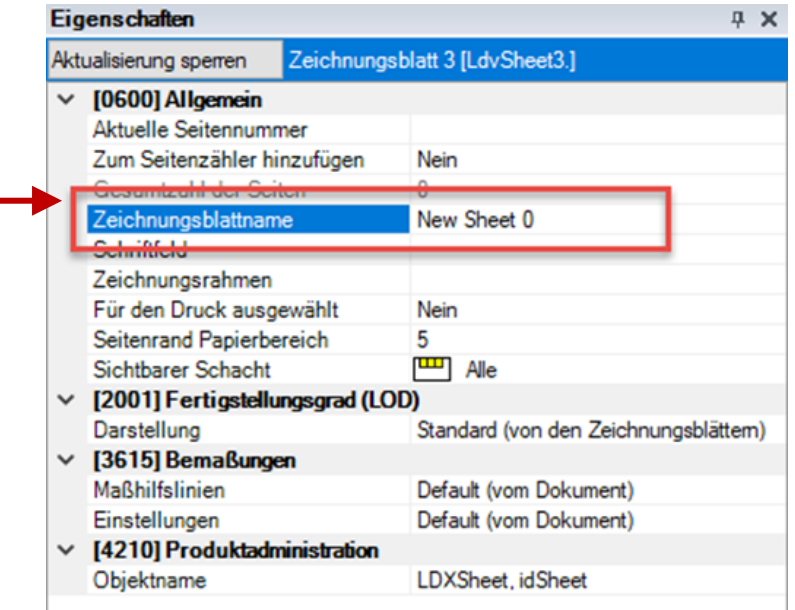

## Kopieren vorhandener Ansichtsrahmen

#### 🕫 digipara<sup>®</sup> liftdesigner

A3.3 ZEICHNUNGSBLÄTTER & ZEICHNUNGSBLATTVORLAGEN

#### Ansichtsrahmen von einem Zeichnungsblatt in ein anderes kopieren

- 1. Auswahl des zu kopierenden Ansichtsrahmens in einem geladenen Zeichnungsblatt durch Selektion über die linke Maustaste.
  - Mehrere Ansichtsrahmen kopieren möglich

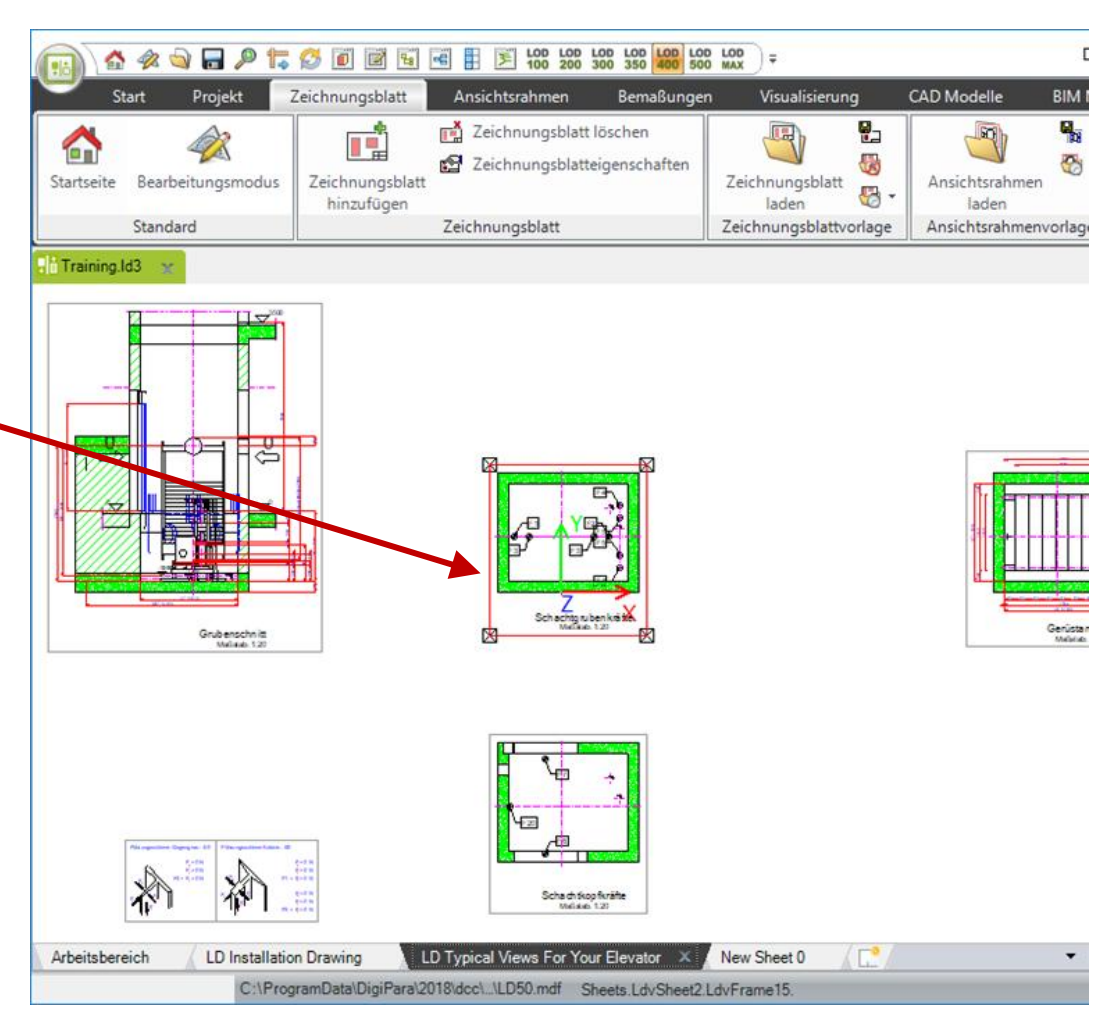

## Kopieren vorhandener Ansichtsrahmen

#### igipara<sup>®</sup> liftdesigner

A3.3 ZEICHNUNGSBLÄTTER & ZEICHNUNGSBLATTVORLAGEN

#### Ansichtsrahmen von einem Zeichnungsblatt in ein anderes kopieren

- 2. Kopieren des ausgewählten Ansichtsrahmens in die Zwischenablage über die entsprechende Option in der Standard Ribbon Gruppe. (oder Strg + c)
- 3. Einfügen des Ansichtsrahmens in ein anderes Zeichnungsblatt über die Menü-Option Einfügen. (oder Strg + v)

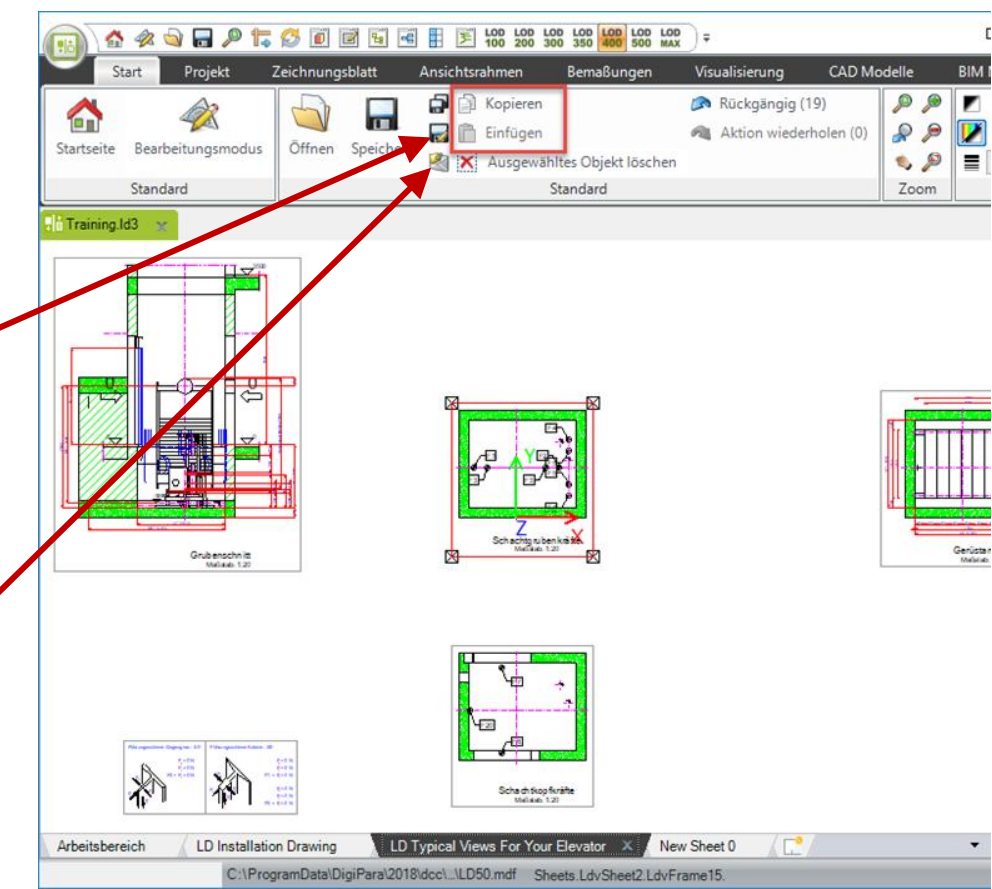

## Laden eines Zeichnungsrahmens & Schriftfelds

#### 🕫 digipara liftdesigner

A3.3 ZEICHNUNGSBLÄTTER & ZEICHNUNGSBLATTVORLAGEN

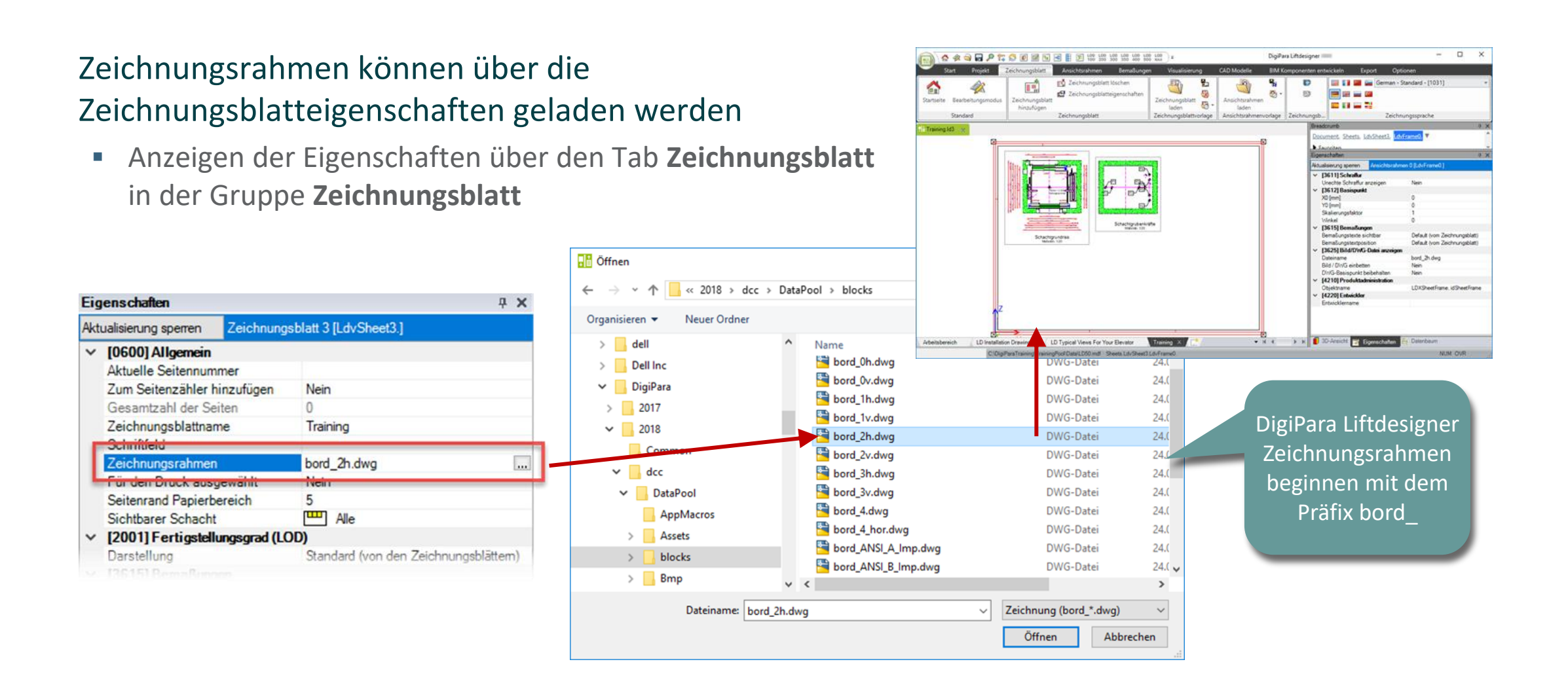

# Laden eines Zeichnungsrahmens & Schriftfelds

A3.3 ZEICHNUNGSBLÄTTER & ZEICHNUNGSBLATTVORLAGEN

#### Schriftfelder können über die Zeichnungsblatteigenschaften geladen werden

• Anzeigen der Eigenschaften über den Tab Zeichnungsblatt in der Gruppe Zeichnungsblatt

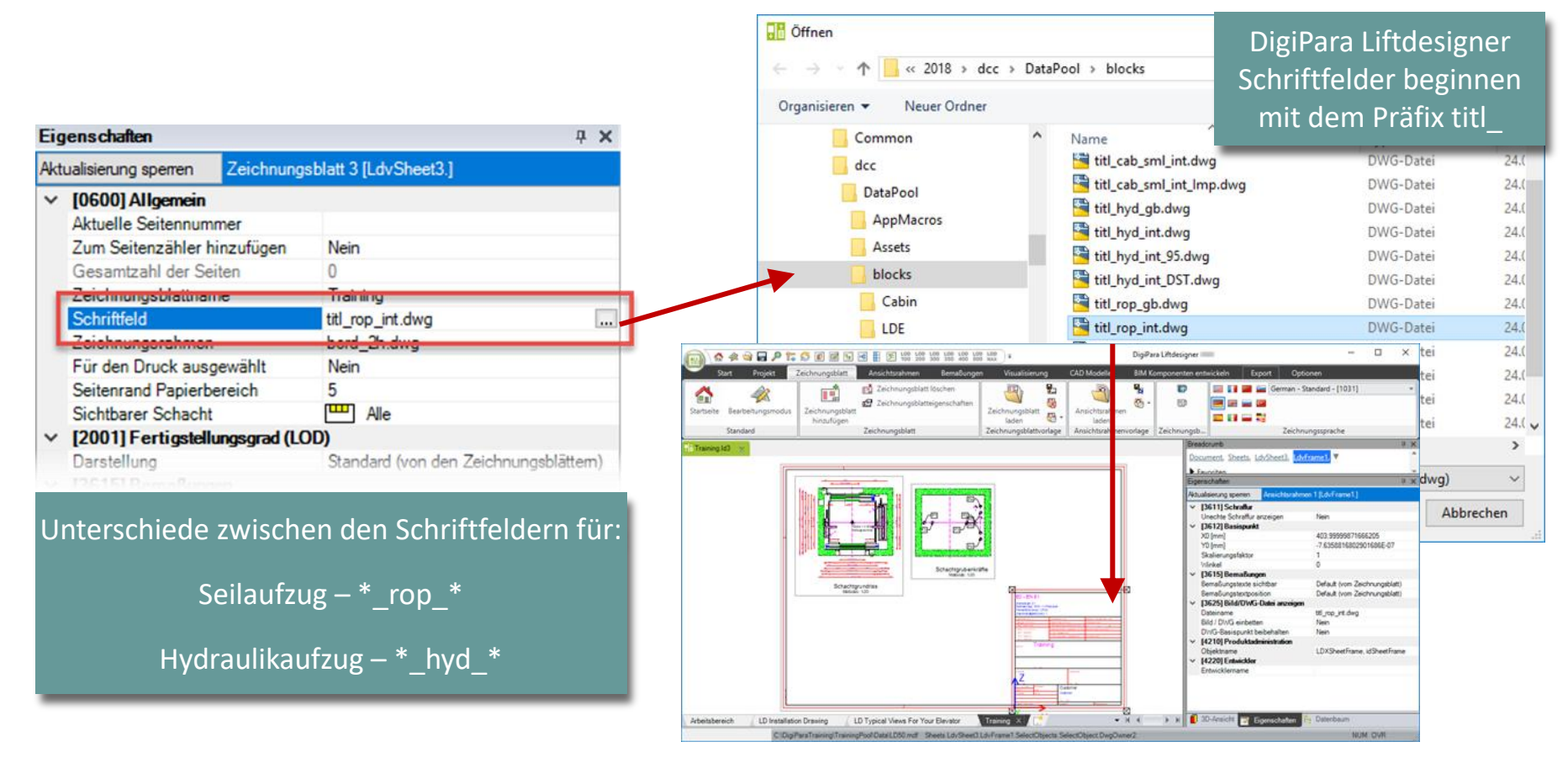

🕫 digipara liftdesigner

# Speichern von Zeichnungsblattvorlagen

igipara<sup>®</sup> liftdesigner

A3.3 ZEICHNUNGSBLÄTTER & ZEICHNUNGSBLATTVORLAGEN

#### Speichern von Blattvorlagen (\*.lds)

- im Datenpoolverzeichnis sheets. Dadurch ist die Vorlage am Ende des Schachtassistenten wählbar.
- Zeichnungsblätter werden mit allen getroffenen Einstellungen gespeichert und können für jedes weitere Projekt verwendet werden.

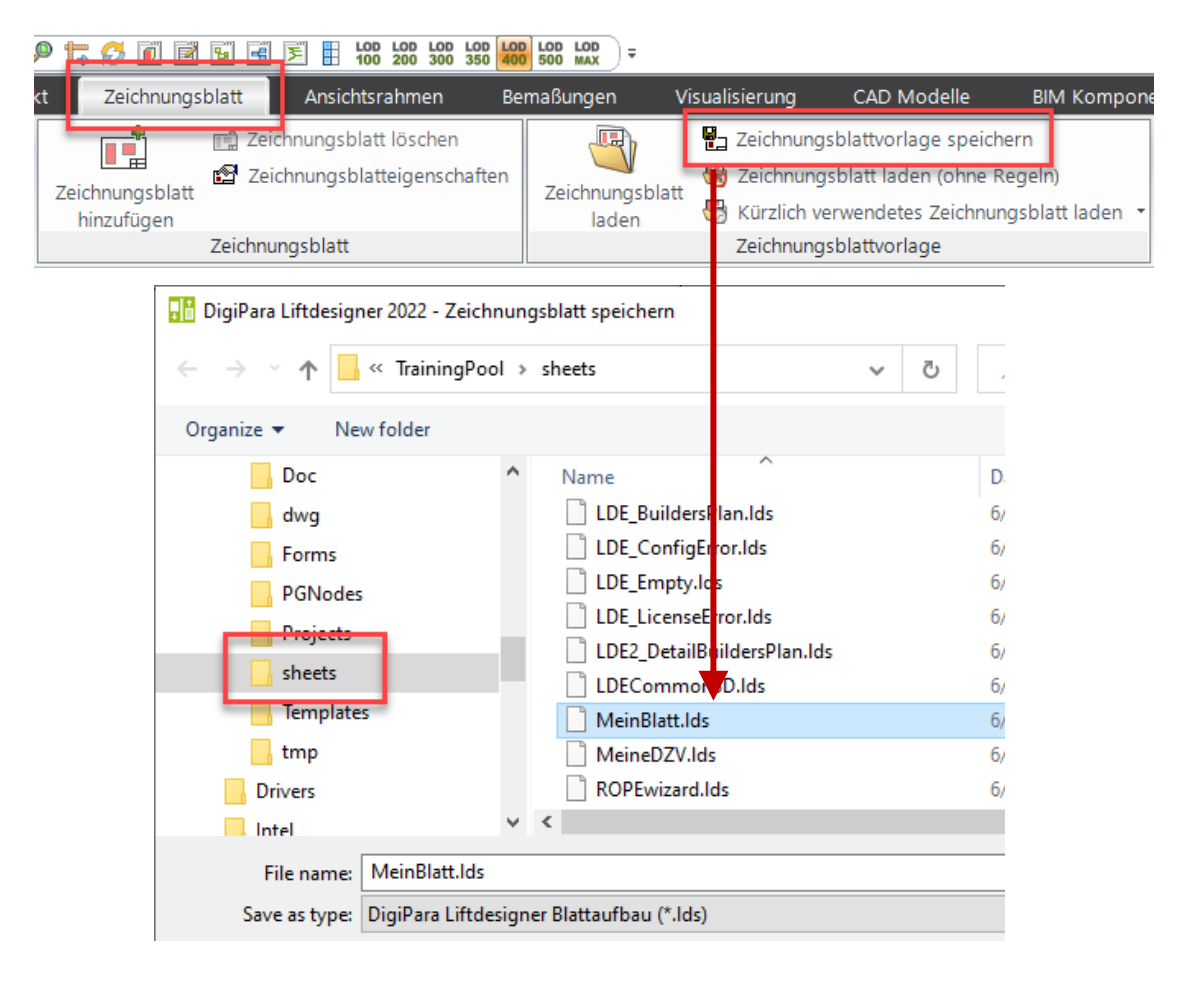

# Klonen & Kopieren von Zeichnungsblättern

A3.3 ZEICHNUNGSBLÄTTER & ZEICHNUNGSBLATTVORLAGEN

#### Neues Zeichnungsblatt Klonen

- Ein neues Zeichnungsblatt kann auch geklont werden
  - Innerhalb eines Projekts

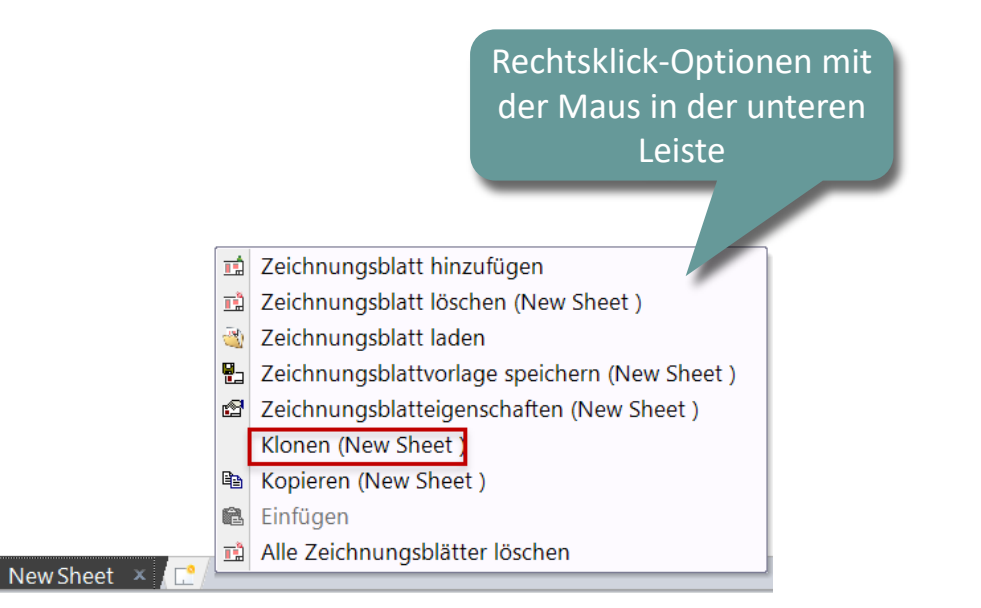

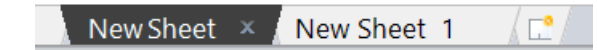

#### igipara<sup>®</sup> liftdesigner

# Klonen & Kopieren von Zeichnungsblättern

A3.3 ZEICHNUNGSBLÄTTER & ZEICHNUNGSBLATTVORLAGEN

#### Neues Zeichnungsblatt Kopieren

- Ein neues Zeichnungsblatt kann auch kopiert werden
  - in andere Projekte

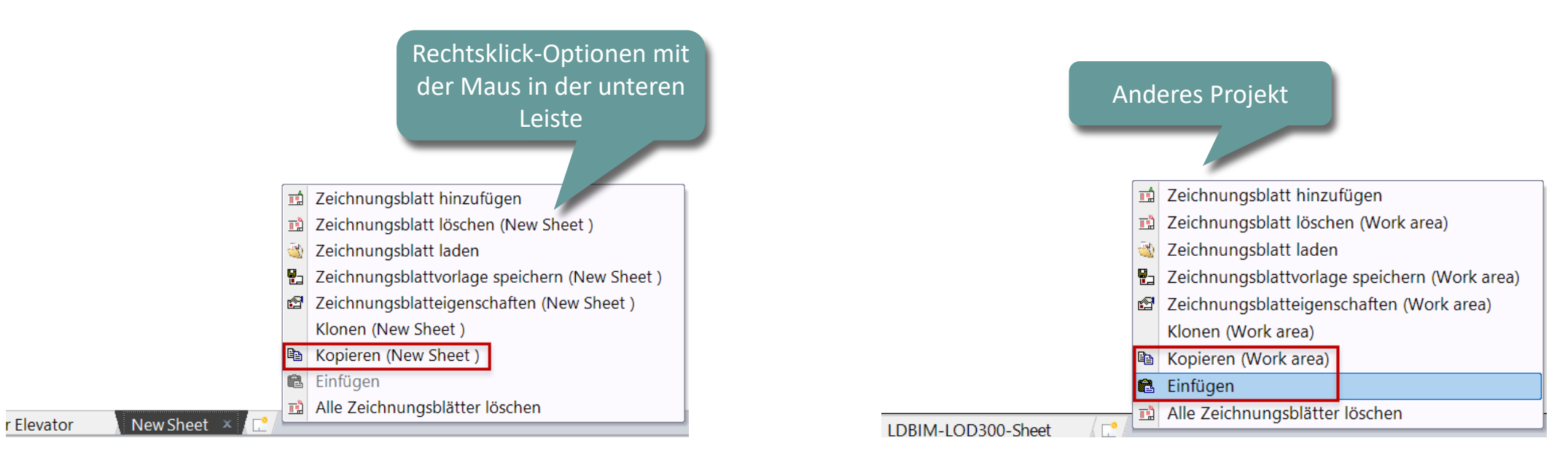

#### 🕫 digipara<sup>®</sup> liftdesigner

# igipara<sup>®</sup> liftdesigner

# **A3.4**

Kommentare

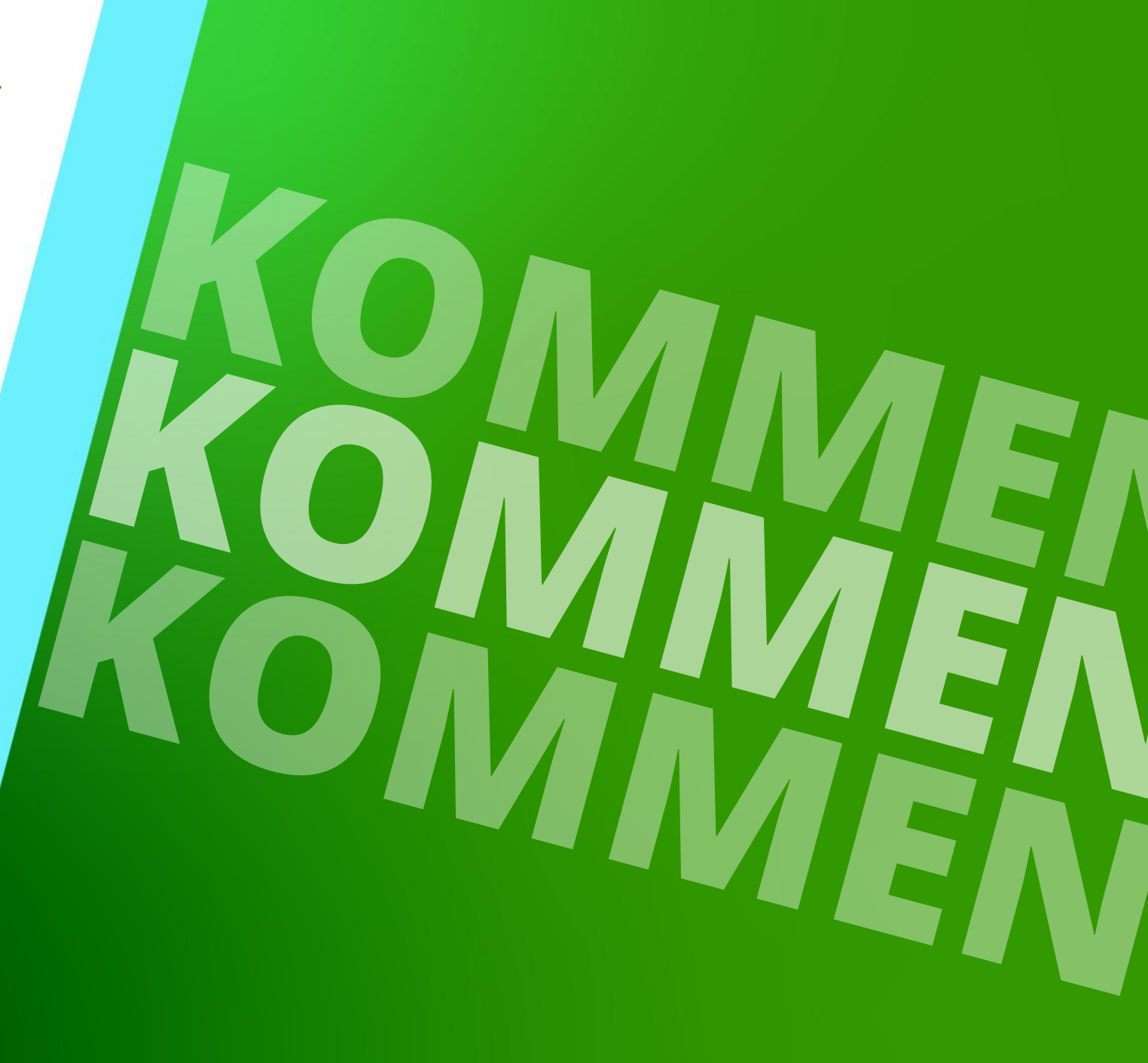

11. MÄRZ 2025, ©2024 DIGIPARA GMBH

# Allgemeine Informationen

#### igipara<sup>®</sup> liftdesigner

#### Kommentare können für jede sichtbare Komponente und Ansichtsrahmen erstellt werden.

- Vorhandene Kommentare können über einen Doppelklick editiert werden
- Kommentare zu Komponenten und Ansichtsrahmen können hinzugefügt und jederzeit bearbeitet werden
  - über den DigiPara Liftdesigner Texteditor-Dialog

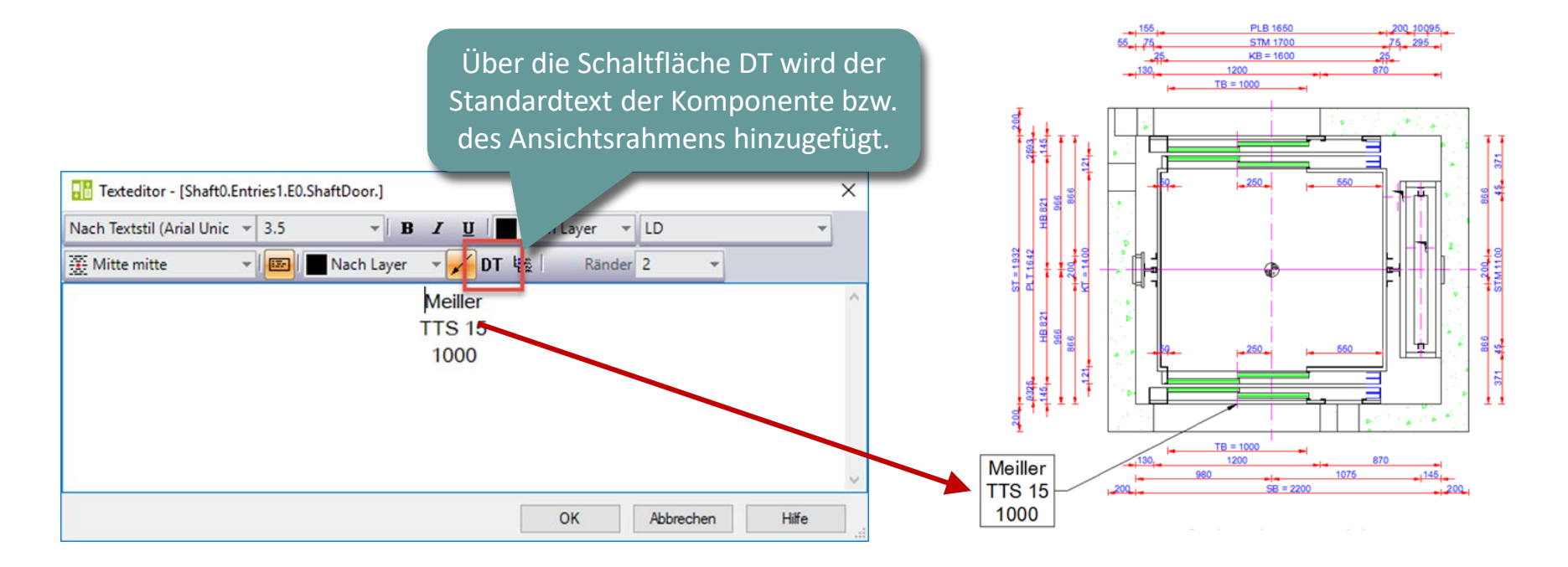

# Kommentare zum aktiven Ansichtsrahmen

#### 🕫 digipara<sup>®</sup> liftdesigner

#### A3.4 KOMMENTARE

#### Ansichtsrahmenbezogene Kommentare

- Erstellen ansichtsrahmenbezogener Kommentare Auswahl des Ansichtsrahmens
- Erstellen eines Kommentars über den Texteditor Dialog
- Der Kommentar wird im Ansichtsrahmen angezeigt

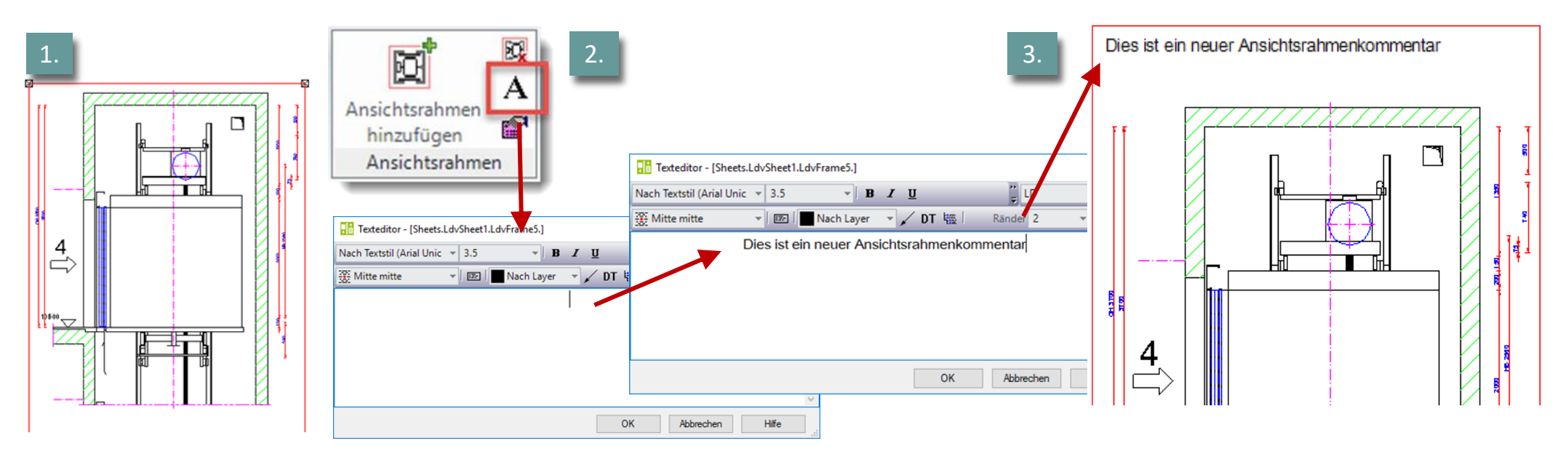

#### DigiPara<sup>®</sup> Liftdesigner Online Training – A3 Drawing Creation Fundamentals | © 2025, DigiPara GmbH

iftdesigner bigter

# Kommentare zur aktiven Komponente

#### A3.4 KOMMENTARE

Page - 65 -

11. März 2025

#### Anmerkung zur aktiven Komponente

- Erstellen komponentenbezogener Kommentare Auswahl der Komponente
- Erstellen eines Komponenten-Kommentars über den Texteditor Dialog
- Der Komponenten-Kommentar wird im Ansichtsrahmen angezeigt

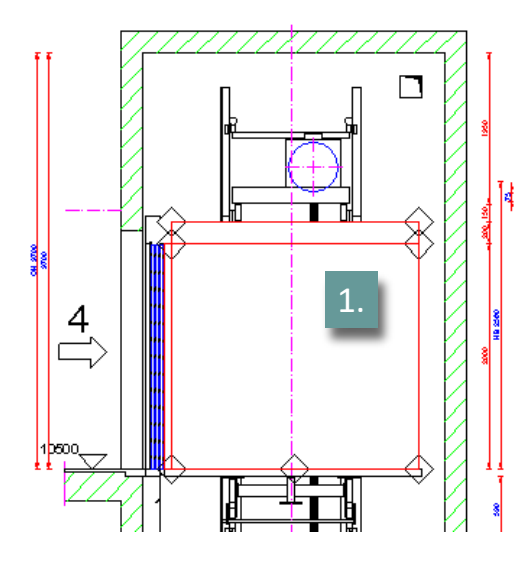

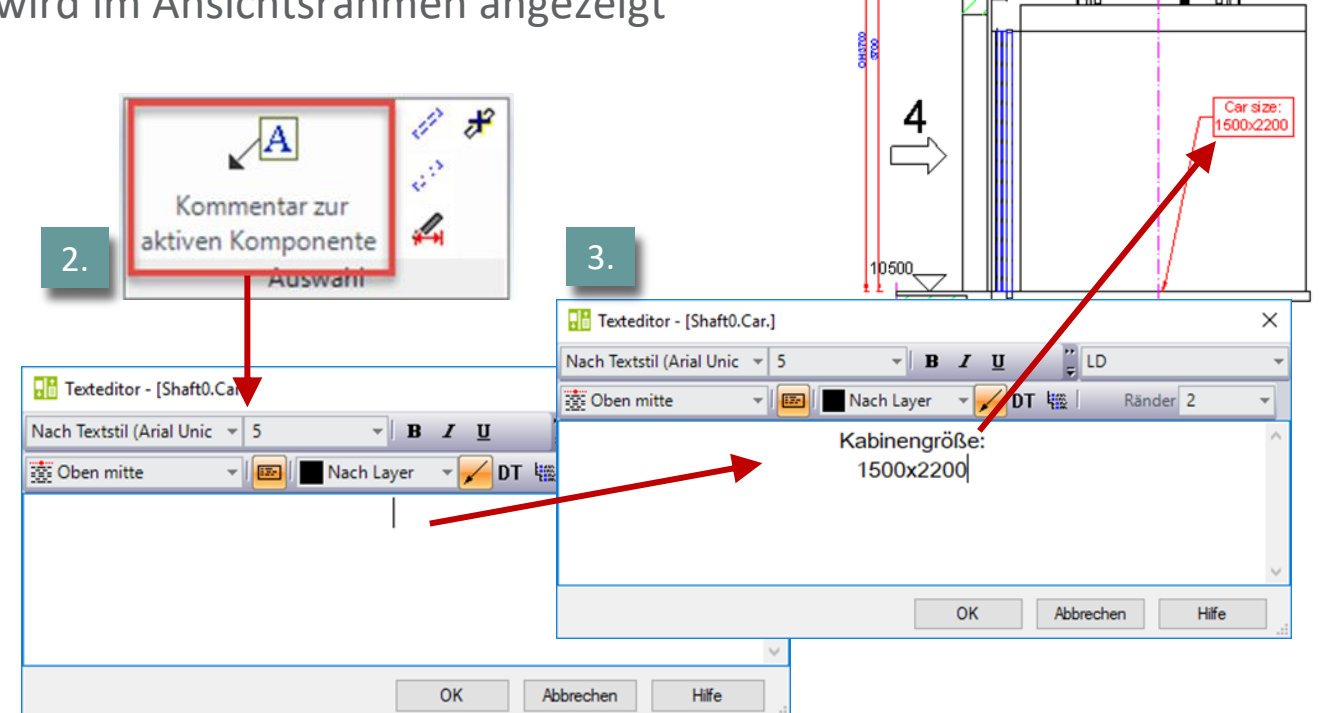

## Erweiterte Kommentareinstellungen

#### igipara<sup>®</sup> liftdesigner

A3.4 KOMMENTARE

#### Verschiedene Textgrößen in Kommentaren

|                                     |                               | Angle                                                                                      |   |
|-------------------------------------|-------------------------------|--------------------------------------------------------------------------------------------|---|
| <ul> <li>Durch {\H.Größe</li> </ul> | eFaktorx; <mark>text</mark> } | Text Editor - [Sheets.LdvSheet0.LdvFrame2.Map.NOTE#SCALE]                                  | × |
|                                     |                               | By Style (Arial Unico 🔻 5 🔹 <b>B</b> 🖌 <u>U</u>                                            | - |
| Scha                                | ⊳<br>btkonf                   | 🗱 Top Center 👻 📧 🖬 By Layer 👻 🖌 DT 🙀 🛛 Margins 2 👻                                         |   |
| Ocha                                | спікорі                       | {\H.8x;Schachtkopf}                                                                        |   |
| Det                                 | ail c-c                       | {\H.7x;Detail c-c}<br>{\H.6x;External\$("MSGGRP0.MSG4"): External\$("LdvFrame.SCALETEXT")} | ] |
| Scal                                | e: 1:20                       |                                                                                            |   |
| $\boxtimes$                         |                               |                                                                                            |   |
|                                     |                               |                                                                                            |   |
|                                     |                               |                                                                                            |   |
|                                     |                               |                                                                                            | - |
|                                     |                               | {\H.8x;Schachtkopf}<br>{\H.7x;Detail c-c}                                                  |   |
|                                     |                               | OK Cancel Help                                                                             |   |
|                                     |                               |                                                                                            |   |

# igipara<sup>®</sup> liftdesigner

# **A3.5**

### Datenbaum & Projektreferenzen

11. MÄRZ 2025, ©2024 DIGIPARA GMBH

 $\uparrow$ 

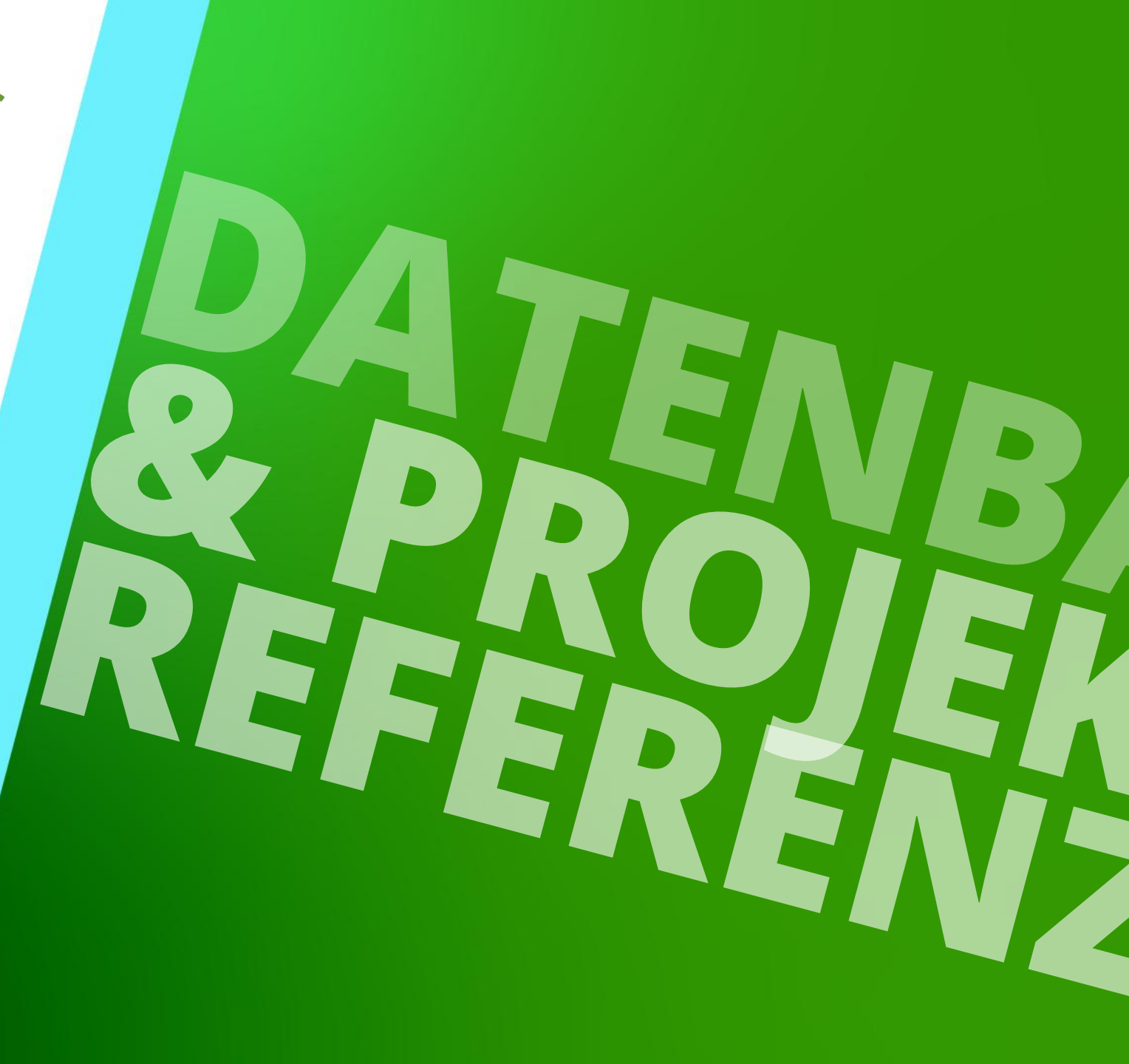

#### igipara<sup>®</sup> liftdesigner

A3.5 DATENBAUM & PROJEKTREFERENZEN

Projektspezifische Werte und Objekte werden über den DigiPara Liftdesigner Datenbaum angelegt

Der Datenbaum stellt das Projekt als Textstruktur dar

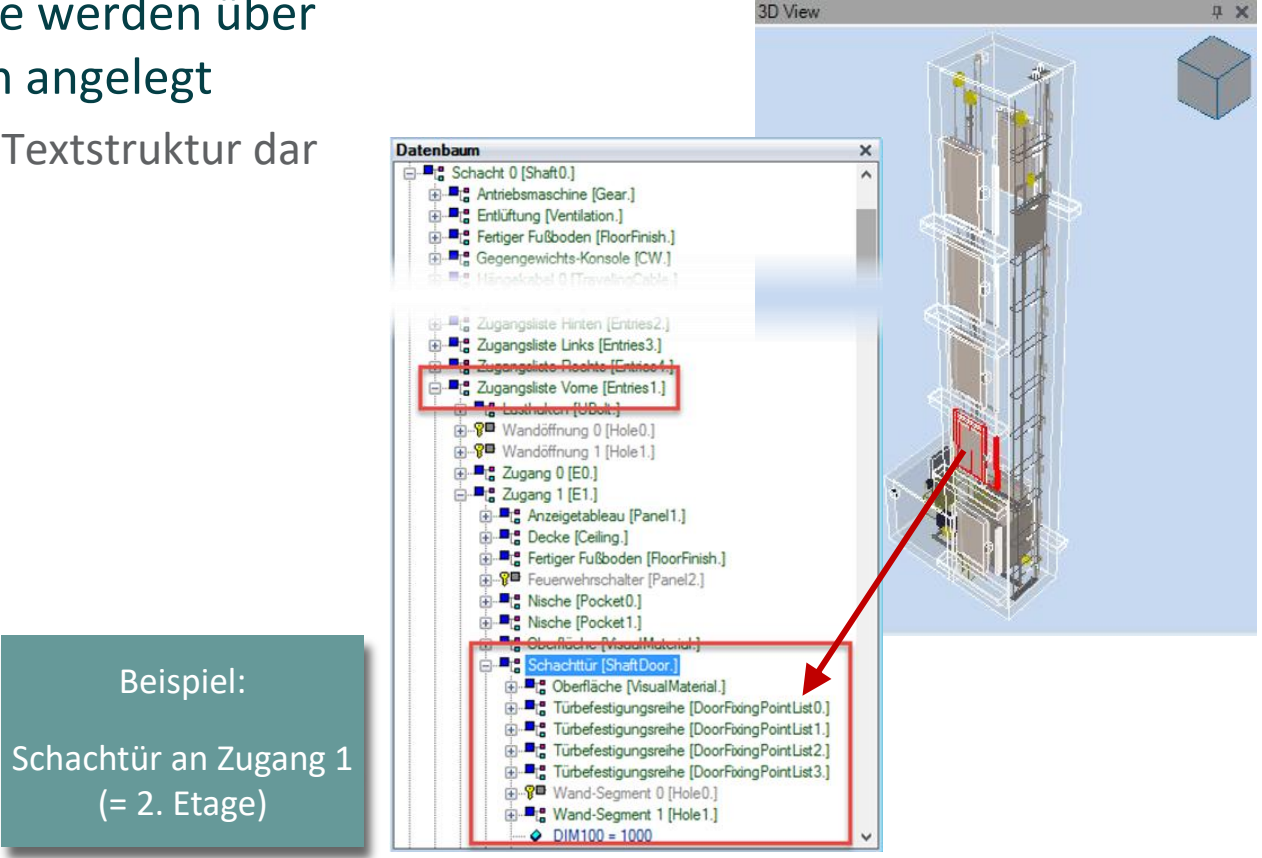

#### igipara<sup>®</sup> liftdesigner

A3.5 DATENBAUM & PROJEKTREFERENZEN

#### Es existiert je ein Knoten für:

- Jede real existierende Komponente
- Jede Bemaßung

#### Jedes Listenobjekt hat einen individuellen Knoten, wie:

- Zugänge und Türen
- Schienenbügel
- USW.

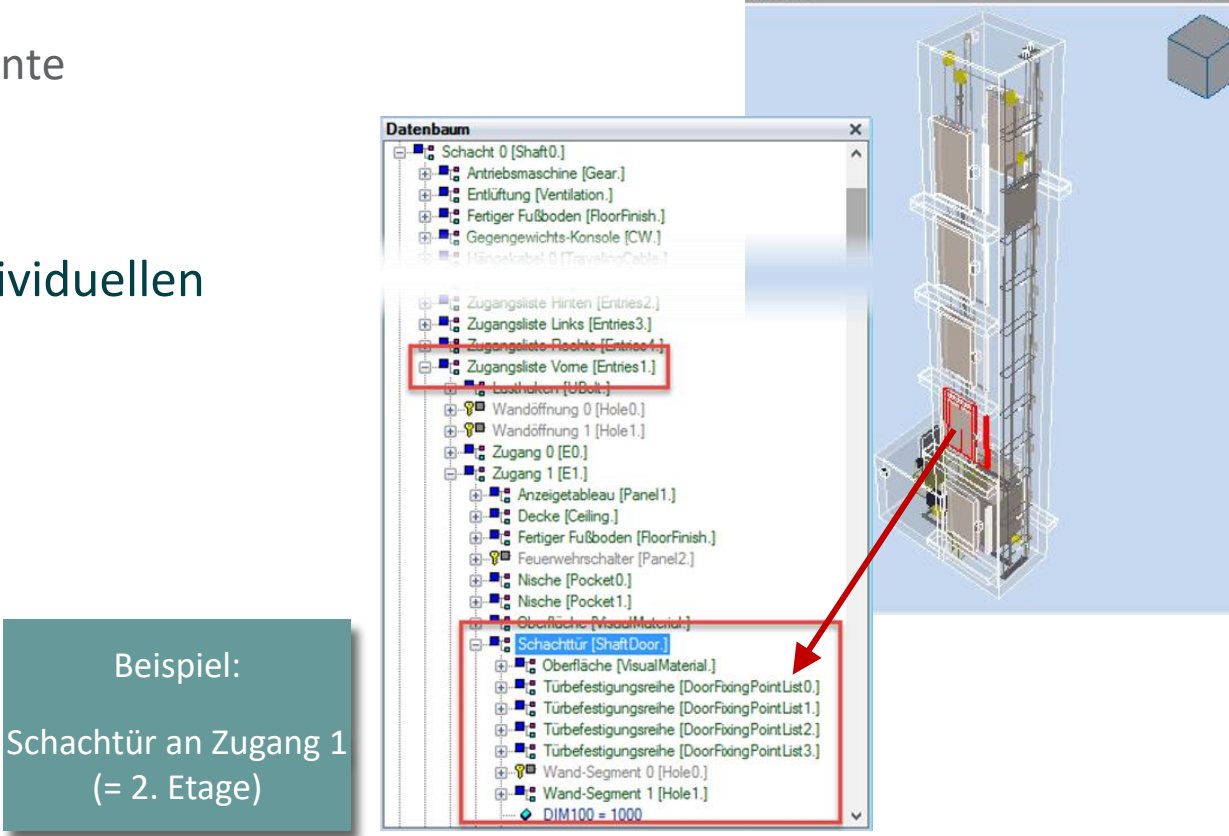

**3D** View

#### igipara<sup>®</sup> liftdesigner

A3.5 DATENBAUM & PROJEKTREFERENZEN

#### Hauptobjekte

Listenkomponenten beginnen immer mit dem Index 0

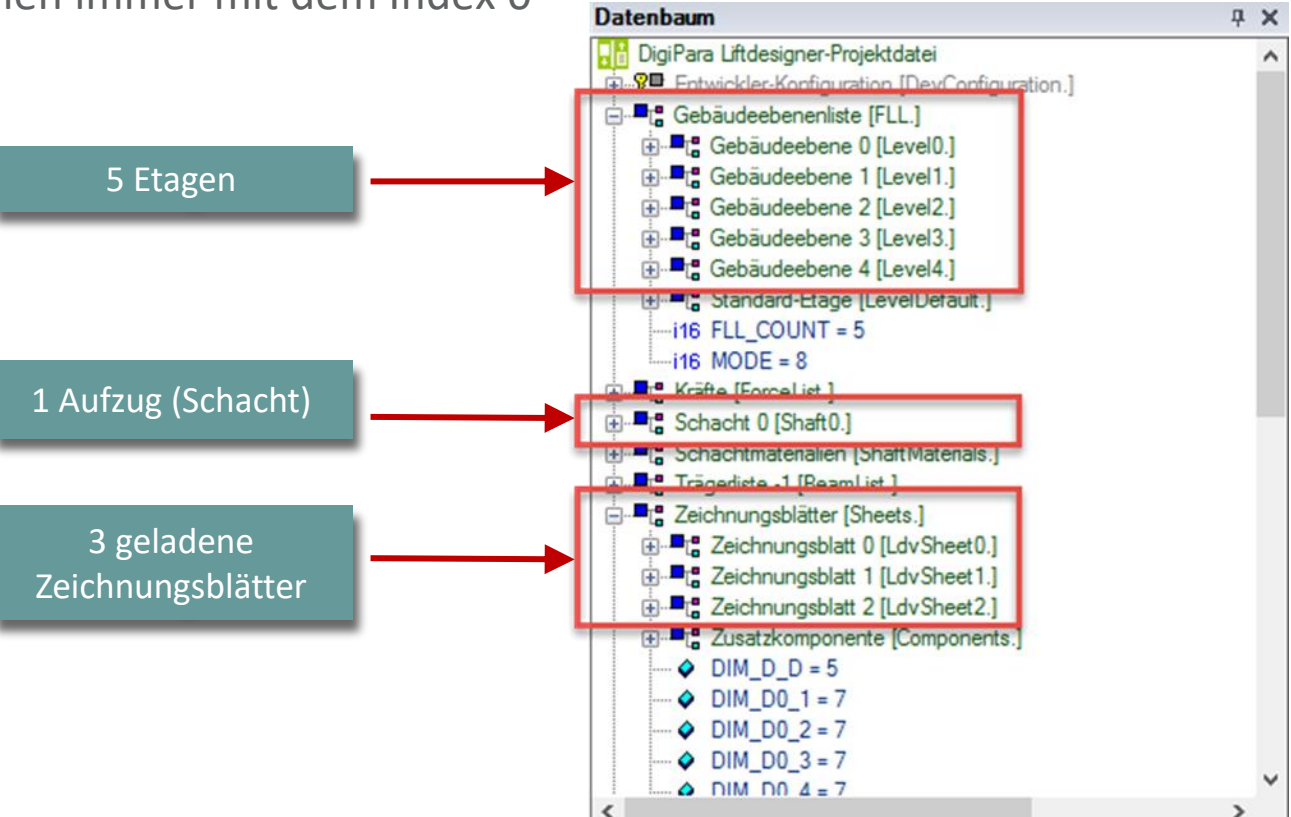

#### igipara<sup>®</sup> liftdesigner

A3.5 DATENBAUM & PROJEKTREFERENZEN

#### Projektreferenzen

- Projektreferenzen setzen sich aus den Namen der gewählten und übergeordneten Komponenten zusammen, z.B.
   Datenbaum
  - Referenz für das Kabinenrahmenobjekt: "Shaft0.Car.Frame."
- Komponentenamen enden typischerweise mit einem Punkt.

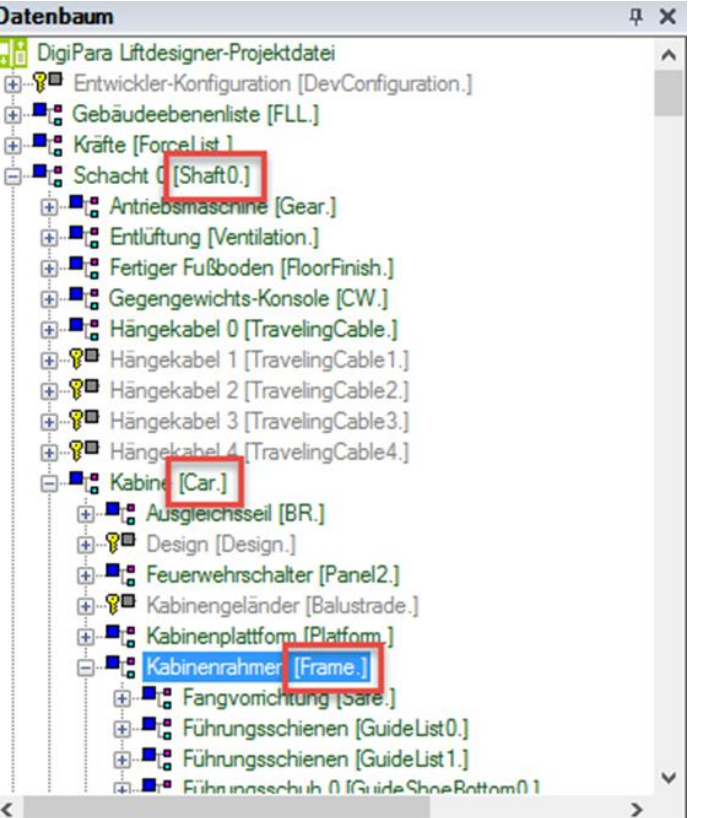

#### Werte für Aufzugsprojekte A3.5 DATENBAUM & PROJEKTREFERENZEN

#### 🕫 digipara liftdesigner

Typischerweise referenzierte Werte befinden sich unterhalb der Knoten

- Datenbanktabelle [L\_Projects]:
- Datenbanktabelle [L\_StandardTab]:
- Datenbanktabelle [L\_StandardTab.]
   dbl STD\_CAR\_DIST\_CONST = 1
   dbl STD\_CAR\_DIST\_FACT = 0.035
   ....i16 STD\_CAR\_SIZE\_MODE = 1
   ....str STD\_DESC = EN 81
#### Werte für Aufzugsprojekte A3.5 DATENBAUM & PROJEKTREFERENZEN

#### 🕫 digipara liftdesigner

Typischerweise referenzierte Werte befinden sich unterhalb der Knoten

• Shaft 0 [Shaft0.]:

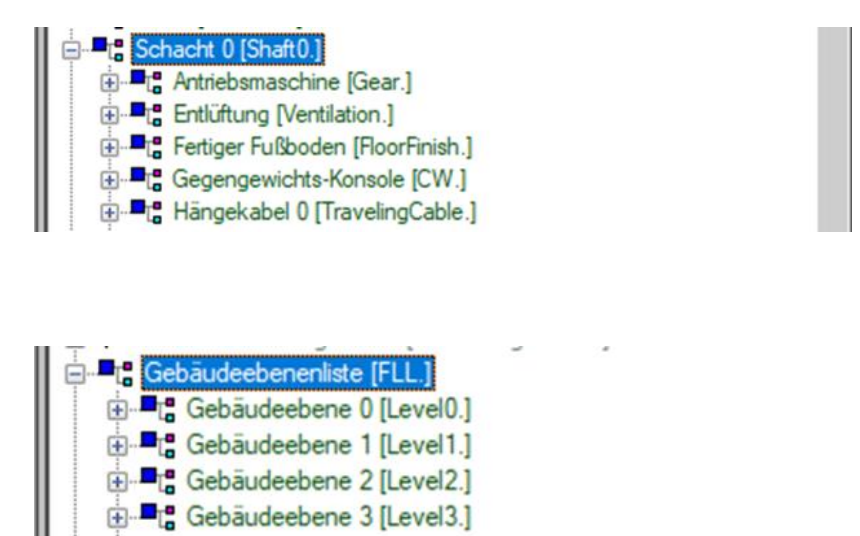

• FLL. [FLL.]:

#### Werte für Aufzugsprojekte **A3.5 DATENBAUM & PROJEKTREFERENZEN**

dard

#### 🕫 digipara liftdesigner

Die Projekt-Spezifikationswerte, die sich unter dem Datenbaumknoten L\_Projects. befinden (grundsätzlich in Schriftfeldern verwendet), können über den Hauptprojektdaten-Dialog bearbeitet werden.

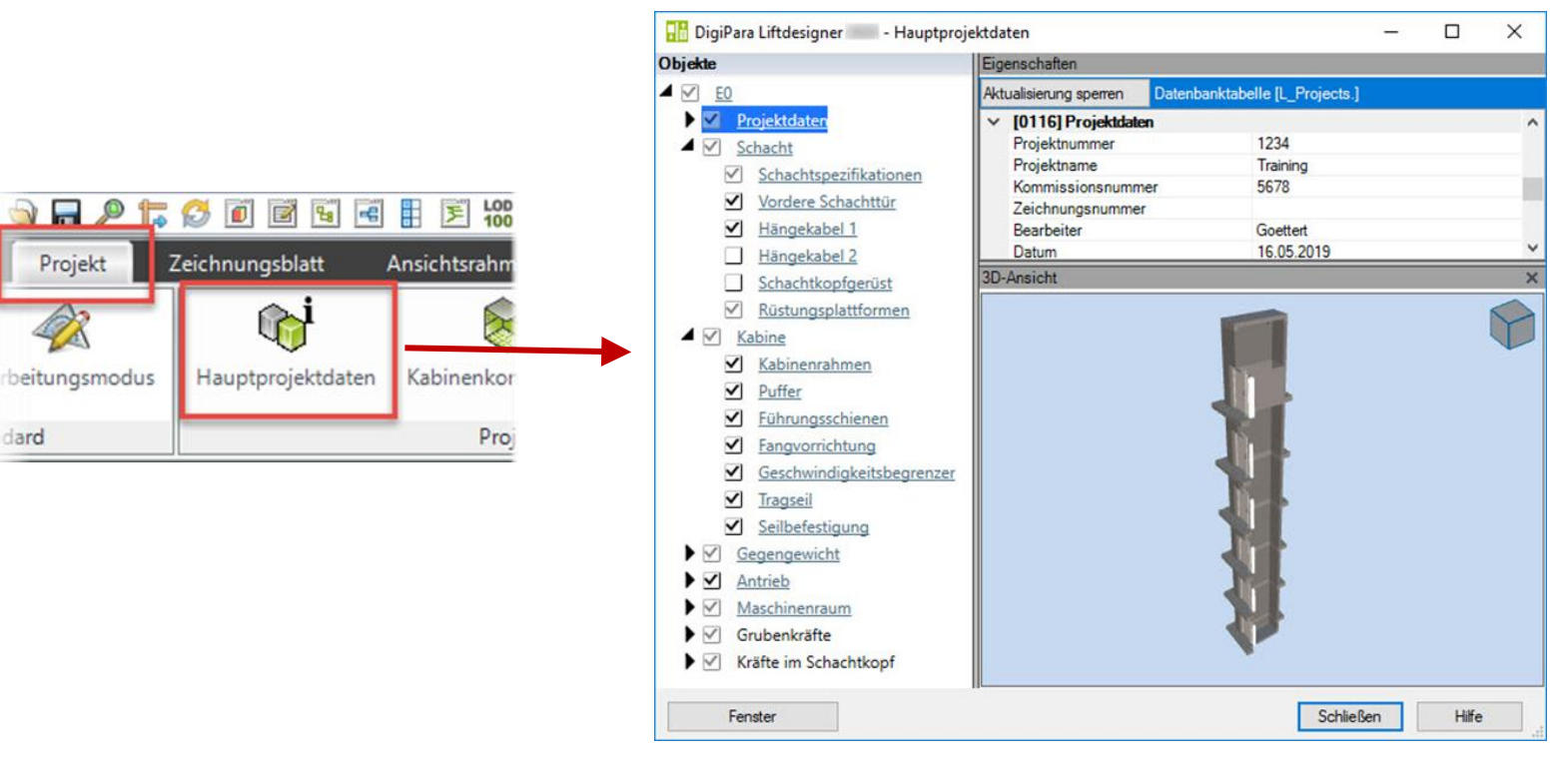

### Kopieren von External\$'s aus dem Datenbaum

#### igipara<sup>®</sup> liftdesigner

A3.5 DATENBAUM & PROJEKTREFERENZEN

Referenzen zum Kopieren können über das Kontextmenü der rechten Maustaste erstellt werden

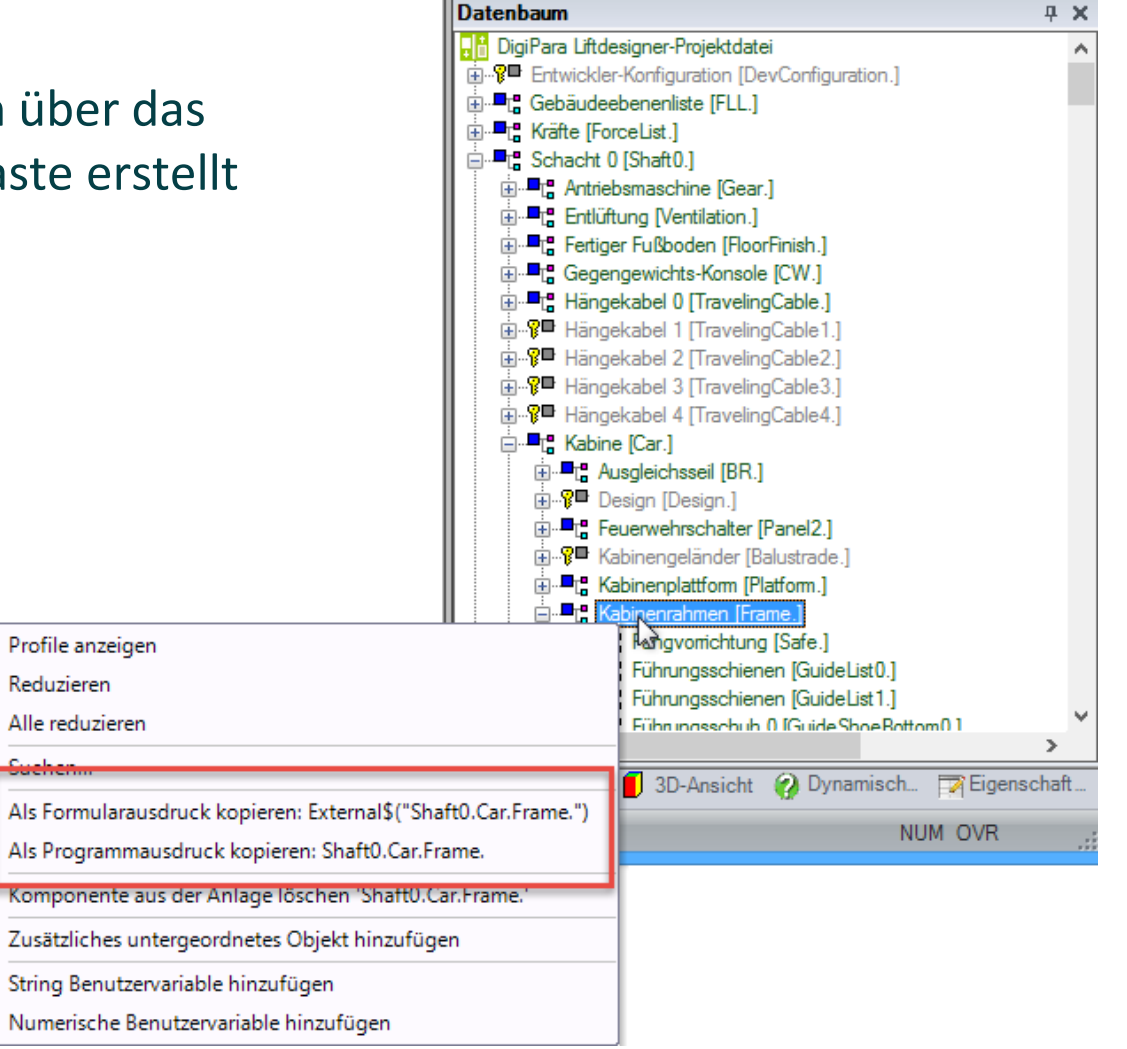

## Kopieren von External\$'s aus dem Datenbaum

#### igipara<sup>®</sup> liftdesigner

A3.5 DATENBAUM & PROJEKTREFERENZEN

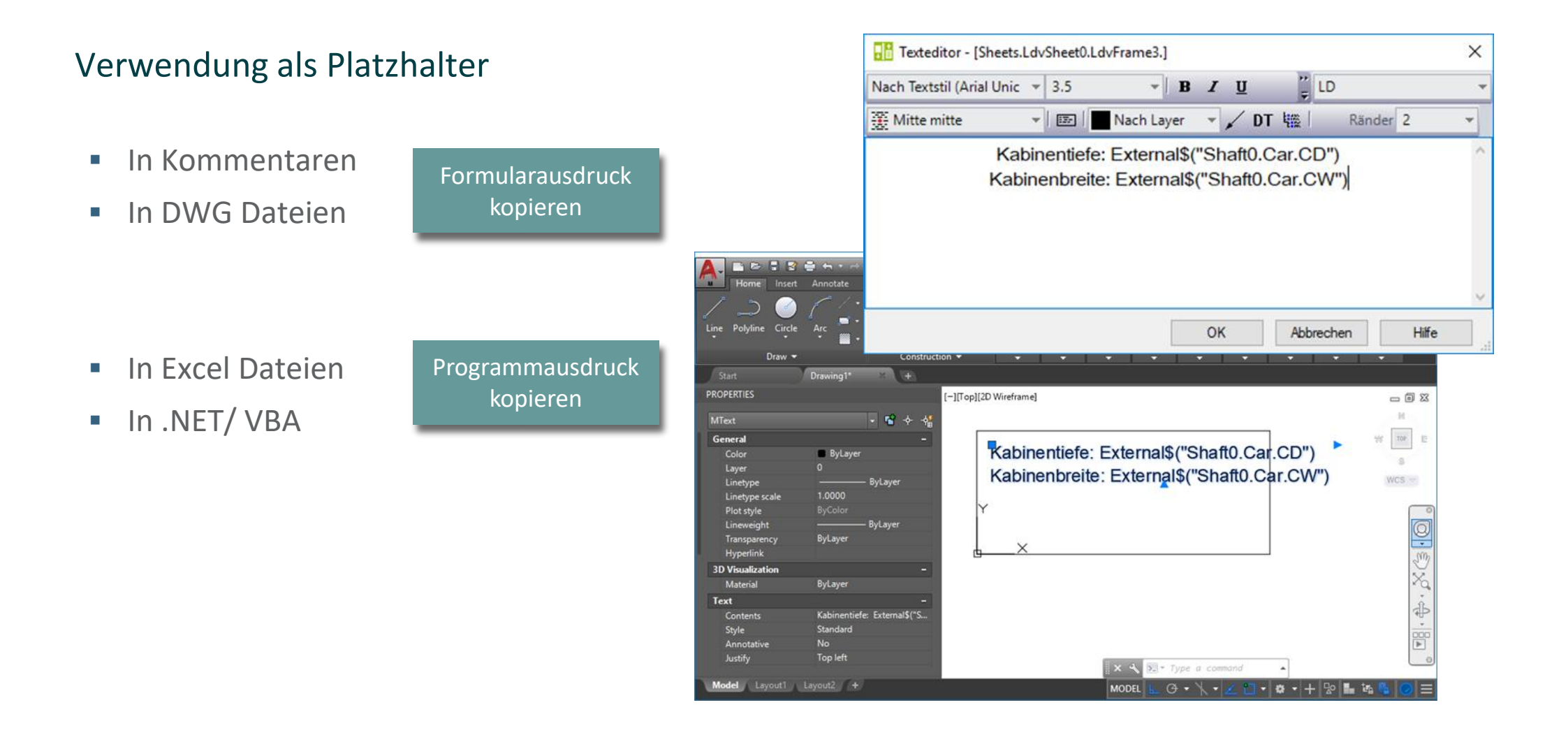

## Kopieren von External\$'s aus dem Datenbaum

#### 🕫 digipara<sup>®</sup> liftdesigner

A3.5 DATENBAUM & PROJEKTREFERENZEN

- Verwendung von Datenbaumreferenzen in Kommentaren über den Texteditor-Projektbaum (ähnlich dem Datenbaum)
  - Hinzufügen der Projektreferenz durch einen Doppelklick auf das Baumelement oder über die Schaltfläche OK

| Nach Textstil (Arial Unic | ₹ 3.5 |          | - <b>B</b> | ΙU  |      | ĽD |        |   |   |
|---------------------------|-------|----------|------------|-----|------|----|--------|---|---|
| 🔆 Mitte mitte             | -     | 🛛 🗌 🔜 Na | ch Layer   | - / | DT 🚟 |    | Ränder | 2 | - |
|                           |       |          |            |     |      | -  |        |   |   |
|                           |       |          |            |     |      |    |        |   |   |
|                           |       |          |            |     |      |    |        |   |   |
|                           |       |          |            |     |      |    |        |   |   |
|                           |       |          |            |     |      |    |        |   |   |

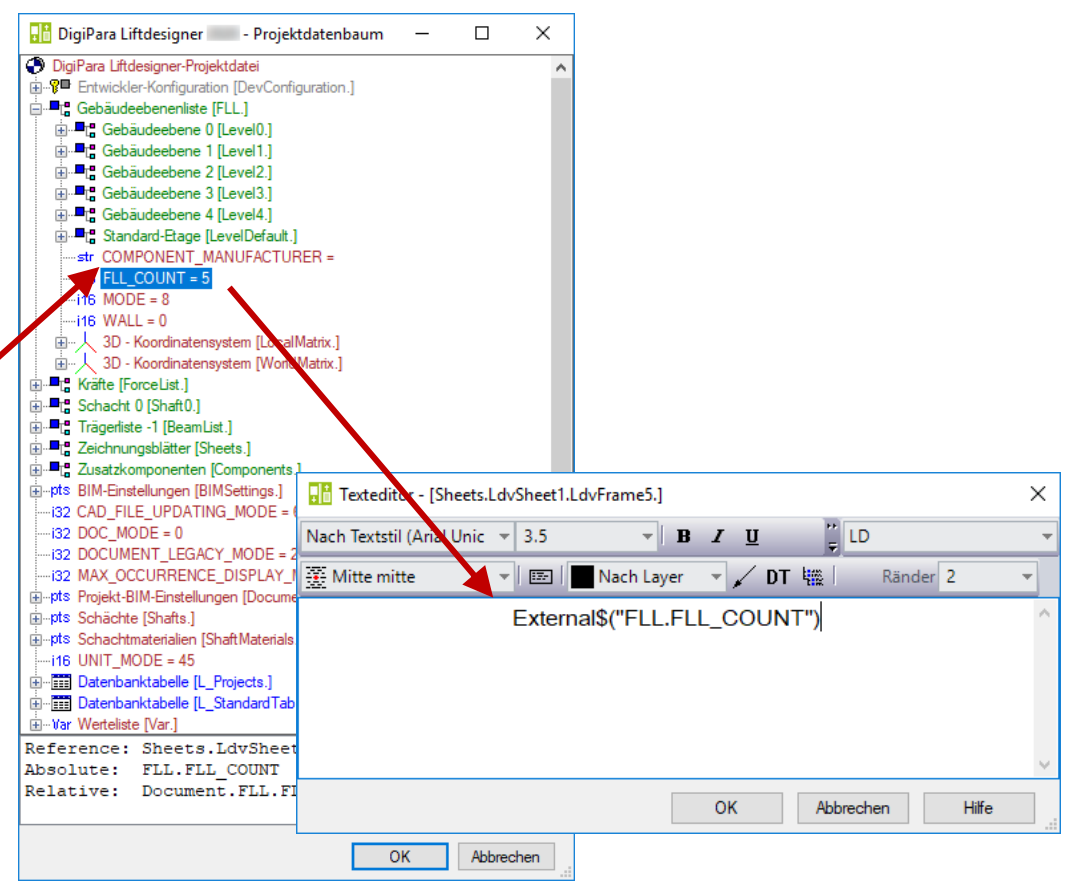

## igipara<sup>®</sup> liftdesigner

# **A3.6**

Praktische Anwendungsfälle für External\$'s

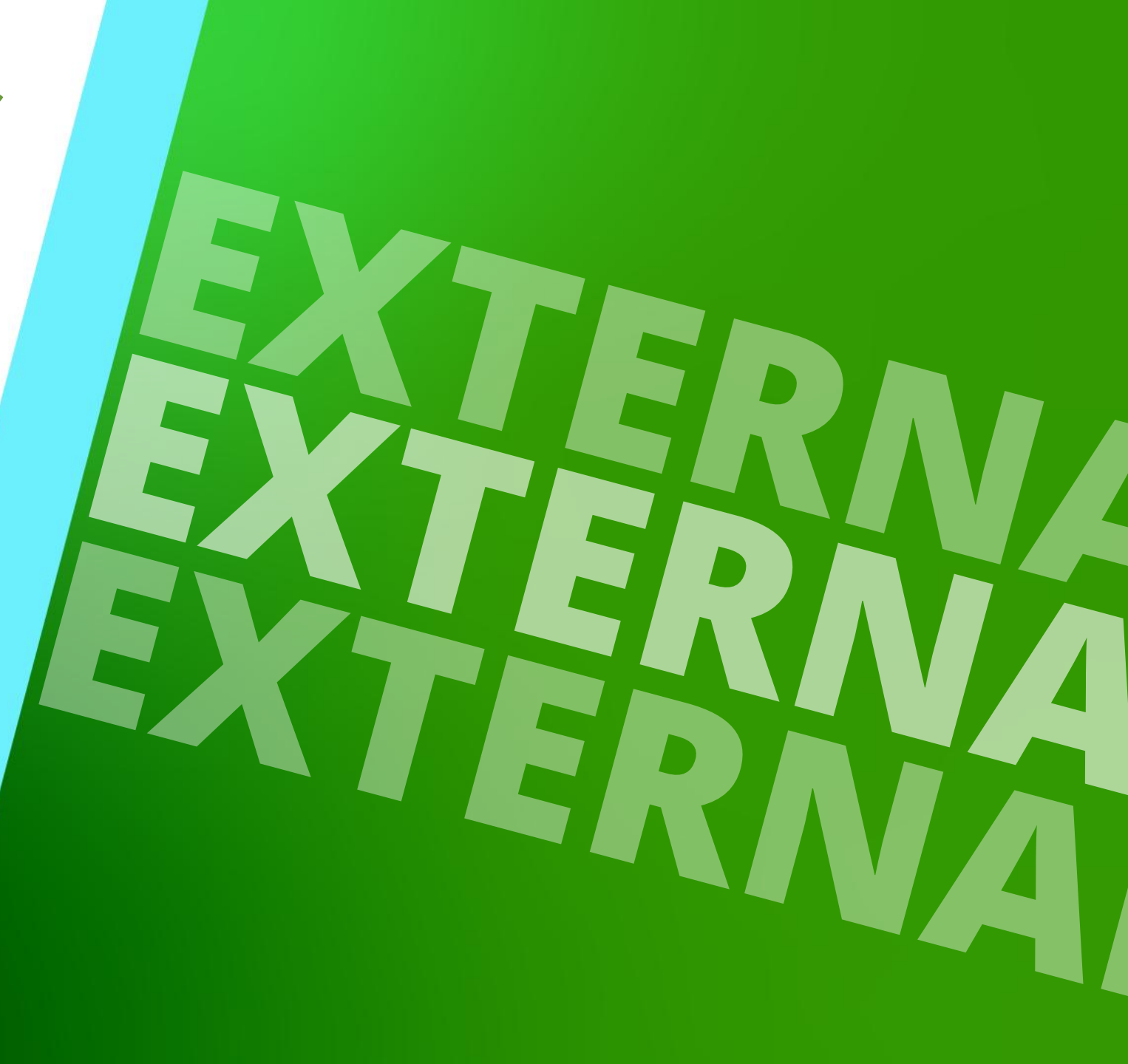

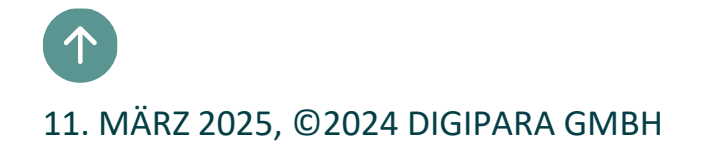

#### Syntax & External\$ Ausdrücke A3.6 EXTERNALS'S

#### 🕫 digipara liftdesigner

LD

Ränder 2

Hilfe

×

#### Beispiel: Beschreibung der Komponente

- Ausgewählte Komponente ist aktiv
- Datenbaumname der ausgewählten Komponente

| Texteditor [Shaft0.CW.BracketList.Bracket0.] | ×                                  |
|----------------------------------------------|------------------------------------|
| Nach Textstil (Arial Unic 👻 5 👻 🖌 🗷          | <b>Ι U</b> [] LD -                 |
| 🚊 Oben mitte 🔹 🗾 📰 🗖 Nach Layer              | - 🗾 D <sup>1-</sup> 👯 📔 Ränder 2 - |
|                                              | Ŷ                                  |
|                                              | ~                                  |
|                                              | OK Abbrechen Hilfe                 |

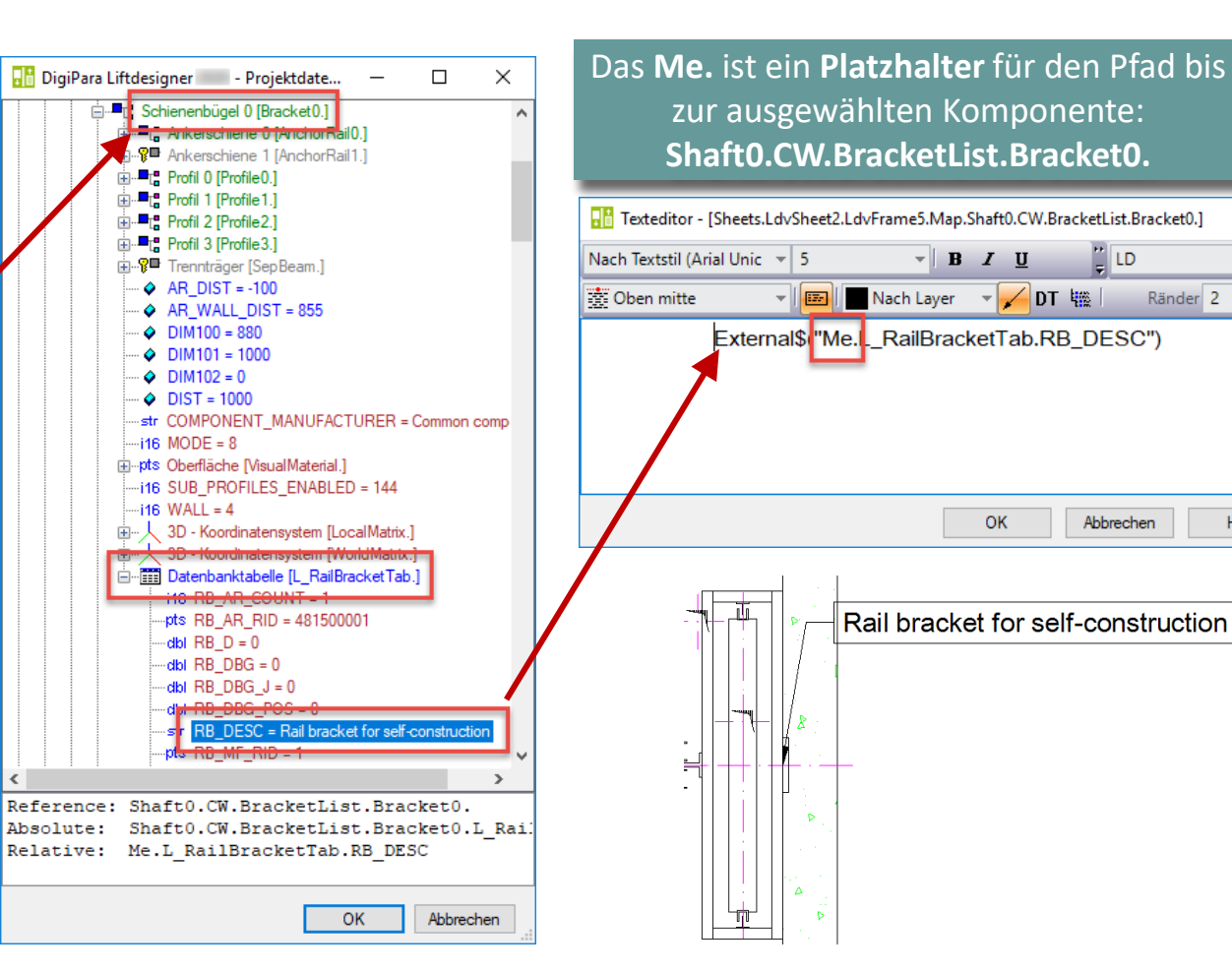

#### Syntax & External\$ Ausdrücke A3.6 EXTERNAL\$'S

#### igipara<sup>®</sup> liftdesigner

X

-

#### Beispiel am Listenobjekt: Zählwert "COUNT"

- "Me.Parent." ist der Pfad von der aktiven Komponente bis zum Wert, der zur übergeordneten Komponente gehört.
  - Datenbaumname der ausgewählten Komponente

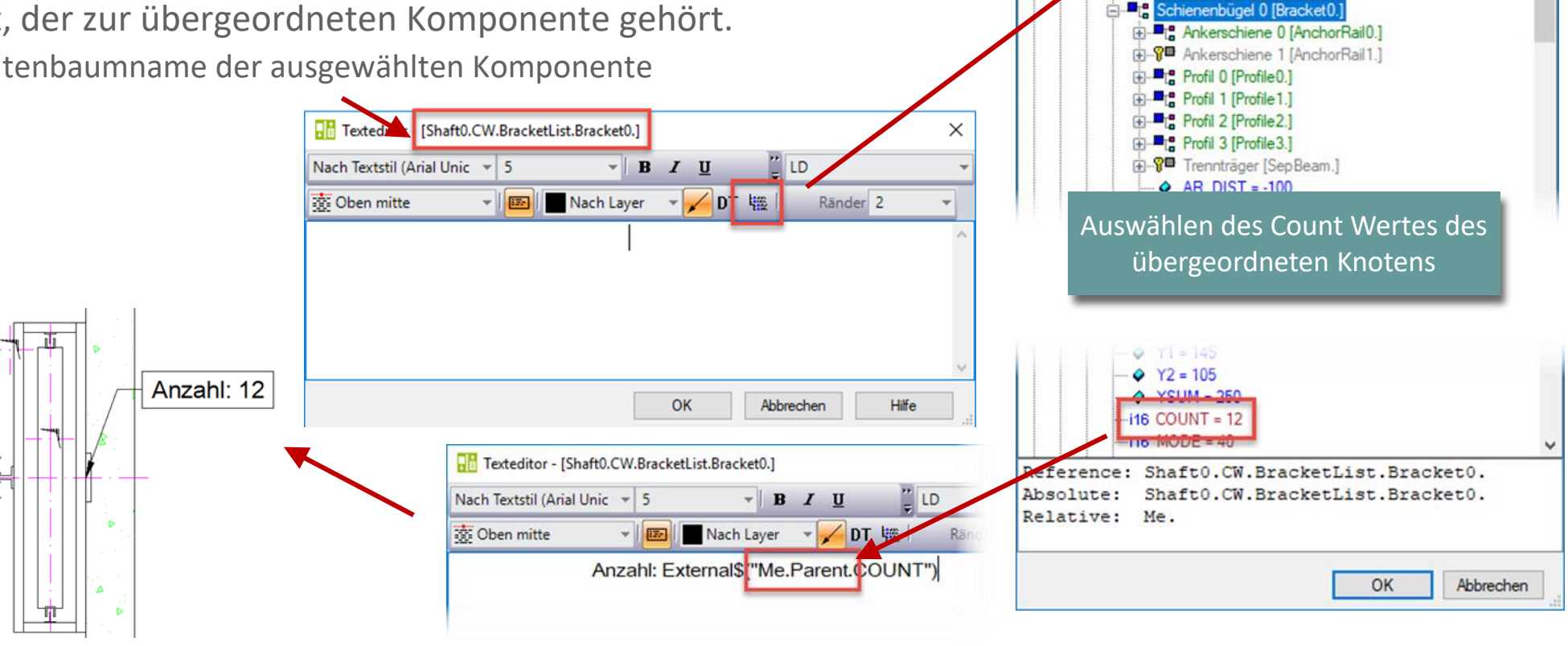

DigiPara Liftdesigner 📰 - Projektdaten...

Bügelliste [BracketList.

Profil 1 [Profile1.

Profil 2 [Profile2.] Profil 3 [Profile3.

## Beispiele Spezielle Werte / Operationen

#### 🕫 digipara liftdesigner

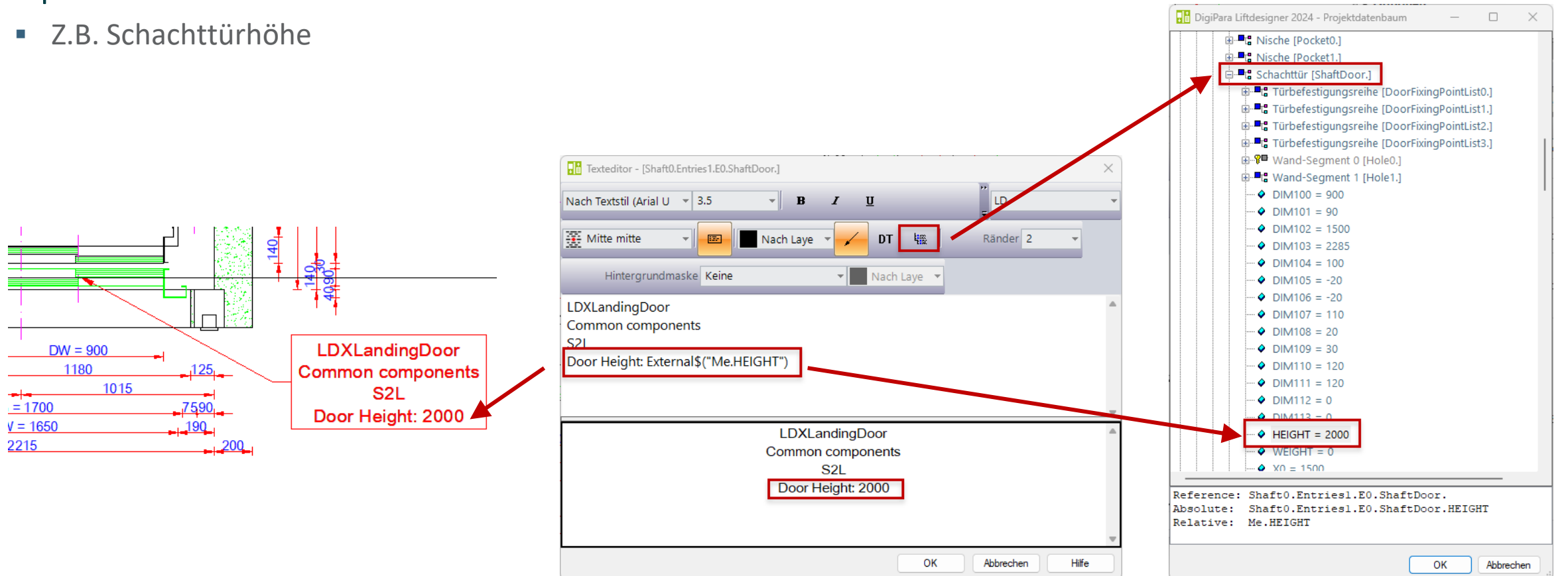

#### Anpassbare Kommentare mit Datenbaumreferenzen

# Berechnungen mit External\$'s

## Spezielle Werte / Operationen

#### 🕫 digipara<sup>®</sup> liftdesigner

A3.6 EXTERNAL\$'S

#### Einfache Berechnungen mit Projektreferenzen

Kabinenfläche: \;#[.2]External\$("Shaft0.Car.CW")\*External\$("Shaft0.Car.CD")/1000000\; m<sup>2</sup>

| <b>\</b> = Backslash |                                                                                                    |     |
|----------------------|----------------------------------------------------------------------------------------------------|-----|
| •                    | Texteditor - [Sheets.LdvSheet0.LdvFrame2.Map.NOTE#0]                                                   | ÷   |
| ; = Semikolon        | Nach Textstil (Arial Unic 🔻 5 🔹 B 🖌 🗓 Nach Layer 👻 LD 🔹                                                | 126 |
| # - Douto            |                                                                                                    | Ŧ   |
| # - Raule            | Kabinenfläche: \;#[.2]External\$("Shaft0.Car.CW")*External\$("Shaft0.Car.CD")/1000000\; m <sup>2</sup> |     |
| [] = eckige Klammern |                                                                                                    | 88  |
|                      |                                                                                                    |     |
| * = Sternchen        | Car area; 2.31 sqm                                                                                     |     |
| / = Schrägstrich     | OK Abbrechen Hilfe                                                                                     |     |
|                      |                                                                                                    |     |
|                      |                                                                                                    |     |

- Projektreferenzen können mit führendem und angehangenem Text kombiniert werden
- Dazu muss der Teil mit den Datenbaumnamen in eine Backslash-Semikolon Sequenz (\;) eingebettet werden.
- Berechnungen beginnen im Allgemeinen mit einem #-Symbol.

DBG 1000

## Beispiele Spezielle Werte / Operationen

#### igipara<sup>®</sup> liftdesigner

#### Einfache Berechnungen mit Projektreferenzen

- F3: \;# External\$("Me.Force0.FZ")/1000\; kN
- Kräfte können über die Hauptprojektdaten eingegeben werden.

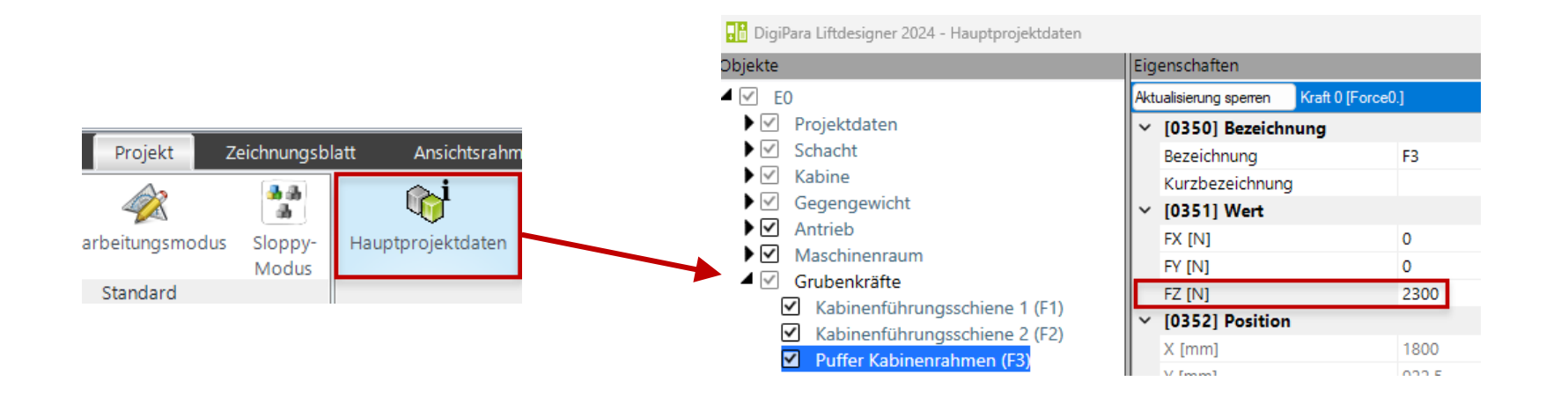

## Beispiele Spezielle Werte / Operationen

#### 🕫 digipara<sup>®</sup> liftdesigner

#### Einfache Berechnungen mit Projektreferenzen

F3: \;# External\$("Me.Force0.FZ")/1000\; kN

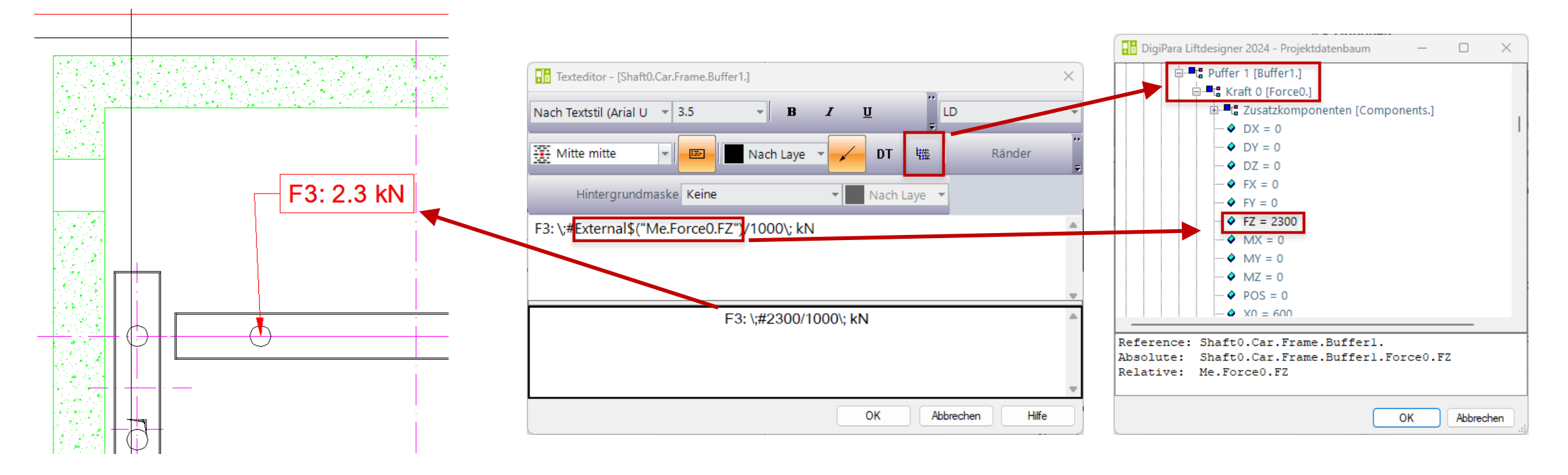

## igipara<sup>®</sup> liftdesigner

**A3.7** 

Externe Blöcke (AutoCAD DWG's)

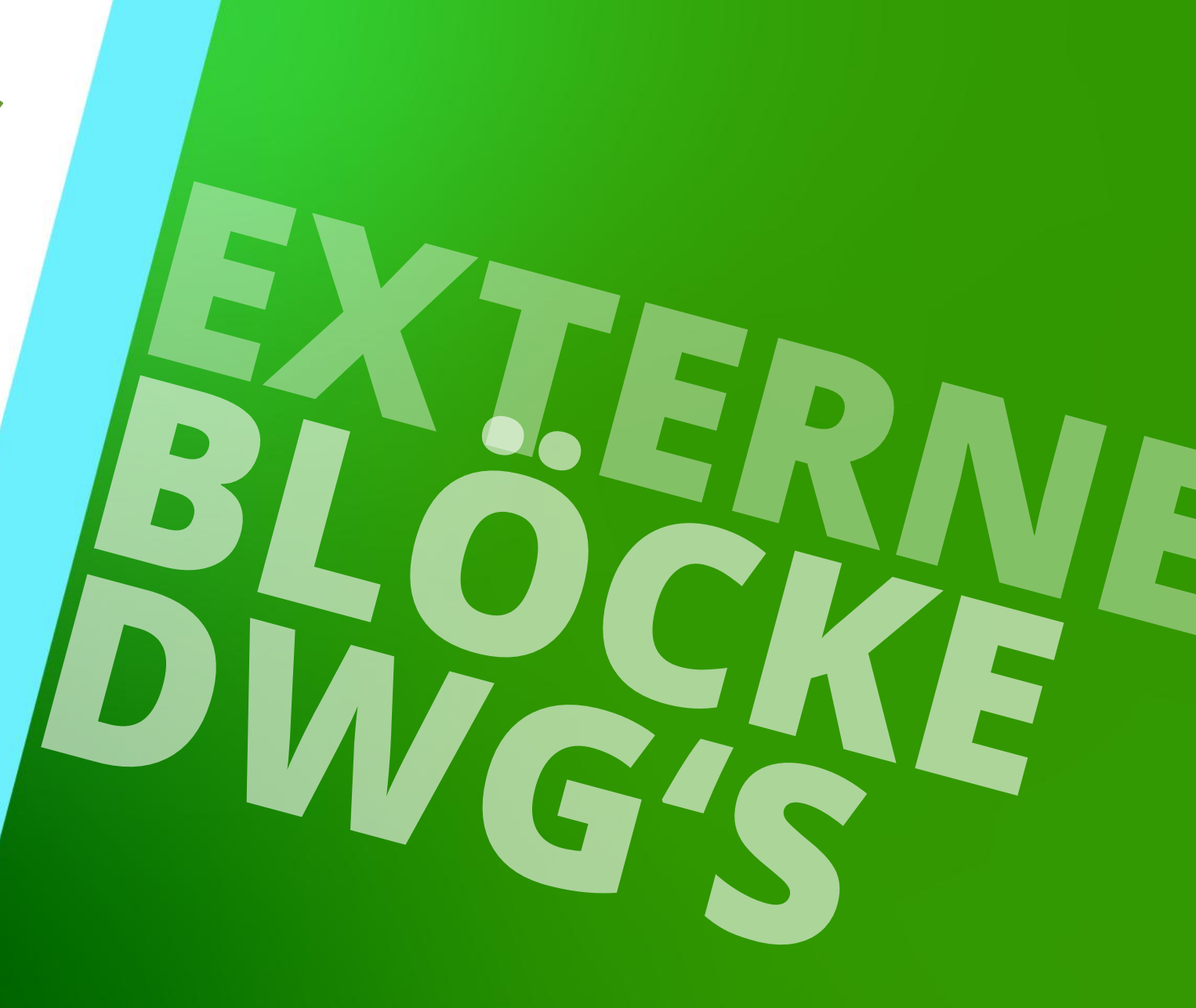

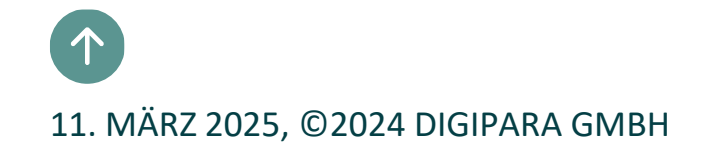

## Referenzierung von External\$ in DWG's

#### 🕫 digipara liftdesigner

**4 X** 

A3.7 EXTERNE BLÖCKE (AUTOCAD DWG'S)

#### External\$ können als statischer Inhalt in DigiPara Liftdesigner Zeichnungen angezeigt werden (.dwg, .dxf)

- Kann DigiPara Liftdesigner-Projektreferenzen enthalten
- Kann in DWG-Anmerkungen und Standard-Ansichtsrahmen verwendet werden

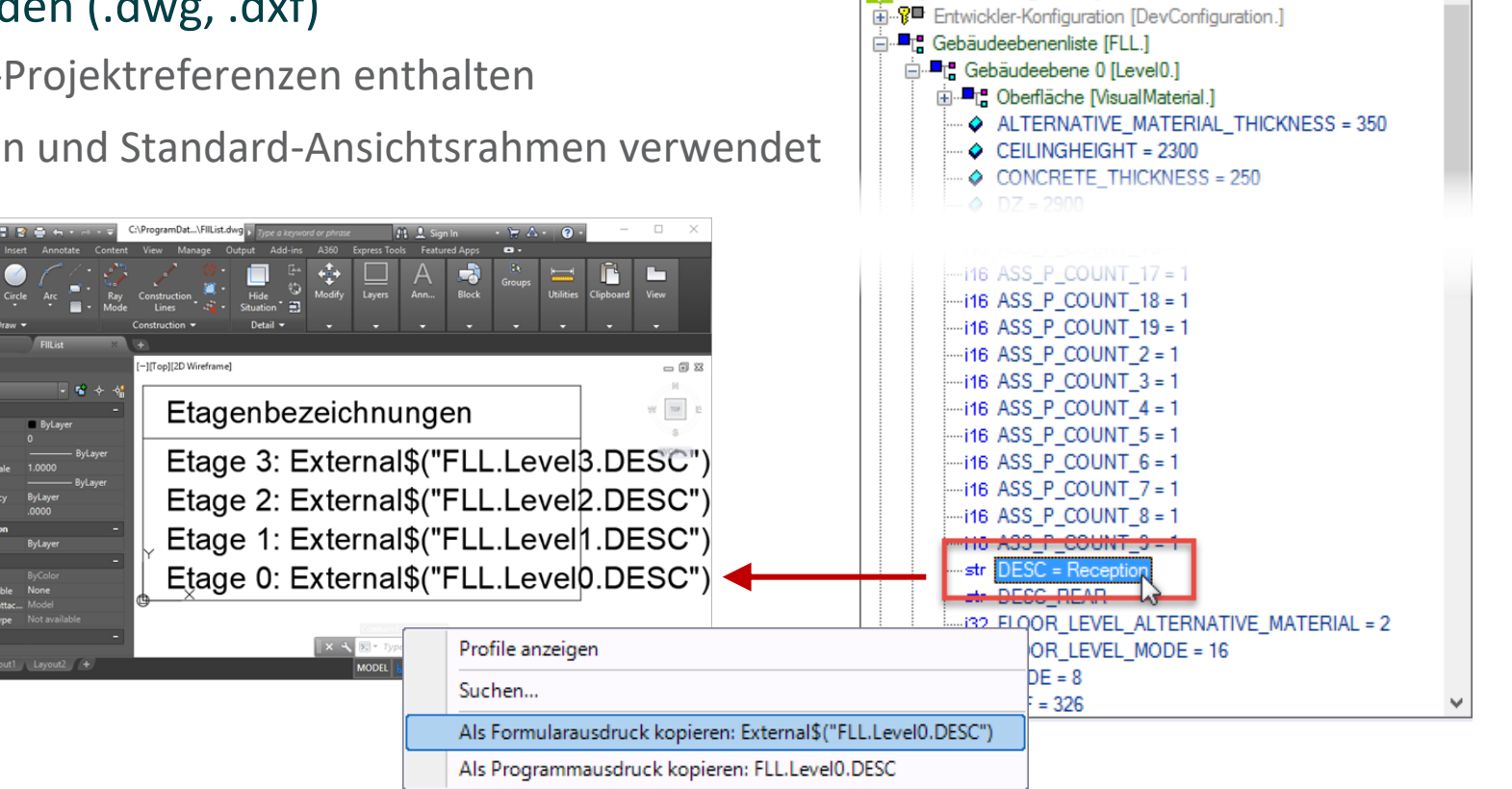

Datenbaum

DigiPara Liftdesigner-Projektdatei

Box-/Textposition X

Box-/Textposition Y

Bild/DWG anzeigen

[3628] Bild/DWG-Datei anzeigen

[4210] Produktadministration

nsichtsrahmentexte Ansichtsrahmentext (

Maßpunkt

Objektname

## Laden von externen Blöcken

0

Nein

Nein

Basepoint [0]

Ja (referenziert)

Ja (eingebettet)

A3.7 EXTERNE BLÖCKE (AUTOCAD DWG'S)

Komponentenbezogene DWG-Kommentare werden über die entsprechende Kommentar-Eigenschaft erstellt

Ersetzen eines bestehenden Komponenten-oder Ansichtsrahmen-Kommentars durch eine DWG

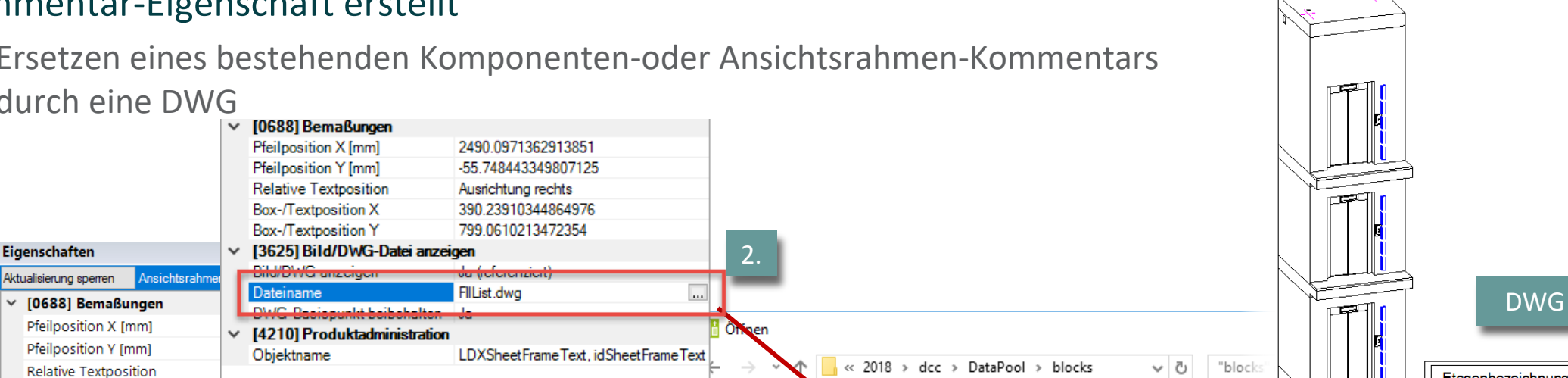

Organisieren 🔻

Neuer Ordner

Name

FIIList.dwg

Torces.dwg

🔄 forces\_hyd1.dwg

forces\_hyd2.dwg

🔄 forces hyd1 Imp.dwg

🚰 forces hvd2 Imp.dwa

🔄 CW-guide-forces2.dwg

CW-quide-forces3 dwg

DataPool

Assets

blocks

Bmp

Cache

Css

CADmodel

AppMacros

#### igipara<sup>®</sup> liftdesigner

Etagenbezeichnungen

Etage 2: Management Etage 1: Entwicklung

Etage 3: Konferenz

Etage 0: Rezeption

Тур

DWG-

DWO

DWG

DWG-

DWG-

DWG-

3

## Laden von externen Blöcken

A3.7 EXTERNE BLÖCKE (AUTOCAD DWG'S)

#### 🕫 digipara<sup>®</sup> liftdesigner

#### Unabhängige DWG Blöcke

- ersetzen einen bestehenden Ansichtsrahmen
  - Tipp: Einfügen durch Drag & Drop direkt auf die Zeichnung

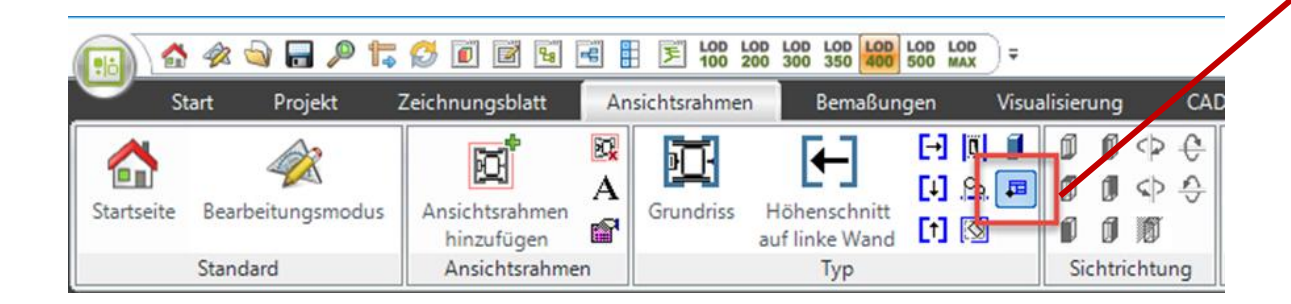

| Forces (N)   |        |         |  |
|--------------|--------|---------|--|
| F1 = 21109   | F5 = 0 | F9 = 0  |  |
| F2 = 77499   | F6 = 0 | F10 = 0 |  |
| F3 = 421     | F7 = 0 | F11 = 0 |  |
| F4 = 58369.5 | F8 = 0 | F12 = 0 |  |

DigiPara Liftdesigner 2020 - Datei importieren - [C:\ProgramData\DigiP... X \ProgramData\DigiPara\2020\dcc\DataPool\Blocks\bord\_cab\_ANSI\_C\_Imp.dwg C:\ProgramData\DigiPara\2020\dcc\DataPool\Blocks\bord\_cab\_ANSI\_D\_Imp.dwg C:\ProgramData\DigiPara\2020\dcc\DataPool\Blocks\bord\_cab\_ANSI\_E\_Imp.dwg C:\ProgramData\DigiPara\2020\dcc\DataPool\Blocks\Car-guide-forces.dwg C:\ProgramData\DigiPara\2020\dcc\DataPool\Blocks\Car-guide-forces\_Imp.dwg C:\ProgramData\DigiPara\2020\dcc\DataPool\Blocks\Car-guide-forces\_Imp1.dwg C:\ProgramData\DigiPara\2020\dcc\DataPool\Blocks\Car-guide-forces\_Imp2.dwg C:\ProgramData\DigiPara\2020\dcc\DataPool\Blocks\Car-guide-forces\_Imp3.dwg C:\ProgramData\DigiPara\2020\dcc\DataPool\Blocks\Car-guide-forces1.dwg C:\ProgramData\DigiPara\2020\dcc\DataPool\Blocks\Car-guide-forces2.dwg C:\ProgramData\DigiPara\2020\dcc\DataPool\Blocks\Car-guideforces3.dwg C:\ProgramData\DigiPara\2020\dcc\DataPool\Blocks\CW-guideforces.dwg C:\ProgramData\DigiPara\2020\dcc\DataPool\Blocks\CW-guide-forces\_Imp.dwg C:\ProgramData\DigiPara\2020\dcc\DataPool\Blocks\CW-guide-forces\_Imp1.dwg C:\ProgramData\DigiPara\2020\dcc\DataPool\Blocks\CW-guide-forces\_Imp2.dwg C:\ProgramData\DigiPara\2020\dcc\DataPool\Blocks\CW-guide-forces\_Imp3.dwg C:\ProgramData\DigiPara\2020\dcc\DataPool\Blocks\CW-guide-forces1.dwg C:\ProgramData\DigiPara\2020\dcc\DataPool\Blocks\CW-guide-forces2.dwg C:\ProgramData\DigiPara\2020\dcc\DataPool\Blocks\CW-guide-forces3.dwg rogramData\DigiPara\2020\dcc\DataPool\Blocks\forces.dwg C:\ProgramData\DigiPara\2020\dcc\DataPool\Blocks\forces\_hyd1.dwg C:\ProgramData\DigiPara\2020\dcc\DataPool\Blocks\forces\_hyd1\_lmp.dwg C:\ProgramData\DigiPara\2020\dcc\DataPool\Blocks\forces\_hyd2.dwg C:\ProgramData\DigiPara\2020\dcc\DataPool\Blocks\forces\_hyd2\_lmp.dwg C:\ProgramData\DigiPara\2020\dcc\DataPool\Blocks\forces\_hyd3.dwg forces.dwg OK Abbrechen Hilfe

#### 🕫 digipara<sup>®</sup> liftdesigner

#### Suche nach dem Pfad eines Wertes im Datenbaum ohne Öffnen der AutoCAD-Datei

Bewegen des Mauszeigers über den Wert und klicken der rechten Maustaste auf Go to External

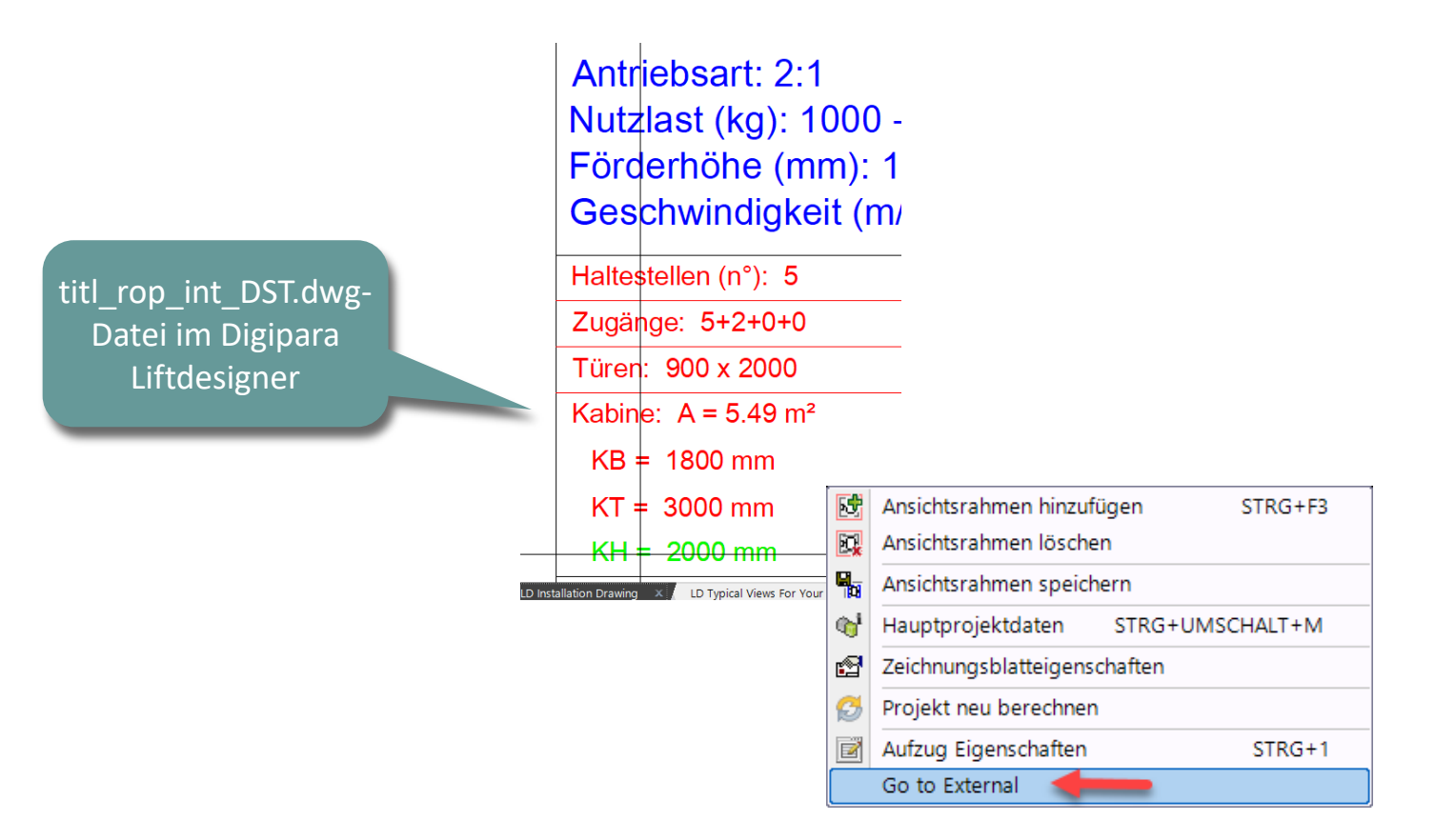

#### 🕫 digipara<sup>®</sup> liftdesigner

#### Suche nach dem Pfad eines Wertes im Datenbaum ohne Öffnen der AutoCAD-Datei

- der entsprechende Wert und dazugehörige Informationen werde im neuen Dialog angezeigt
  - die Variable kann über den neuen Dialog direkt im Datenbaum angezeigt werden

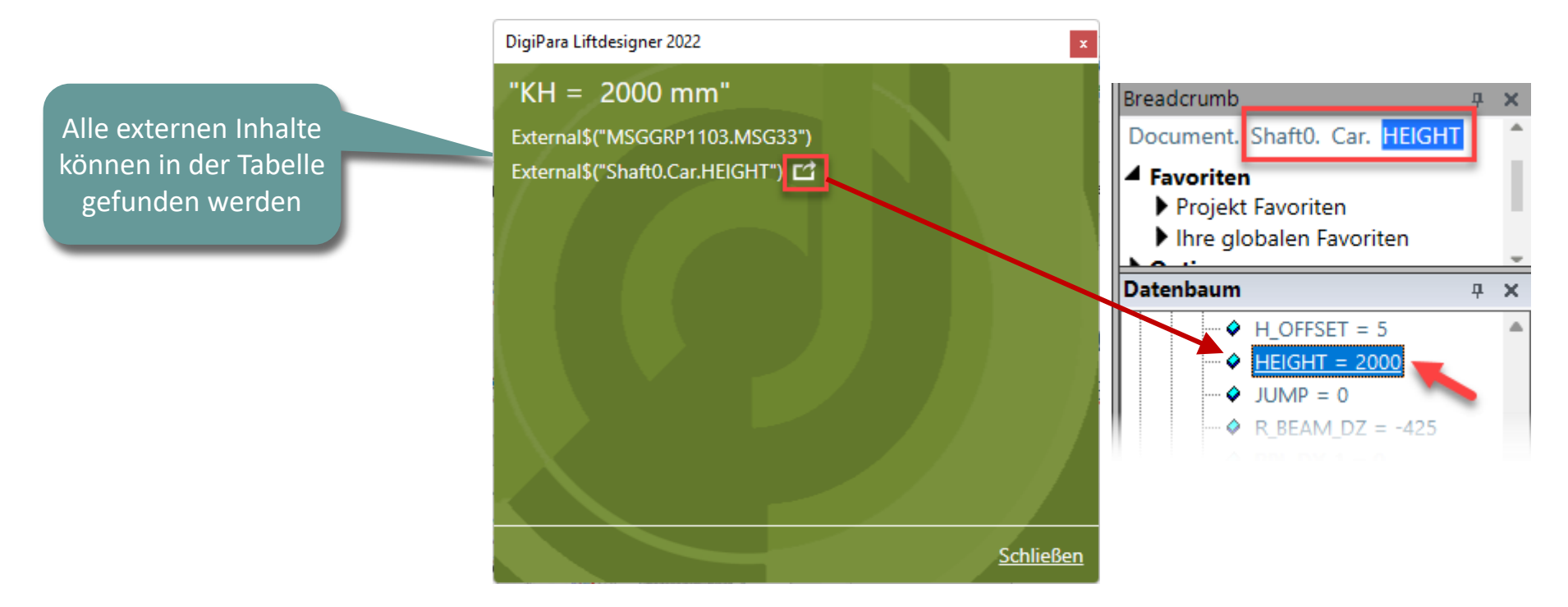

## igipara<sup>®</sup> liftdesigner

# **A3.8**

### Schriftfelder & Zeichnungsrahmen

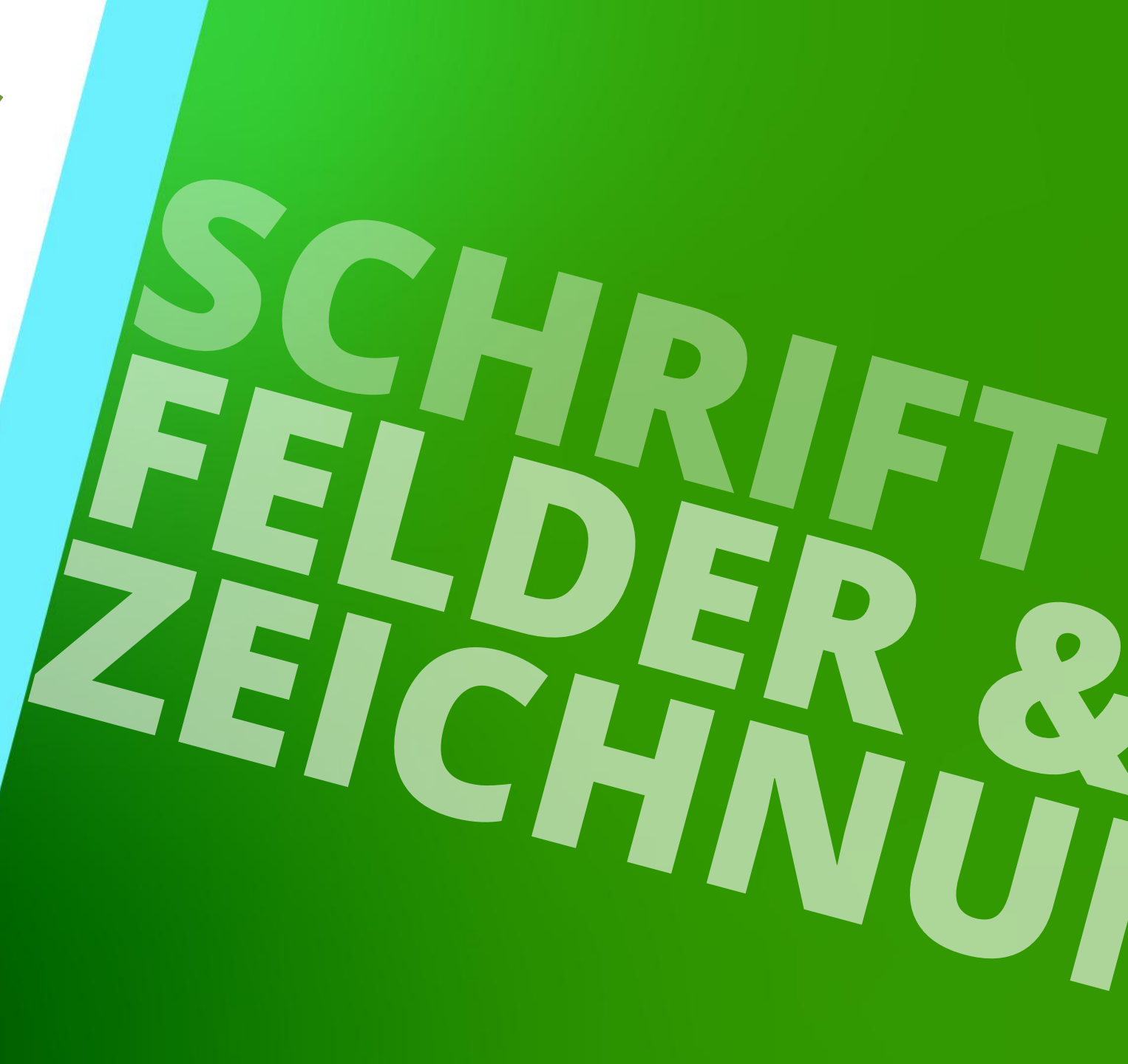

11. MÄRZ 2025, ©2024 DIGIPARA GMBH

## Bedeutung des Präfixes titl\_

#### igipara<sup>®</sup> liftdesigner

A3.8 SCHRIFTFELDER & ZEICHNUNGSRAHMEN

#### Schriftfelder: Dateiname beginnt mit dem Präfix titl\_

Ansicht von Standard-Liftdesigner-DWG-Dateien in AutoCAD

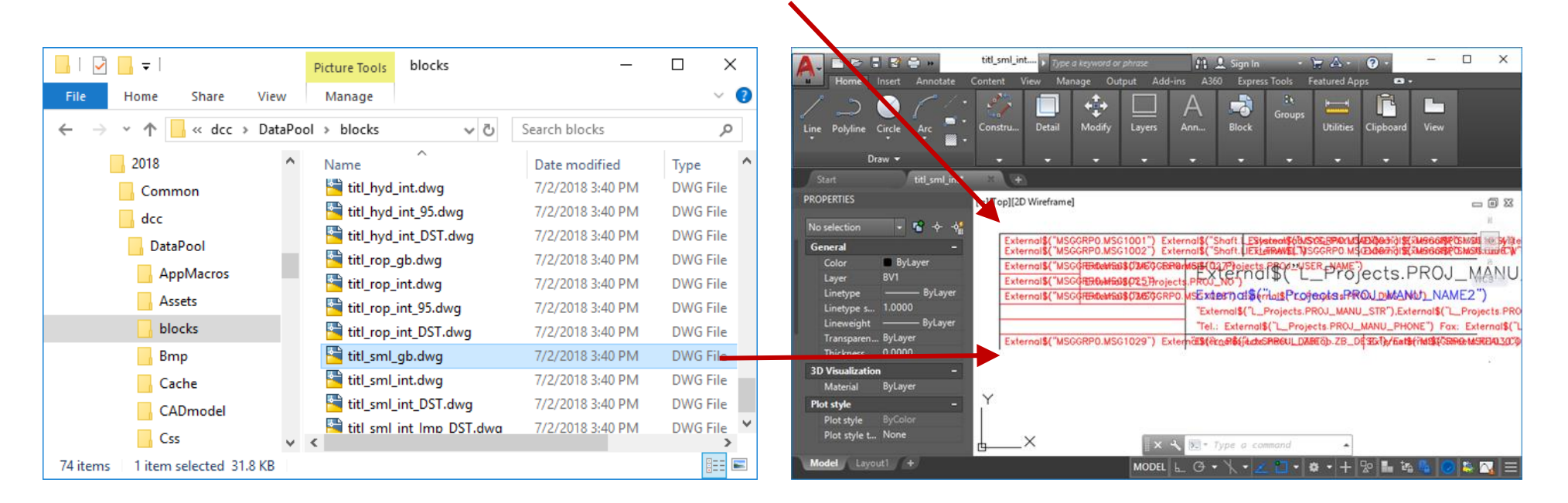

#### Bedeutung des Präfixes titl\_ A3.8 SCHRIFTFELDER & ZEICHNUNGSRAHMEN

#### igipara<sup>®</sup> liftdesigner

#### Das Objekt in der unteren, linken Ecke bestimmt den Einfügepunkt des Schriftfelds.

 Es wird im DigiPara Liftdesigner automatisch mit der unteren, linken Ecke des Zeichnungsrahmens ausgerichtet.

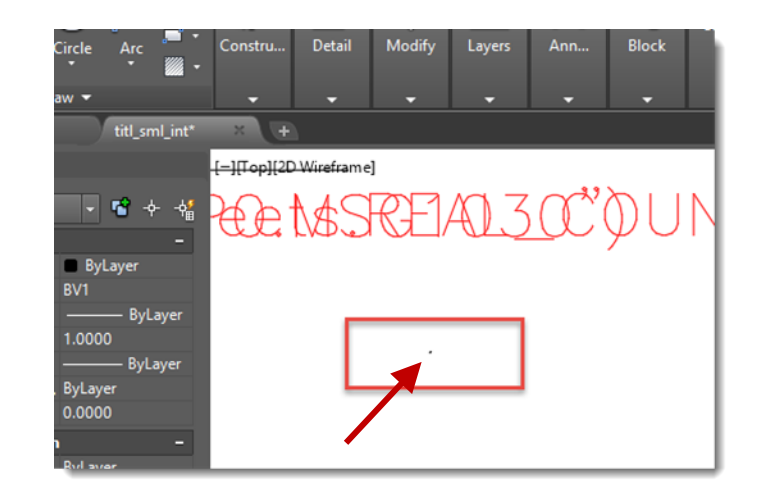

## Bedeutung des Präfixes bord\_

A3.8 SCHRIFTFELDER & ZEICHNUNGSRAHMEN

#### igipara<sup>®</sup> liftdesigner

#### Zeichnungsrahmen: Dateiname beginnt mit dem Präfix bord\_

| 📙   🛃 📮   blo     | ocks                  | Bildtools           | – 🗆 X                | 🛕 🗈 🖻 🖥 🖶 🐐 👘 bord_3h.dwg > Type a keyword or phrase 🏦 🗘 Sign In 🔹 🕁 🖉 - 👘                                                                                                    |     |
|-------------------|-----------------------|---------------------|----------------------|----------------------------------------------------------------------------------------------------|-----|
| Datei Start       | Freigeben Ansich      | t Verwalten         | ~ 🔞                  | Home inset annotate Content view Manage Output add-ins also Expressions reatured apps →                                                                                                    |     |
| ← → * ↑ 📘         | ≪ dcc → DataPool      | > blocks 🗸 진        | "blocks" durchsuchen | Line Polyline Circle Arc Constru Detail Modify Layers Ann Block Utilities Clipboard View                                                                                                    |     |
| ✓ 2018            | ^                     | Name                | Änderungsdatum ^     | Draw + + + + + + + + + + + +                                                                                                    |     |
| Comm              | non                   | bord_1h.dwg         | 30.04.2018 10:11     | PROPERTIES [-][Top][2D Wireframe]                                                                                                    |     |
| V dcc             |                       | 🚰 bord_1v.dwg       | 30.04.2018 10:11     | No selection 🗸 📽 🔶 📲                                                                                                    |     |
| V DataP           | Pool                  | 🚰 bord_2h.dwg       | 30.04.2018 10:11     | General -                                                                                                    | W . |
| Ann               | Macros                | 🚰 bord_2v.dwg       | 30.04.2018 10:11     | Color ByLayer<br>Layer 0                                                                                                    | WC  |
|                   | ata .                 | 🚰 bord_3h.dwg       | 30.04.2018 10:11     | Linetype —— ByLayer                                                                                                    |     |
| Asse              | ets                   | 🚰 bord_3v.dwg       | 30.04.2018 10:11     | Lineweight ——— ByLayer                                                                                                    |     |
| > bloc            | cks                   | bord_4.dwg          | 30.04.2018 10:11     | Transparen ByLayer<br>Thickness 0                                                                                                    |     |
| > Bmj             | p                     | bord_4_hor.dwg      | 30.04.2018 10:11     | 3D Visualization –                                                                                                    |     |
| > 🔂 Cac           | the                   | bord_ANSI_A_Imp.dwg | 30.04.2018 10:11     | Material ByLayer<br>Plot style –                                                                                                    |     |
| > CAE             | Dmodel                | bord_ANSI_B_Imp.dwg | 30.04.2018 10:11     | Plot style ByColor                                                                                                    |     |
| Css               |                       | bord_ANSI_E_Imp.dwg | 30.04.2018 10:11 🗸   | Plot style t None                                                                                                    | -   |
| a data            | × ·                   | <                   | >                    | Model Layout1 + MODEL L G • 1 • 2 • 4 • + 2 • 1 • 2 • 1 • 2 • | 🍀 🥻 |
| 69 Elemente 1 Ele | ement ausgewählt (39, | 9 KB)               | 8==                  |                                                                                                    |     |

## Standard DWG-Verzeichnis

#### igipara<sup>®</sup> liftdesigner

#### Das Standardverzeichnis für externe Blöcke befindet sich im DigiPara Liftdesigner Datenpool.

- Die dwg, dxf Dateien werden im blocks Verzeichnis gespeichert.
  - z.B. C:\ProgramData\DigiPara\dcc\DataPool\blocks

## igipara<sup>®</sup> liftdesigner

# **A3.9**

11. MÄRZ 2025, ©2024 DIGIPARA GMBH

Übung

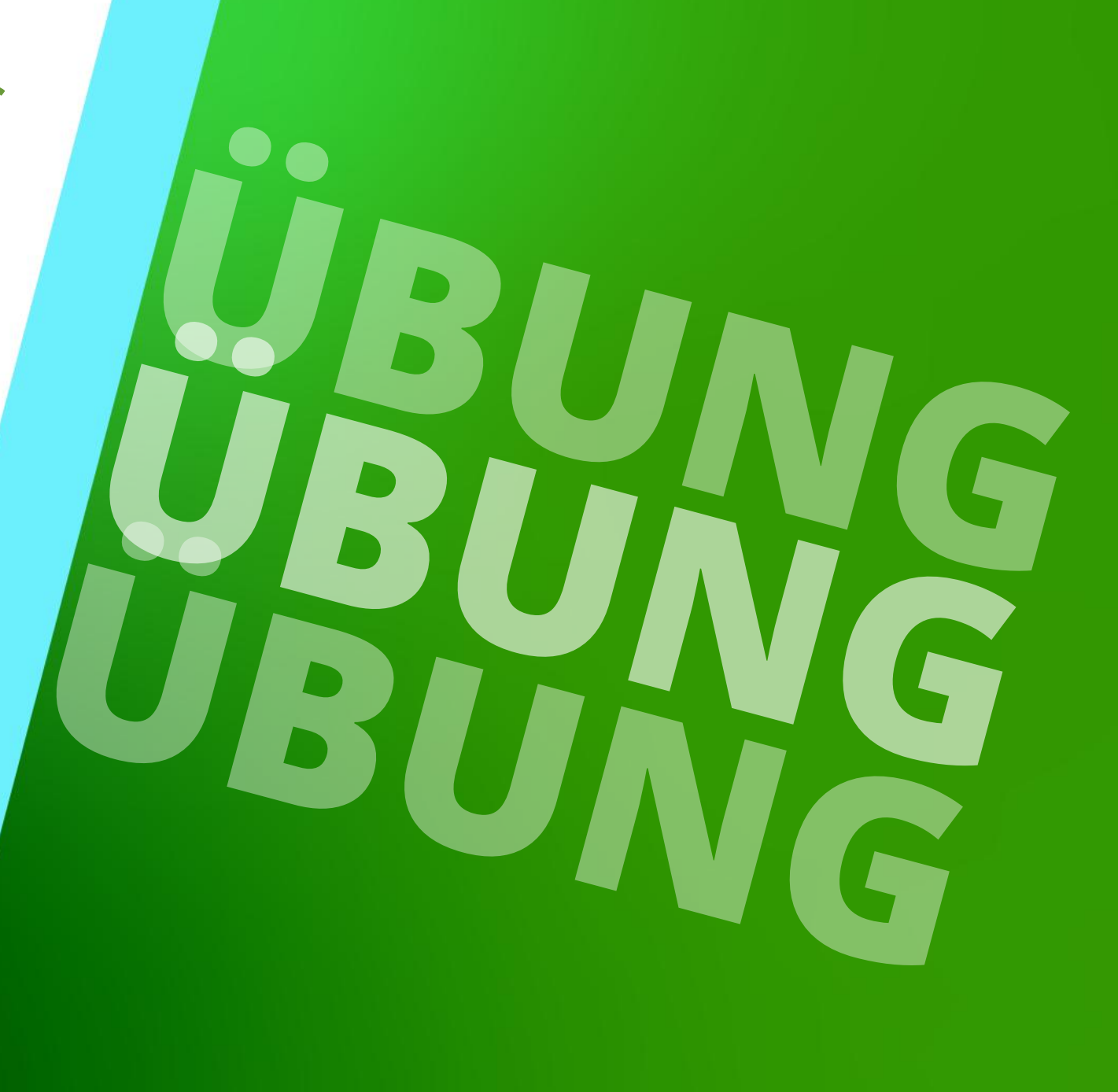

# Ansichtsrahmen & Zeichnungsblätter

#### Erstellen eines neuen Zeichnungsblattes unter folgenden Anforderungen:

- Erstellen eines neuen Zeichnungsblattes
- Umbenennen des Zeichnungsblattes: Meine Ansichten
- Hinzufügen einer Maschinenraumansicht
- Hinzufügen einer Grundrissansicht
- Einfügen eines Zeichnungsrahmens: bord\_2h.dwg
- Einfügen eines Schriftfelds: titl\_rop\_int.dwg
- Positionieren der Ansichten auf der Zeichnung
- Anpassen der Skalierung
- Speichern als Zeichnungsblattvorlage im Datenpool

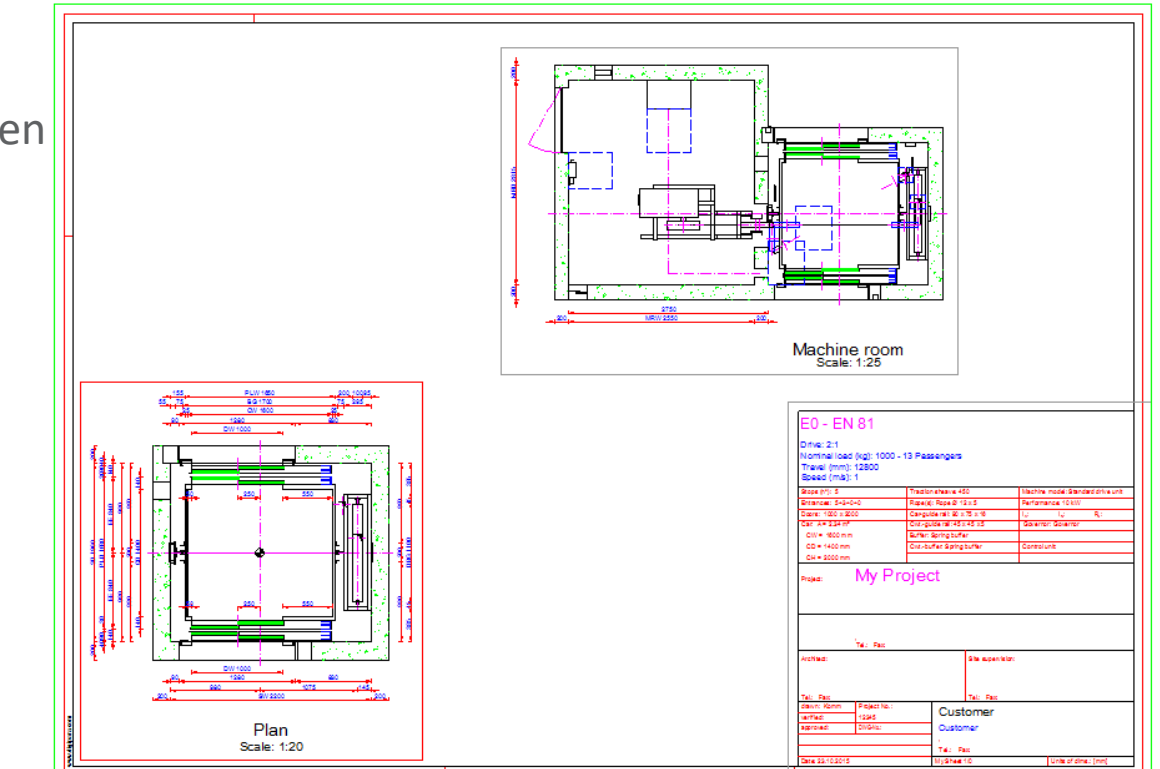

🖲 digipara liftdesigner

#### Spezielle Ansichten A3.9 ÜBUNG

#### Hinzufügen einer einfachen Detailansicht des Schienenbügel zum neuen Zeichnungsblatt:

- Kopieren einer vorhandene Grundrissansicht
- Erstellen der Detailansicht
- Ändern der Ansichtsrahmenbeschreibung
- Erneutes speichern der Zeichnungsblattvorlage

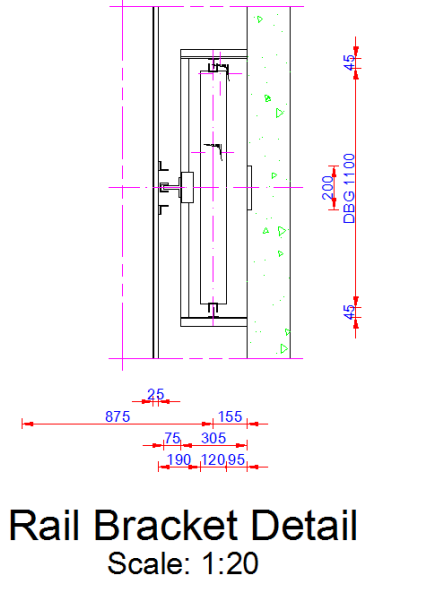

#### igipara liftdesigner

# Kommentare

#### igipara<sup>®</sup> liftdesigner

#### Einfügen von Kommentaren zur vorderen sowie hinteren Schachttür im Grundriss:

- Schrifthöhe 3,5
- Erneutes speichern der Zeichnungsblattvorlage

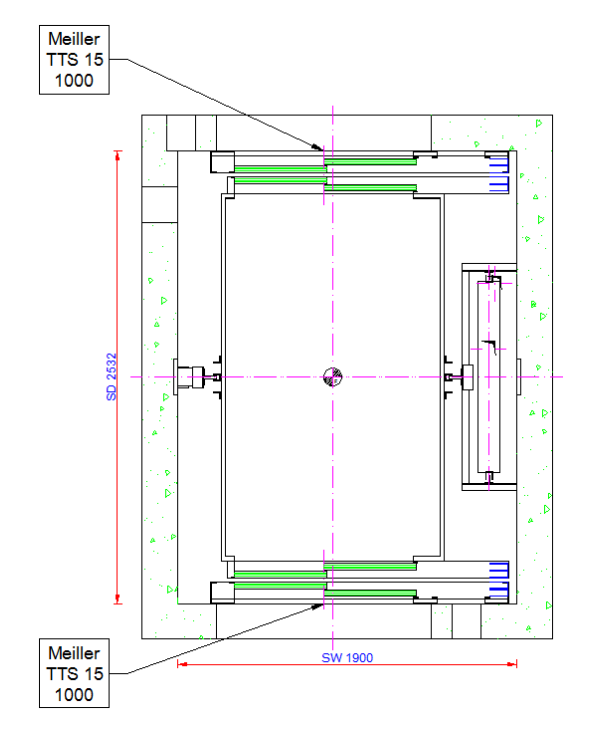

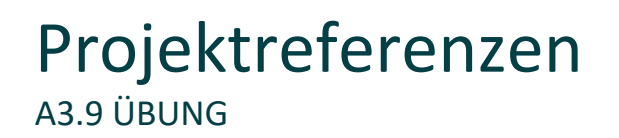

#### Erstellen eines neuen Kommentares zur Grundrissansicht mit folgenden Referenzen:

- Schachttiefe
- Schachtbreite
- Anzahl Etagen

# Erstellen eines neuen Kommentares zur Beleuchtungskomponente im Grundriss mit folgenden Referenzen:

- Anzahl der Lampen
- Lampentyp
- Erneutes speichern der Zeichnungsblattvorlage

# Spezielle Ansichten

#### Hinzufügen einer regelbasierten Detailansicht (X- und Y-Richtung)

- Kopieren des vorhandenen Grundrisses
- Erstellen einer regelbasierenden Detailansicht:
  - X-min: (-) linke Wand
  - X-max: Schachtbreite + rechte Wand
  - Y-min: (-) vordere Wand 20
  - Y-max: ½ Schachttiefe + vordere Wand
- Prüfen der Regeln durch neue Kabinengröße

Erneutes speichern der Zeichnungsblattvorlage und des gesamten Projekts

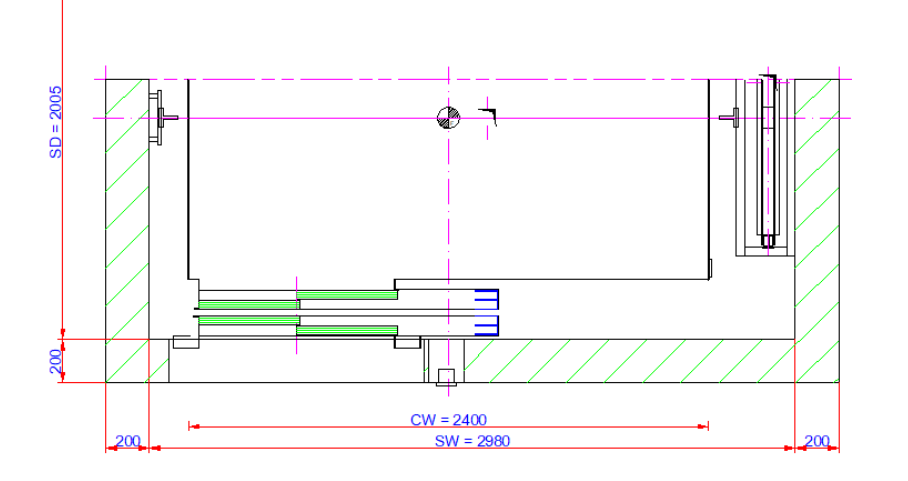

## igipara<sup>®</sup> liftdesigner

# **A3.10**

# Zusammenfassung & individuelle F&A

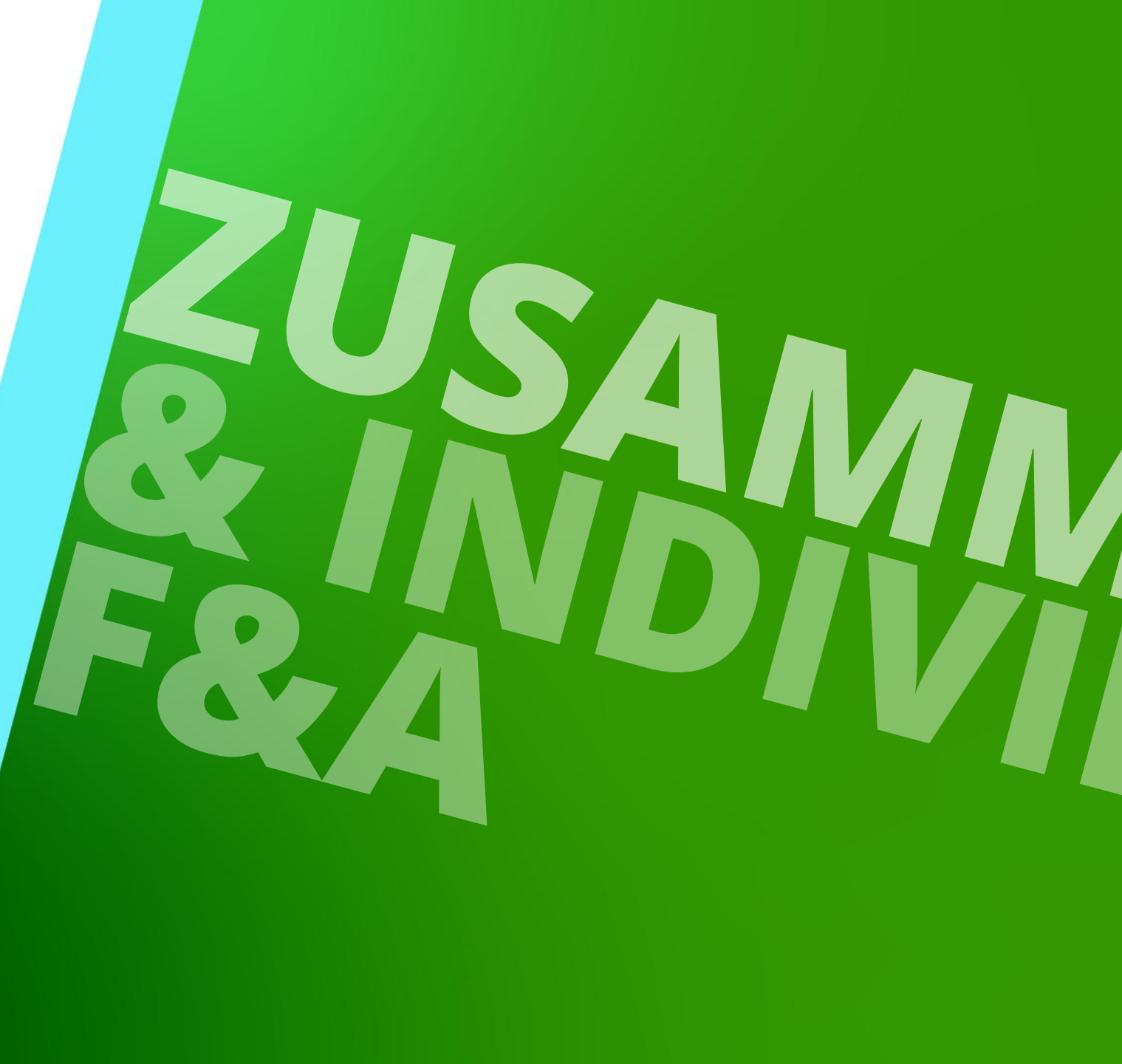

11. MÄRZ 2025, ©2024 DIGIPARA GMBH

## Herzlichen Glückwunsch Sie haben die nächste Stufe erreicht

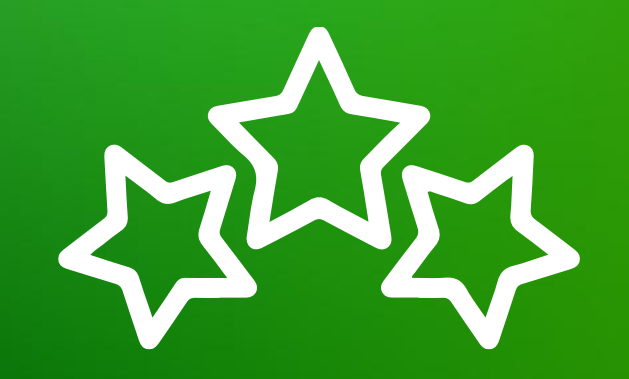

## igipara<sup>®</sup> liftdesigner

© 2025 DigiPara GmbH, www.digipara.com

## igipara<sup>®</sup> liftdesigner

Wir stehen Ihnen auch sehr gerne nach dem Training für individuelle Fragen per E-Mail zur Verfügung.

training@digipara.com

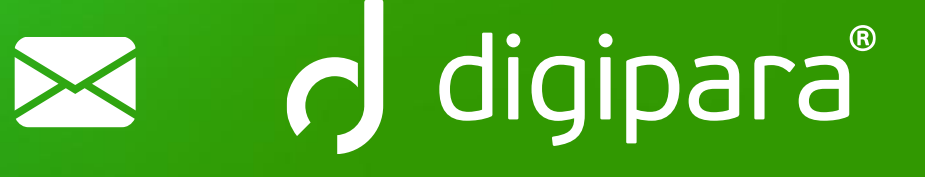

#### 

11. MÄRZ 2025, ©2024 DIGIPARA GMBH

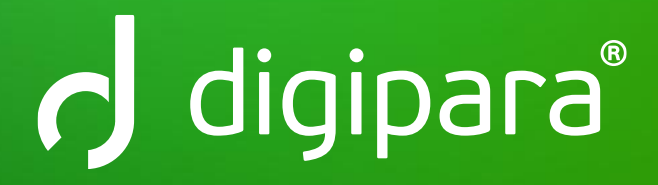

© 2025 DigiPara GmbH www.digipara.com